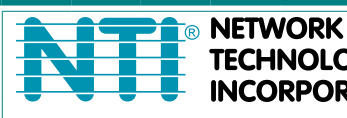

NCORPORATED

Tel:330-562-7070 1275 Danner Dr TECHNOLOGIES Aurora, OH 44202 Fax:330-562-1999 www.networktechinc.com

## **ENVIROMUX<sup>®</sup> Series**

# **IPDU-Sx** Secure Remote Power Reboot Switch **Installation and Operation Manual**

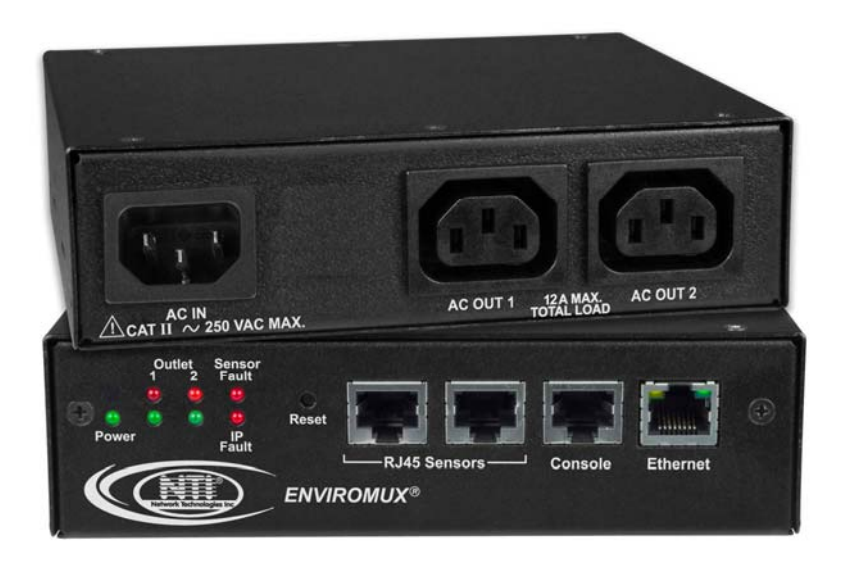

Front and Rear View of IPDU-S2

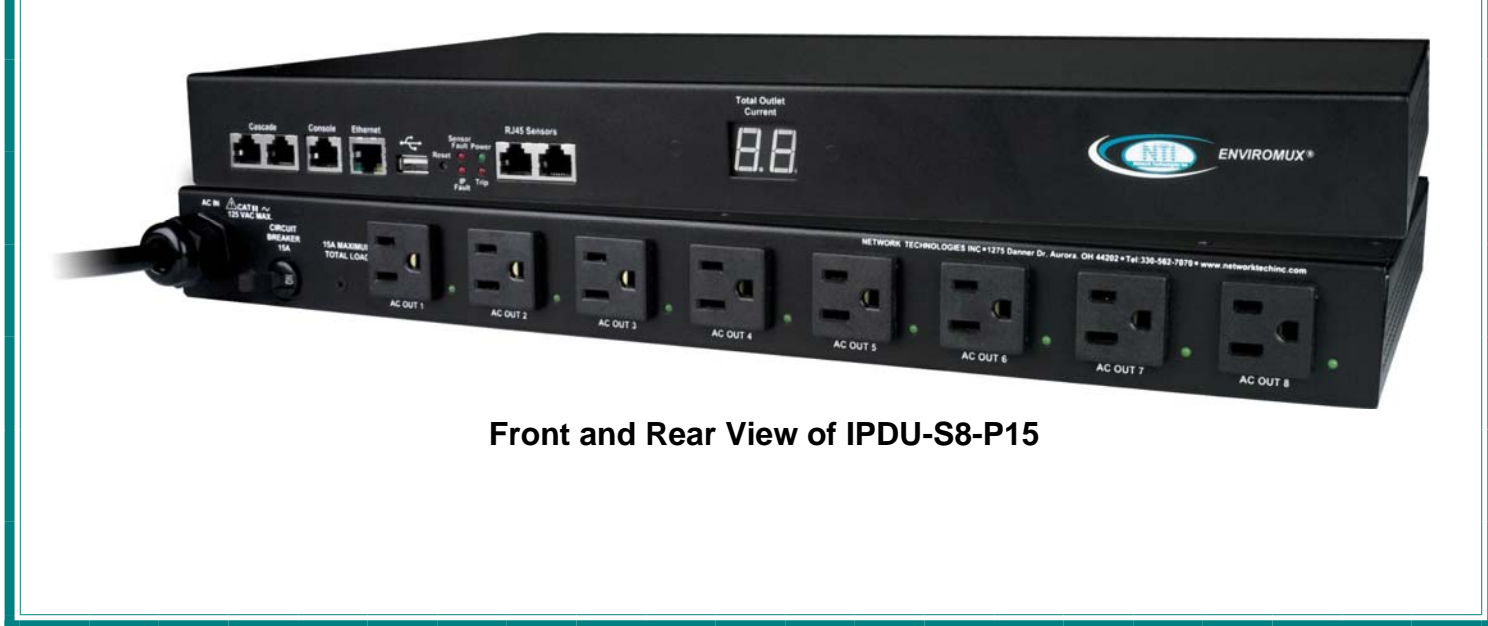

#### TRADEMARK

ENVIROMUX is a registered trademark of Network Technologies Inc in the U.S. and other countries.

#### COPYRIGHT

Copyright © 2009, 2013 by Network Technologies Inc. All rights reserved. No part of this publication may be reproduced, stored in a retrieval system, or transmitted, in any form or by any means, electronic, mechanical, photocopying, recording, or otherwise, without the prior written consent of Network Technologies Inc, 1275 Danner Drive, Aurora, Ohio 44202.

#### CHANGES

The material in this guide is for information only and is subject to change without notice. Network Technologies Inc reserves the right to make changes in the product design without reservation and without notification to its users.

#### FIRMWARE VERSION

IPDU-S2 Version 1.1 IPDU-S4/8 Version 1.3

This product contains software licensed under the GNU Public License version 2 and other open source licenses. (<u>http://www.gnu.org/copyleft/gpl.html</u>)

You may obtain the complete open-source code free of charge from Network Technologies Inc (send email to techconsult@ntigo.com) for more information.

## TABLE OF CONTENTS

| Introduction                               | 1  |
|--------------------------------------------|----|
| Materials                                  | 2  |
| Supported Web Browsers                     | 2  |
| Features and Functions                     | 3  |
| Installation                               | 5  |
| Connect AC Power Cables                    | 5  |
| Ethernet Connection                        | 5  |
| Terminal Connection for RS232              | 6  |
| Sensor Attachment                          | 6  |
| Front Panel LEDs Indicate Status           | 7  |
| Cascaded Installation via RS485 Connection | 8  |
| GSM Modem Connection                       | 8  |
| Rack Mounting Instructions                 | 9  |
| Overview                                   | 10 |
| Administration                             | 10 |
| General Functions                          | 10 |
| Manual Power Control                       | 10 |
| Periodic Power Control                     | 10 |
| Associated Power Control                   | 10 |
| Sensor Alerts                              | 10 |
| IP Monitoring & Alerts                     | 11 |
| Event Log                                  | 11 |
| Data Log                                   | 11 |
| Email                                      | 11 |
| SNMP                                       | 11 |
| GSM Modem                                  | 11 |
| Security                                   | 12 |
| User Settings                              | 12 |
| IP Filtering                               | 12 |
| Secure Connections                         | 12 |
| Authentications                            | 12 |
| Encryption                                 | 12 |
| Device Discovery Tool                      | 13 |
| Operation via Web Interface                | 14 |
| Log In and Enter Password                  | 14 |
| Monitoring                                 | 15 |
| Configure a Power Outlet                   | 17 |
| More about Groups                          | 19 |
| More about Operation Modes                 | 19 |
| Line Monitor                               | 20 |
| Monitor and Configure Sensors              | 22 |
| Monitor IP Devices                         | 25 |
| Monitor Events                             |    |

| Administration                       |    |
|--------------------------------------|----|
| System Configuration                 |    |
| Enterprise Configuration             |    |
| Network Configuration                |    |
| Read-Only Community Name             |    |
| Read-Write Community Name            |    |
| Cascade Configuration                |    |
| Configure the Type                   |    |
| RS485 Slave                          |    |
| Ethernet Slave                       |    |
| RS485 Master                         |    |
| Ethernet Master                      | 40 |
| Cascade Notification                 | 41 |
| User Configuration                   | 42 |
| More about User Privileges           | 44 |
| Security                             | 45 |
| More on IP Filtering                 |    |
| System Information                   |    |
| Update Firmware                      |    |
| Reboot the System                    |    |
| Log                                  |    |
| View Event Log                       |    |
| View Data Log                        | 51 |
| Log Settings                         | 51 |
| Record Logs to USB Flash             |    |
| Support                              | 54 |
| Logout                               | 54 |
| Operation via Text Menu- IPDU-Sx     | 55 |
| Connection Via Console Port          |    |
| Connect to IPDU-Sx from Command Line |    |
| Connect Via Telnet                   |    |
| Connect Via SSH                      |    |
| Using the Text Menu                  |    |
| Text Menu Navigation                 |    |
| Monitoring                           |    |
| View Power Outlets                   |    |
| View Sensors                         |    |
| View Line Monitor Parameters         |    |
|                                      |    |
| Configure Power Outlets              |    |
| Power Outlet Settings                |    |
| Power Outlet Notification Settings   |    |
| Power Outlet Operation Settings      |    |
| Nore about Operation Modes           |    |
| Configure Sensors                    |    |
|                                      |    |
| Configure IP Devices                 | 70 |

| System Configuration                   |     |
|----------------------------------------|-----|
| Time Settings                          |     |
| Restore Default Settings               |     |
| Enterprise Configuration               |     |
| Network Configuration                  |     |
| IP Settings                            |     |
| SMTP Settings                          |     |
| SNMP Settings                          |     |
| Read-Only Community Name               |     |
| Read-Write Community Name              |     |
| Miscellaneous Service Settings         |     |
| Cascade Configuration                  |     |
| Configure the Type                     |     |
| RS485 Slave                            |     |
| Ethernet Slave                         |     |
| RS485 Master                           |     |
| Ethernet Master                        |     |
| Cascade Notification                   |     |
| User Configuration                     |     |
| User Account Settings                  |     |
| User Contact Settings                  |     |
| User Activity Schedule                 |     |
| Security Configuration                 |     |
| Authentication Settings                |     |
| IP Filtering                           |     |
| Event and Data Logs                    |     |
| View Event Log                         |     |
| View Data Log                          |     |
| Log Settings Menus                     |     |
| Log to USB                             |     |
| System Information                     |     |
| Reboot                                 |     |
| Text Menu for Non-Administrative Users |     |
| Monitoring                             |     |
| User Accessible Settings               |     |
| Account Settings                       |     |
| Contact Settings                       |     |
| Schedule                               |     |
| Circuit Dural un                       |     |
| Circuit Breaker                        |     |
| USB Port                               |     |
|                                        |     |
| PC-10 IPDU-5X Crossover Cable          |     |
| Tachnical Specifications               |     |
| Troubleshooting                        | 105 |
|                                        | 100 |
|                                        |     |

| Warranty Information108 |
|-------------------------|
|-------------------------|

## **TABLE OF FIGURES**

| Figure 1- Connect power cords                           | 5  |
|---------------------------------------------------------|----|
| Figure 2- Connect IPDU-S2 to the Ethernet               | 5  |
| Figure 3- Connect IPDU-S2 to local terminal             | 6  |
| Figure 4- Connect sensors for environmental monitoring  | 6  |
| Figure 5- LEDs on front of IPDU-S2                      | 7  |
| Figure 6- LEDs on front of IPDU-S4/S8                   | 7  |
| Figure 7- Cascade installation- RS485 Connection        | 8  |
| Figure 8- Connect a GSM modem                           | 8  |
| Figure 9- Secure rack mount ears to IPDU-Sx             | 9  |
| Figure 10- Secure IPDU-Sx to rack                       | 9  |
| Figure 11- Device Discovery Tool page                   | 13 |
| Figure 12- Login prompt to access web interface         | 14 |
| Figure 13- Summary page                                 | 15 |
| Figure 14- Summary page and the Monitoring menu         | 16 |
| Figure 15- Status page for a power outlet               | 16 |
| Figure 16- Power Outlet Configuration page              | 17 |
| Figure 17- More settings for Power Outlet Configuration | 18 |
| Figure 18- Line Monitor Categories                      | 20 |
| Figure 19- Configuration Categories                     | 21 |
| Figure 20- Sensor Status page                           | 22 |
| Figure 21- Sensor Configuration page                    | 22 |
| Figure 22- Sensor Configuration- full view of settings  | 23 |
| Figure 23- IP Devices listing-none monitored yet        | 25 |
| Figure 24- Add New IP Device page                       | 25 |
| Figure 25- IP Device Configuration page                 | 26 |
| Figure 26- Power Outlet Association for IP Device       | 27 |
| Figure 27- IP Device list with new devices added        | 27 |
| Figure 28- IP Device Status page                        | 27 |
| Figure 29- Event Monitoring                             | 28 |
| Figure 30- Add New Event                                | 28 |
| Figure 31- Configure New Event                          | 28 |
| Figure 32- List of Configured Event                     | 29 |
| Figure 33- Adjust settings for events                   | 29 |
| Figure 34- System Configuration page                    | 30 |
| Figure 35- Enterprise Configuration                     | 32 |
| Figure 36- Network Configuration page                   | 33 |
| Figure 37- Network Configuration- more settings         | 34 |
| Figure 38- Setup SNMP to control output relays          | 36 |
| Figure 39- Cascading- Set the configuration type        | 37 |
| Figure 40- Configure as RS485 Slave                     | 38 |
| Figure 41- Configure as Ethernet Slave                  | 38 |
| Figure 42- Configure as RS485 Master                    | 39 |
| Figure 43- Configure as Ethernet Master                 | 40 |
| Figure 44- Cascade Notification Settings                | 41 |
| Figure 45- Users page                                   | 42 |
| Figure 46- Configure Users page                         | 42 |

| Figure 47 Configure Llear more options                       | 12 |
|--------------------------------------------------------------|----|
| Figure 47- Configure Oser- more options                      | 43 |
| Figure 40-Summary page for User without Admin privileges     | 44 |
| Figure 49- Security Configuration page                       | 45 |
| Figure 50- Security Configuration- IP Filtering Rules        | 46 |
| Figure 51- System Information page                           | 47 |
| Figure 52- Update Firmware page                              | 48 |
| Figure 53- Reboot System page                                | 49 |
| Figure 54- System is rebooting                               | 49 |
| Figure 55- Event Log page                                    | 50 |
| Figure 56- Data Log page                                     | 51 |
| Figure 57- Log Settings page                                 | 52 |
| Figure 58- Log to USB Flash Settings                         | 52 |
| Figure 59- Enable USB Port                                   | 53 |
| Figure 60- Support                                           | 54 |
| Figure 61- Logout                                            | 54 |
| Figure 62- Text Menu Login screen                            | 55 |
| Figure 63- Text Menu- Administrator Main Menu                | 56 |
| Figure 64- Text Menu- Main Administrator Menu in IPDU-S4/-S8 | 57 |
| Figure 65- Text Menu- User Main Menu                         | 57 |
| Figure 66- Text Menu-Monitoring Menu                         | 58 |
| Figure 67- Text Menu-Power Outlet Status                     | 59 |
| Figure 68- Text Menu-Sensor Status                           | 59 |
| Figure 69- Text Menu- Line Monitor Parameters                | 60 |
| Figure 70- Text Menu-View IP Devices                         | 60 |
| Figure 71- Text Menu-Configure Power Outlets                 | 61 |
| Figure 72- Text Menu-Power Outlet menu                       | 61 |
| Figure 73- Text Menu-Power Outlet Settings                   | 62 |
| Figure 74- Text Menu-Power Outlet Notification Settings      | 62 |
| Figure 75- Text Menu-Power Outlet Operation Settings         | 63 |
| Figure 76- Text Menu-Configure Sensors list                  | 64 |
| Figure 77- Text Menu-Configuration Menu for Sensor           | 65 |
| Figure 78- Text Menu-Sensor Settings                         | 65 |
| Figure 79- Text Menu-Sensor Alert Settings                   | 66 |
| Figure 80- Text Menu-Sensor Data Logging                     | 68 |
| Figure 81- Text Menu- Sensor Power Outlet Association        | 68 |
| Figure 82- Configure Line Monitor Parameters                 | 69 |
| Figure 83- Configuration Menus                               | 69 |
| Figure 84- Text Menu-Configure IP Devices List               | 70 |
| Figure 85- Text menu-Configuration Menu for IP Devices       | 70 |
| Figure 86-Text Menu-IP Device Settings                       | 71 |
| Figure 87- Text Menu-IP Device Alert Settings                | 72 |
| Figure 88- Text Menu-IP Device Data Logging                  | 73 |
| Figure 89- Text Menu-IP Device Power Outlet Association      | 73 |
| Figure 90- Text Menu- System Configuration                   | 74 |
| Figure 91- Text Menu-Time Settings menu                      | 74 |
| Figure 92- Text Menu-Restore Default Settings                | 75 |
| Figure 93- Text Menu-Enterprise Configuration                | 76 |
| Figure 94- Text Menu-Network Configuration                   | 76 |
| Figure 95- Text Menu-IP Settings Menu                        | 77 |
| Figure 96- Text Menu-SMTP Server Settings                    | 78 |
| Figure 97- Text Menu-SNMP Server Settings                    | 79 |
|                                                              |    |

| Figure 98- Text Menu-Misc. Service Settings menu    | 80  |
|-----------------------------------------------------|-----|
| Figure 99- Text Menu- Type Setting for Cascading    | 81  |
| Figure 100- Text Menu- Unit RS485 Address           | 82  |
| Figure 101- Text Menu- Type is Ethernet Slave       | 82  |
| Figure 102- Text Menu- RS485 Master's slave list    | 83  |
| Figure 103- Text Menu- Edit RS485 Slave Address     | 83  |
| Figure 104- Text Menu- Ethernet Master's slave list | 84  |
| Figure 105-Text Menu- Edit Ethernet Slave Address   | 84  |
| Figure 106- Text Menu-Cascade Notification Settings | 85  |
| Figure 107- Cascade Notification Configuration      |     |
| Figure 108- Text Menu-User Configuration            |     |
| Figure 109- Text Menu-Confirm to add new user       |     |
| Figure 110- Text Menu-Configuration List for User   | 87  |
| Figure 111- Text Menu-User Account Settings         | 87  |
| Figure 112- Text Menu-User Contact Settings         |     |
| Figure 113- Text Menu-User Activity Schedule        |     |
| Figure 114- Text Menu-Security Configuration        | 90  |
| Figure 115- Text Menu-Authentication Settings       | 90  |
| Figure 116- Text Menu-IP Filtering                  | 91  |
| Figure 117- Text Menu-Configure IP Filter rule      | 92  |
| Figure 118- Text Menu-Event & Data Logs             | 93  |
| Figure 119- Text Menu-View Event Log                | 93  |
| Figure 120- Text Menu-View Data Log                 | 94  |
| Figure 121- Text Menu-Event Log Settings            | 95  |
| Figure 122-Text Menu-Data Log Settings              | 95  |
| Figure 123- Enable Log to USB                       | 96  |
| Figure 124-Text Menu-System Information             | 96  |
| Figure 125- Text Menu-Reboot the IPDU-S2            | 97  |
| Figure 126- Text Menu-User Main Menu                |     |
| Figure 127-Text Menu-User Monitoring Menu           |     |
| Figure 128- Text Menu-User accessible status menus  | 99  |
| Figure 129- Text Menu-User Accessible Settings      | 100 |
| Figure 130- Text Menu-User Account Settings         | 100 |
| Figure 131- Text Menu-User Contact Settings         | 101 |
| Figure 132- Text Menu-User Activity Schedule        | 102 |
| Figure 133- Location of Reset button                | 103 |
| Figure 134- Circuit Breaker Protection              | 103 |
| Figure 135- USB Flash Drive port                    | 103 |

## INTRODUCTION

The ENVIROMUX® IPDU-Sx Secure Remote Power Reboot Switch allows you to remotely reboot and control power (ON/OFF) or to schedule periodic power cycles to servers or other powered devices from any location via secure web interface, RS232, SSH, or Telnet.

#### Models Include:

| Model       | Decription              | Model       | Decription              |
|-------------|-------------------------|-------------|-------------------------|
| IPDU-S2     | 2-Outlet                | IPDU-S8-P10 | 8-Outlet, for Euro/UK   |
| IPDU-S4-P10 | 4-Outlet, for Euro/UK   | IPDU-S8-P15 | 8-Outlet, for US/Canada |
| IPDU-S4-P15 | 4-Outlet, for US/Canada |             |                         |

-P10 models include IEC 320-C13 outlets

-P15 models include NEMA 5-15R outlets

#### Features:

- Supports Power ON or OFF in addition to Reboot.
- Three operating modes for power control:
  - o Manual user can power cycle an outlet for a configured time sequence or power an outlet ON or OFF.
  - Periodic set a date, time, and duration of the power cycle. Power cycles can also be scheduled as recurring daily, weekly, or monthly.
  - Associated power ON or OFF a device when a sensor exceeds a user-defined threshold, or power cycle if an IP device is unresponsive.
- Security: HTTPS, SSHv2, SSLv3, IP Filtering, LDAPv3, AES 256-bit encryption, 16-character username/password authentication, user account restricted access rights.
- Power Up Sequencing limits in-rush current.
- Monitor (ping) up to 8 IP network devices.
  - o Configure the timeout and number of retries to classify a device as unresponsive.
  - o Power cycle associated power outlets if devices are not responding.
  - Alerts are sent if devices are not responding.
- Outlets can be individually named (up to 80 characters).
- Monitor environmental conditions.
  - o Supports two sensors, including: temperature, humidity, and water detection.
  - When a sensor goes out of range of a configurable threshold, the system will notify you via email, syslog, LEDs, web page, and network management (SNMP).
  - o Powers up or down devices when sensors go out of range of user-defined thresholds.
- Operates on a hardened Linux system.
- Firmware upgradeable "in-field" through console port or Ethernet.
- Up to 17 units can be cascaded into a system of up to136 outlets controlled either locally via RS485 or remotely via web interface (models IPDU-S4 and IPDU-S8 only)
- Line Monitoring (IPDU-S4 and IPDU-S8 only)
  - o Monitor outlet voltage
  - o Monitor outlet current
  - o Monitor outlet frequency
  - Monitor circuit breaker status
- Configurable events (IPDU can send alerts or control outlets as reaction to specific sensor readings) (models IPDU-S4 and IPDU-S8 only)

#### MATERIALS

#### Materials supplied with this kit:

- NTI IPDU-Sx Secure Remote Power Reboot Switch
- 1- IEC320-C13 Line cord, country specific (PS4162) (IPDU-S2 and IPDU-S4/8-P10 only)
- 1- IEC320-C14 Output cord (PS4163) (IPDU-S2 and IPDU-S4/S8-P10 only)
- 1- DB9 Female-to-RJ45 Female adapter (CT6182)
- 1- 5 foot RJ45-to-RJ45 CAT5 patch cable (CB4352)
- CD containing a pdf of this manual, a SNMP MIB file (2-outlet version and 4/8-outlet version), and the NTI Discovery Tool
- Rackmount Kit as detailed in the chart below:

| Model       | Mounting Brackets<br>(X2) | Screws<br>(X6) | Cage Nuts<br>(x4) | #10-32 Screws<br>(x4) |
|-------------|---------------------------|----------------|-------------------|-----------------------|
| IPDU-S2     | MP4040                    | HW5133         | HW5118            | HW5124                |
| IPDU-S4-Pxx | MP4212                    | HW5133         | HW5118            | HW5124                |
| IPDU-S8-Pxx | MP4210                    | HW5133         | HW5118            | HW5124                |

## SUPPORTED WEB BROWSERS

Most modern web browsers should be supported. The following browsers have been tested:

- Microsoft Internet Explorer 6.0 or higher
- Netscape 7.2 or higher
- Mozilla FireFox 1.5 or higher
- Opera 9.0
- Google Chrome
- Safari 4.0 or higher for MAC and PC

## FEATURES AND FUNCTIONS

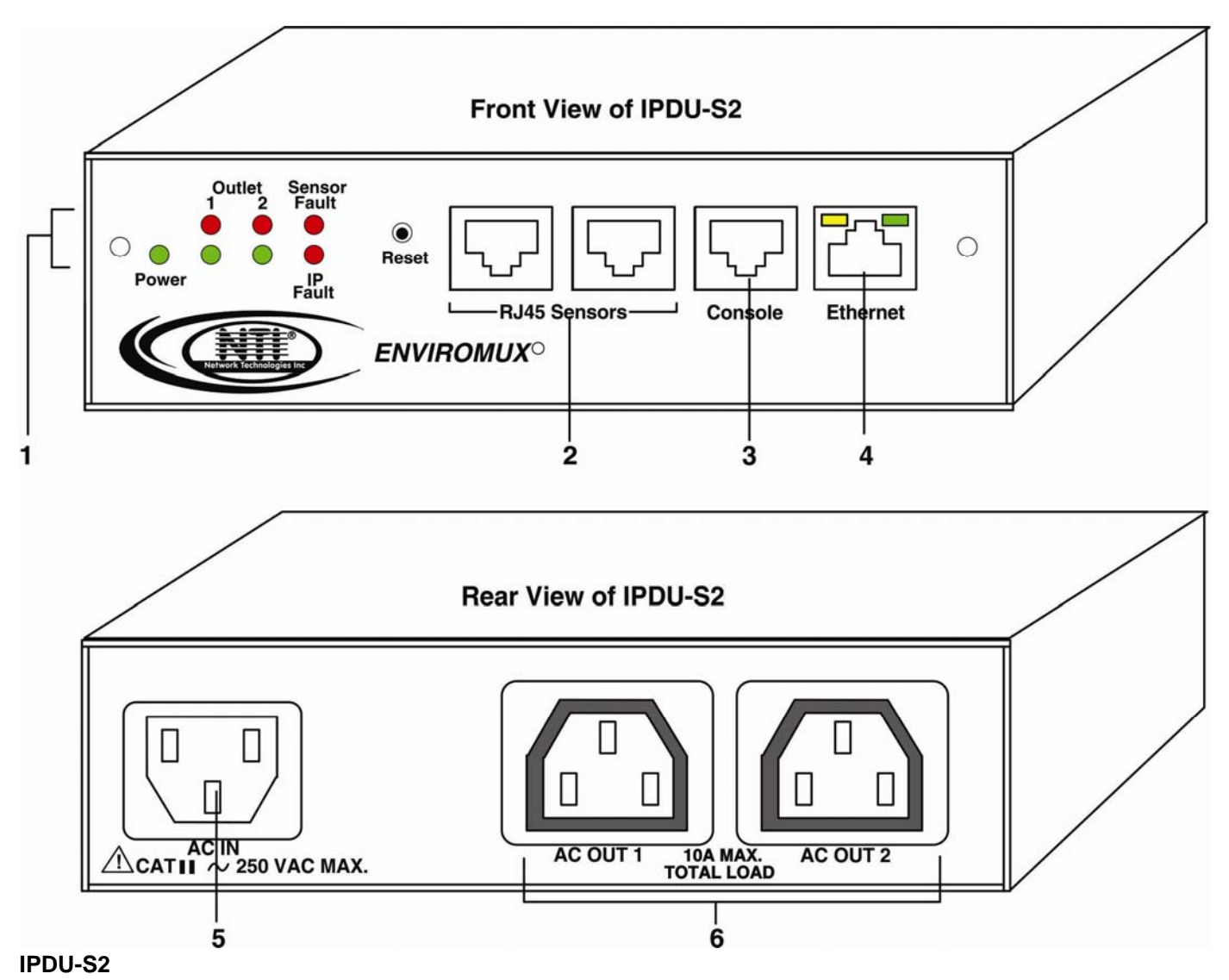

## 1. LED Indicators

- "POWER" (green) indicates device is powered
- "OUTLET" (green / red) outlet is ON (green) or OFF (red)
- "SENSOR FAULT" (red) illuminates if a sensor goes out of range of a configurable threshold
- "IP FAULT" (red) illuminates if an IP device is unresponsive
- 2. RJ45 Sensors- RJ45 female- for attachment of temperature, humidity, or liquid detection sensors
- 3. Console- RJ45 female- for connection to a terminal for local control
- 4. Ethernet- RJ45 female with LED indicators- for connection to an Ethernet for remote multi-user control and monitoring

Yellow LED- indicates 100Base-T activity when illuminated, 10Base-T activity when dark

Green LED – illuminated when Ethernet link is present, strobing indicates activity on the Ethernet port

- 5. AC IN- IEC320-C14 socket- for connection of AC line cord
- 6. AC OUT 1 & 2- IEC320-C13 socket- for connection of load device cables

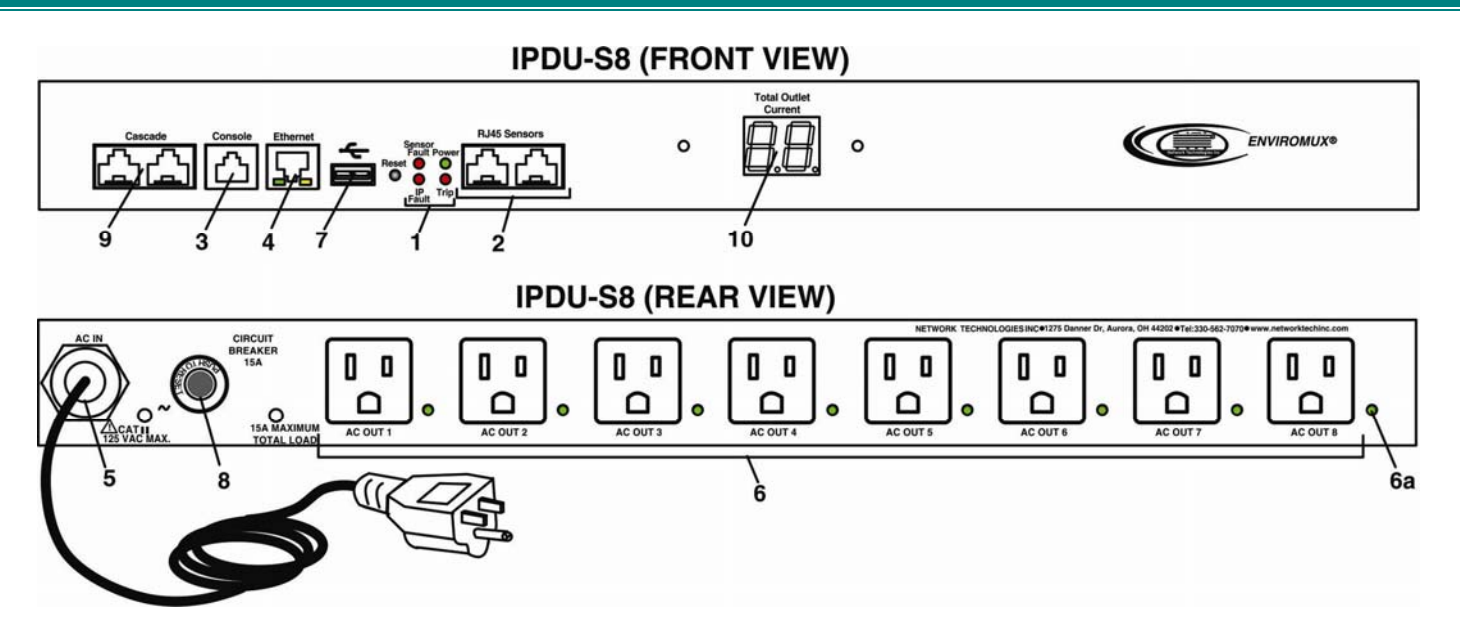

#### IPDU-S4 / IPDU-S8

#### 1. LED Indicators

- "POWER" (green) indicates device is powered
- "SENSOR FAULT" (red) illuminates if a sensor goes out of range of a configurable threshold
- "IP FAULT" (red) illuminates if an IP device is unresponsive
- "TRIP" (red) -illuminates if the circuit breaker on the rear of the unit trips OFF
- 2. RJ45 Sensors- RJ45 female- for attachment of temperature, humidity, or liquid detection sensors
- 3. Console- RJ45 female- for connection to a terminal for local control
- 4. Ethernet- RJ45 female with LED indicators- for connection to an Ethernet for remote multi-user control and monitoring Yellow LED- indicates 100Base-T activity when illuminated, 10Base-T activity when dark Green LED – illuminated when Ethernet link is present, strobing indicates activity on the Ethernet port
- 5. AC IN- 120V AC line cord (15A maximum load (–P15 models only) The IPDU-S4/S8-P10 has a IEC320-C14 socket (item 5 on the IPDU-S2)
- 6. AC OUT 1-8- NEMA 5-15R outlets (-P15 models) or IEC 320-C13 outlets (-P10 models) for connection of load device cables
   6a. Green LED illuminates when associated outlet power is ON (1 per outlet)
- 7. **USB** USB Type A port- for connection of a GSM modem for SMS communication and/or flash drive (USB 2.0 Full Speed supported) for logging data
- 8. Circuit Breaker- 15A Circuit breaker for protection of the devices powered by the IPDU-Sx
- 9. Cascade- RJ45 Female- for cascading multiple IPDU-S4 and IPDU-S8 units
- 10. LED Display- for displaying the total AC current being supplied by the AC outlets on the IPDU-Sx

## **INSTALLATION**

#### **Connect AC Power Cables**

The IPDU-Sx may be connected to a 100-240VAC power supply. A 120V power cord with NEMA 5-15 connector is provided for connection to a power supply. The AC outlets ("AC OUT 1" and "AC OUT 2") are rated for up to 10A @ 120/240VAC and the combined maximum load cannot exceed 10A for IPDU-S2, IPDU-S4/S8-P10, or 15A for IPDU-S4/S8-P15.

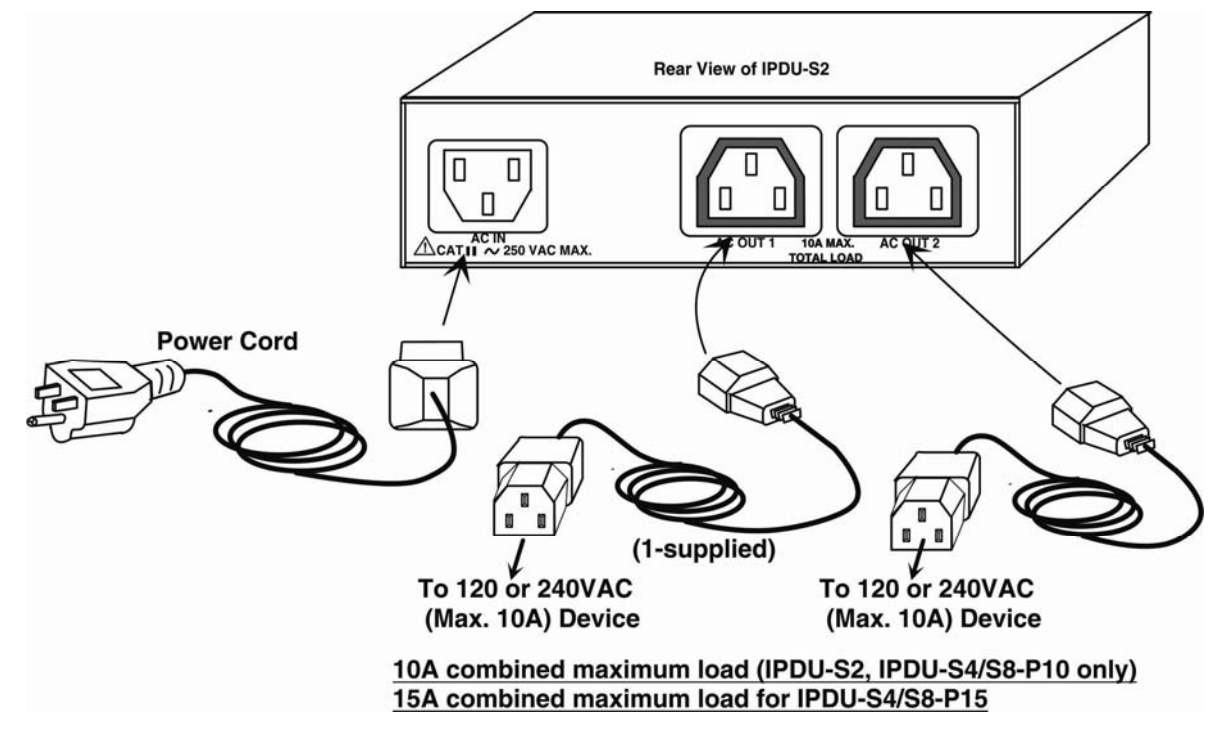

Figure 1- Connect power cords

## **Ethernet Connection**

Connect a CAT5 patch cable (RJ45 connectors on each end wired pin 1 to pin 1, pin 2 to pin 2 etc) from the local Ethernet network connection to the connector on the IPDU-Sx marked "ETHERNET".

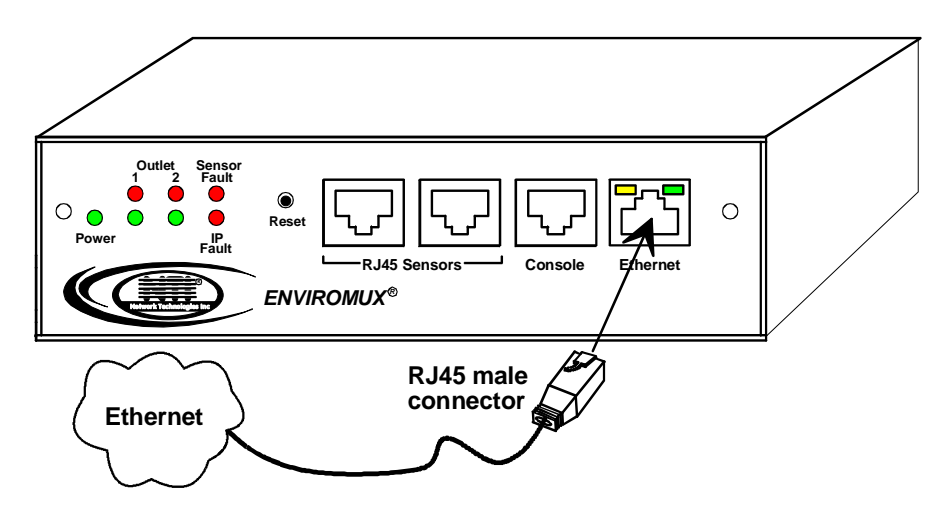

Figure 2- Connect IPDU-S2 to the Ethernet

Note: A direct Ethernet connection can be made with a PC using a crossover cable. For the pinout of this cable, see page 104.

## **Terminal Connection for RS232**

To make a direct serial connection to the IPDU-Sx from a terminal with HyperTerminal via RS232, an RJ45 female DCE port labeled "Console" is provided. Connect a CAT5 patch cable (supplied) between the port labeled "Console" and a PC with a terminal program (e.g. HyperTerminal). An adapter (supplied) may need to be used to connect the patch cable to the PC.

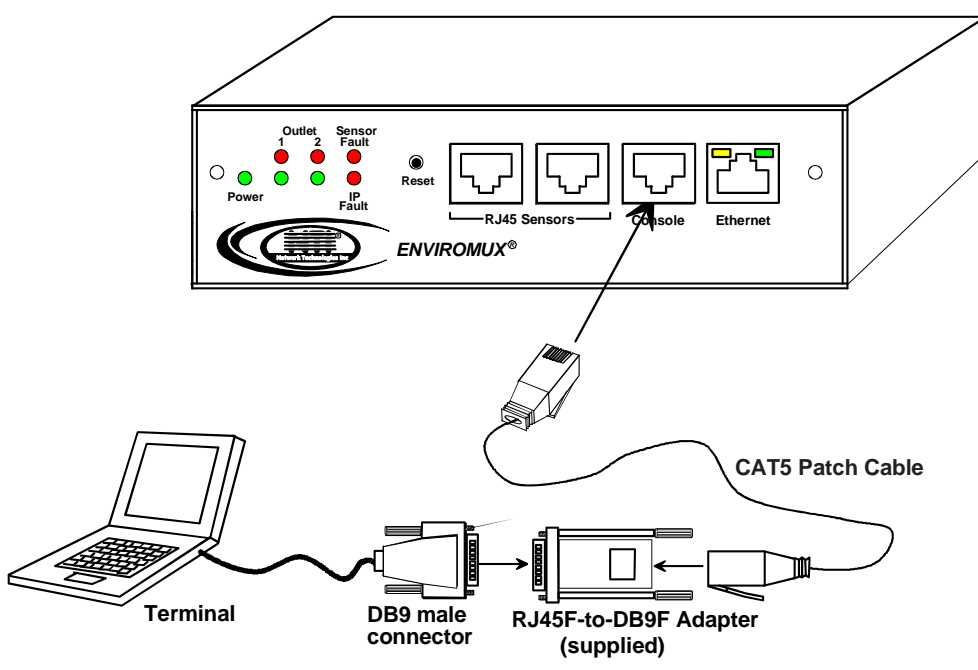

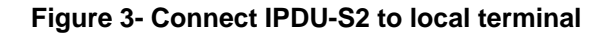

## **Sensor Attachment**

The IPDU-Sx is capable of sensing and reporting readings taken from ENVIROMUX temperature (ENVIROMUX-STS), humidity (ENVIROMUX-SHS), temperature/humidity (ENVIROMUX-STHS), wide range temperature/humidity (ENVIROMUX-STHS-99) and liquid detection (ENVIROMUX-LDTx-y) sensors. Any of these can be connected to the "RJ45 Sensors" ports and used to determine if connected devices should be powered ON or OFF based on readings taken. The maximum CAT5 cable length for attachment of sensors is 1000 feet. For the cable pinout, see page 104.

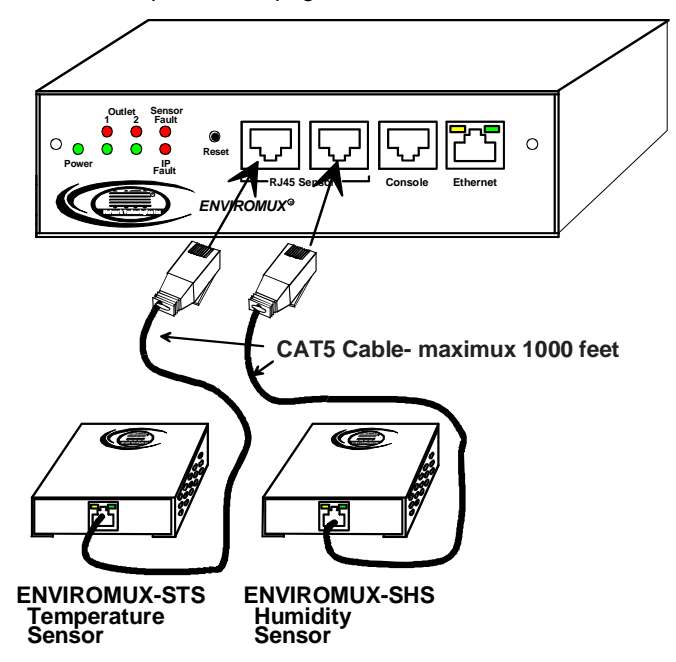

Figure 4- Connect sensors for environmental monitoring

## Front Panel LEDs Indicate Status

With proper connections made, the IPDU-Sx is now ready to use. With the power cord attached and plugged into an AC outlet, the "Power", "Outlet 1" and "Outlet 2" green LEDs should be illuminated on the front of the IPDU-S2. The table below describes the function of each LED.

The IPDU-S4 and IPDU-S8 have a green LED adjacent to each outlet that will illuminate when power is ON to the outlet. (See page 4.)

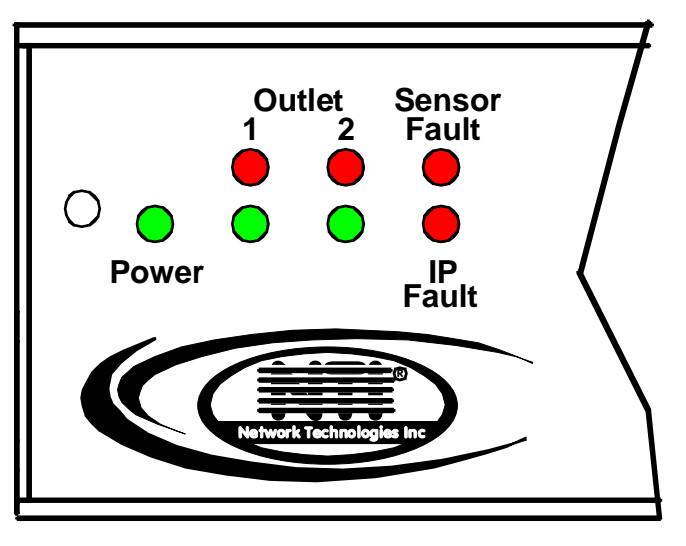

#### Figure 5- LEDs on front of IPDU-S2

| LED                  | Description                                                          |
|----------------------|----------------------------------------------------------------------|
| Power-green          | Indicates the power status of the IPDU-Sx                            |
| Outlet 1 and 2-red   | Illuminates when the AC OUT (1 or 2) is powered OFF                  |
| Outlet 1 and 2-green | Illuminates when the AC OUT (1 or 2) is powered ON                   |
| Sensor Fault-red     | Illuminates if the connected sensors are outside of their thresholds |
| IP Fault- red        | Illuminates if there is an IP monitoring fault                       |
| Trip - red           | Illuminates if the breaker on the IPDU-S4/8 trips                    |
| Total Outlet Current | Displays total current draw of all outlets (IPDU-S4/ -S8 only)       |

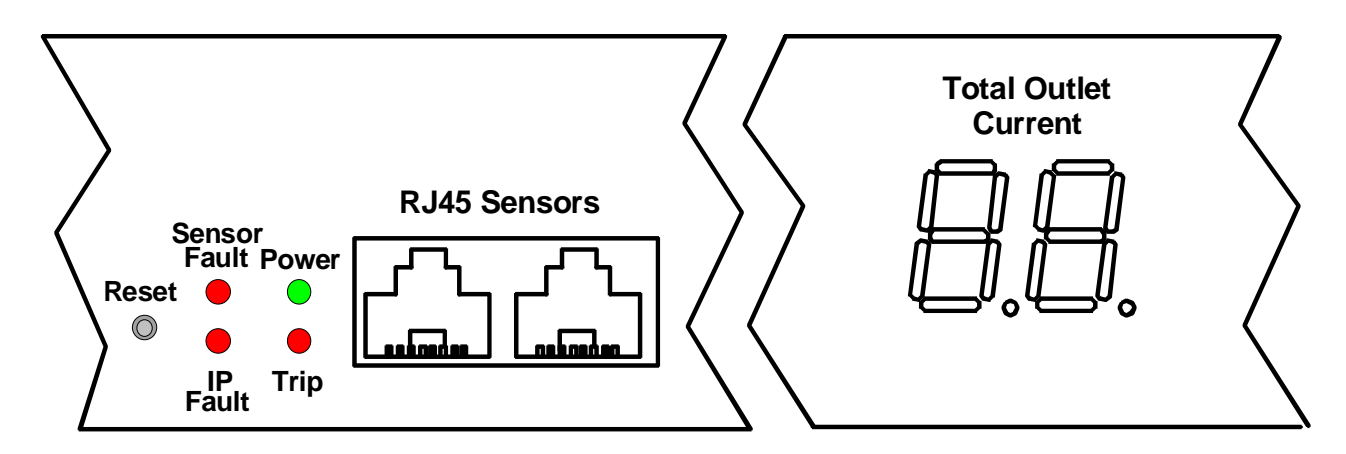

Figure 6- LEDs on front of IPDU-S4/S8

## **Cascaded Installation via RS485 Connection**

Two RJ45 ports are provided on the front of models IPDU-S4 and IPDU-S8. These are used when multiple units are connected together (cascaded) and controlled as one system using the RS485 Connect method (see page 8). Cascading enables the monitoring of all sensors and outlets from up to 17 IPDU-S4 or IPDU-S8 (or any combination of each model). For an RS485 Connect installation, connect a CAT5/5e/6 patch cable with RJ45 male connectors on each end (wired straight thru, pin 1 to pin 1, pin 2 to pin 2, etc.) between the "Cascade" ports as shown in the image below. The maximum distance from the Master to the last Slave can be no more than 1000 feet. With this properly connected and configured (pages 37 and 81), the user can monitor the sensors and outlets of all systems from either a single connected terminal (page 6) or through the Web Interface.

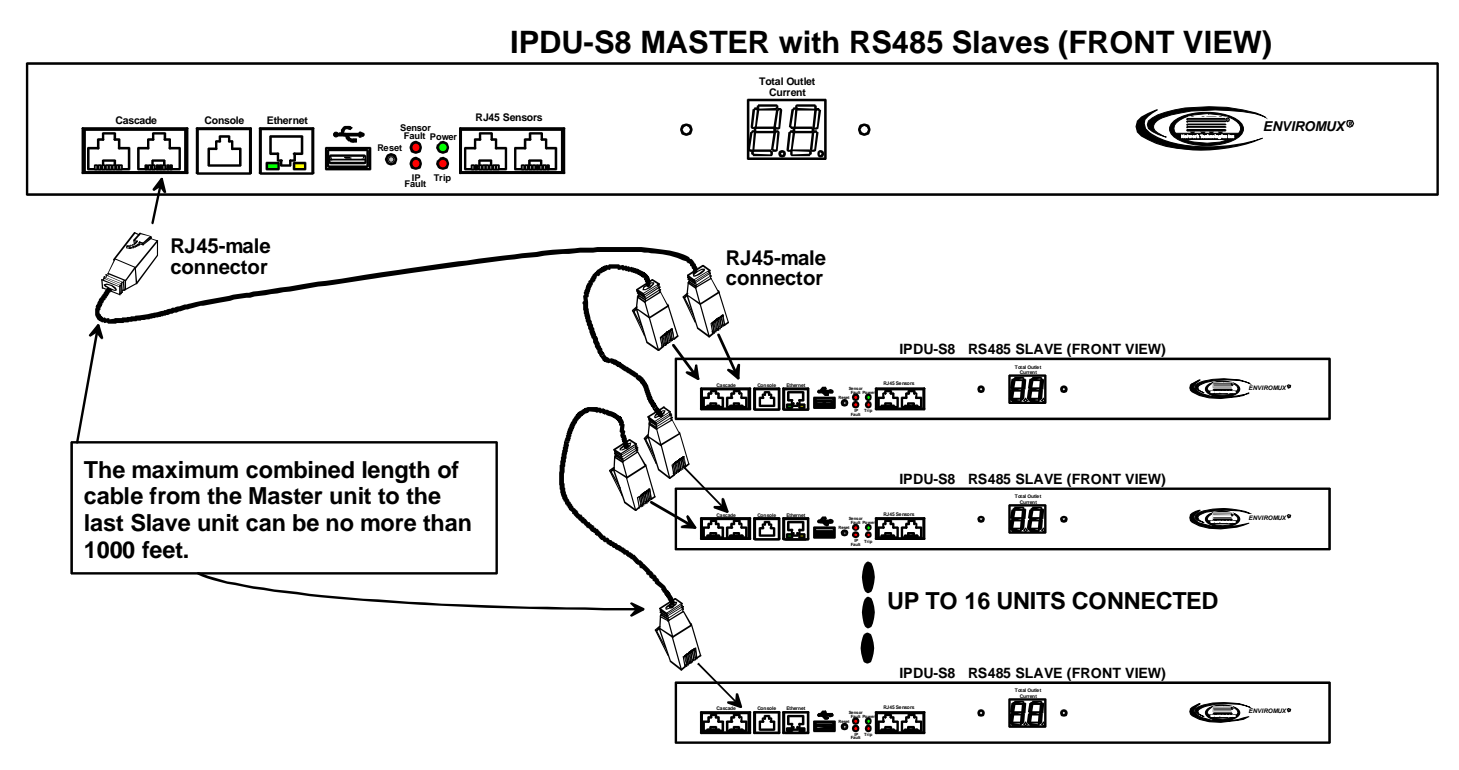

Figure 7- Cascade installation- RS485 Connection

## **GSM Modem Connection**

#### (IPDU-S4 and IPDU-S8 Models only)

If alert notifications via SMS to a cell phone are desired, a GSM modem can be connected to the USB port on the IPDU-S4 / -S8 models. With a GSM modem connected, a user can receive SMS alert messages directly on their cell phone. The external GSM modem is powered by the USB port.

A GSM modem that has been tested and is confirmed to be compatible with the IPDU-S4/-S8 is the iCON 452. To order this modem, contact NTI and ask for the ENVIROMUX-3GU.

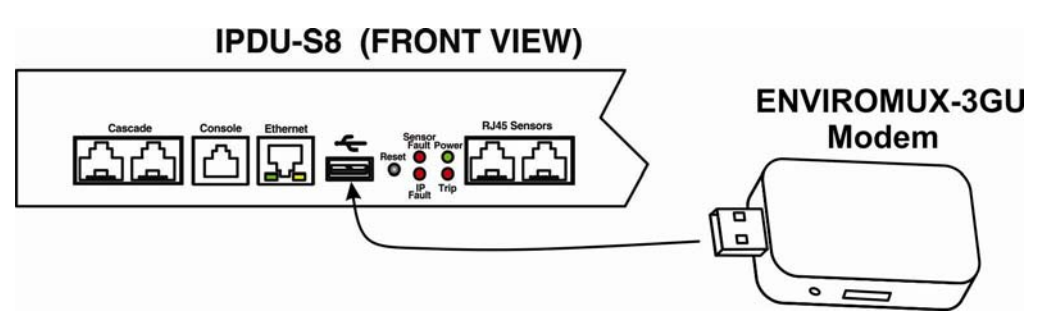

Figure 8- Connect a GSM modem

Note: The modem connected to the IPDU-Sx will send SMS messages only. No access to the IPDU-Sx is possible through the modem.

## **Rack Mounting Instructions**

The IPDU-S4R and IPDU-S8 were designed to be mounted in a rack. They include a rack mount kit to make attachment easy.

- 1. Attach the ears to the IPDU-Sx using the #6-32x3/16" flat Phillips-head screws (6) provided as shown in the illustration below.
- 2. The holes in the ears should line up with pre-threaded holes in the sides of the IPDU-Sx. Tighten the screws securely.

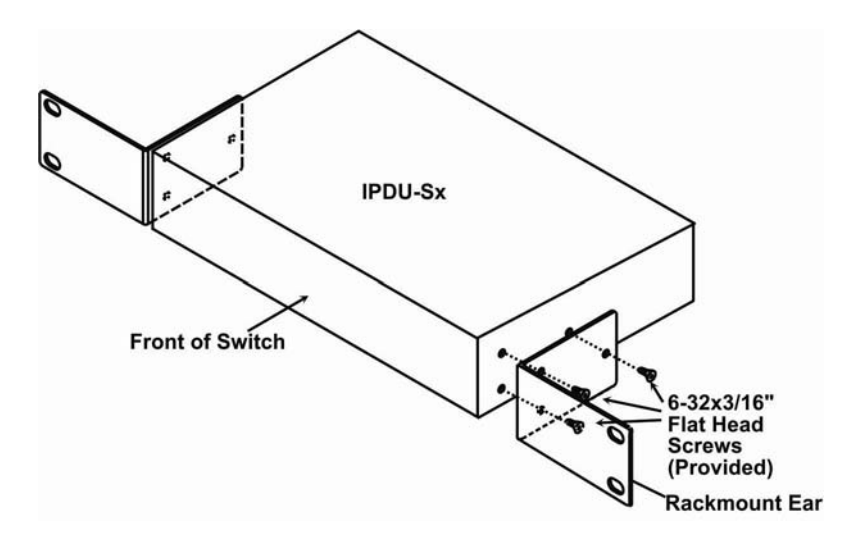

Figure 9- Secure rack mount ears to IPDU-Sx

- 3. Install 4 cage nuts to the rack in locations that line up with the holes in the mounting ears on the IPDU-Sx.
- 4. Secure the IPDU-Sx to the rack using four #10-32x3/4" screws and cage nuts (provided). Be sure to tighten all mounting screws securely.

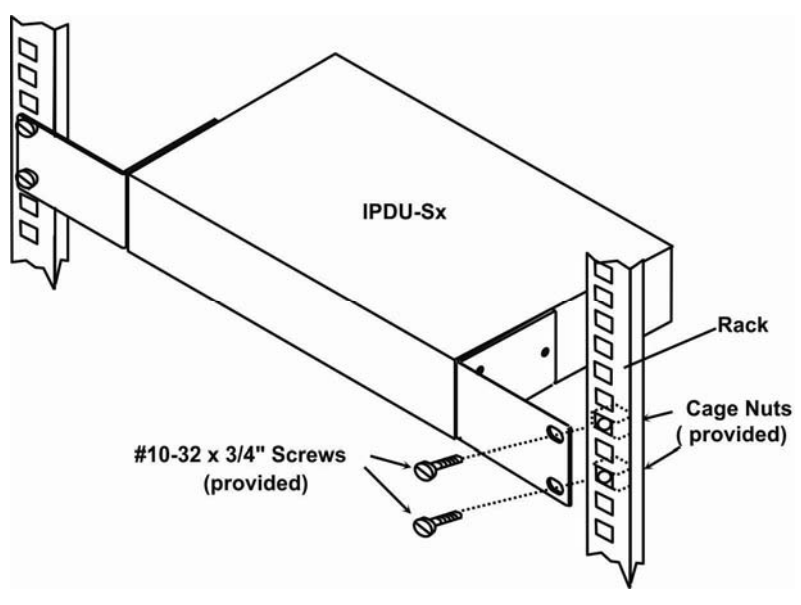

Figure 10- Secure IPDU-Sx to rack

5. Attach all cables securely to the IPDU-Sx and where necessary supply adequate means of strain relief for cables

## **OVERVIEW**

#### **Administration**

The IPDU-Sx can be administered in any one of the following ways:

- Using a terminal program (e.g. HyperTerminal) via an RS232-Link, connected to Console Port.
- Using Telnet or SSH protocol via the Ethernet Port.
- Using the web interface (HTTP/HTTPS protocol) via the Ethernet Port.

The following administrative controls are available in the IPDU-Sx, thru the menu.

- View or modify the administrator & user parameters (passwords, outlet/sensor alert subscriptions, admin access, etc.)
- View or modify the network parameters (e.g. IP Address, Gateways, DNS, etc.)
- View and clear system event logs
- Clear, import, export and restore configuration parameters
- Firmware upgrades for the IPDU-Sx, thru Console port or over Ethernet
- View or modify sensor, IP device, and outlet configurations

Additional administrative controls available in IPDU-S4 and IPDU-S8 models include:

- Cascade configuration
- USB port enable/disable (for data logging)

#### **General Functions**

#### **Manual Power Control**

The user has the ability to power cycle either of the outlets by merely selecting the outlet and clicking on the appropriate action from the web interface or text menu.

#### **Periodic Power Control**

The user can schedule power cycles for each of the outlets by setting the date and time of the reboot, the duration of the power cycle (time ON or OFF), and whether the power cycle will be one-time, daily, weekly, or monthly. In the event that a user schedules a monthly reboot on a date which not all months have, (e.g., the 31<sup>st</sup> of a month), the scheduled reboot will execute on the final day of the months with fewer days.

#### **Associated Power Control**

The user can configure an outlet to power cycle when a sensor exceeds a certain threshold or when an IP address is non-responsive.

#### **Sensor Alerts**

A high and low threshold limit can be set for each temperature or humidity sensor. When a sensor takes a reading that is outside a threshold, an alert notification is generated. The user can specify the frequency of alert notifications to match his or her schedule. Also, there will be some hysteresis involved with alert notifications. This means if a sensor's readings are moving in and out of the threshold boundaries within a configurable period of time, additional alert notifications will not be sent. After an alert is activated, it remains persistent even if the condition of the sensors returns back to normal, until the user acknowledges or dismisses that alert. The user has the option to set the unit to auto-clear the alert if the sensor's status returns to normal, and the user can be notified if the condition goes back to normal. Alert notifications will be provided through four main methods: visible notification via one of the user interfaces (red "Fault" LED on front panel, alert on webpage, alert in text menu), emails, syslog message and/or SNMP traps.

#### **IP Monitoring & Alerts**

The individual IP addresses of the devices connected to the "AC Out" ports can be monitored. The Remote Power Controller will ping each address, and if a response is received, the IP address status is considered to be "OK". The user will have the option to configure the IPDU-Sx to cycle power at the corresponding device's outlet if no response is received, and an alert will be logged and sent. The user can configure the timeout for a response and the number of retries before signaling an alert and power cycling. The IPDU-Sx can also be configured to monitor the IP addresses of the network switches and routers to which these devices are connected, so as to determine if the problem is due to a lack of response from the device or a network failure. Alert notifications will be provided through four main methods: visible notification via one of the user interfaces (red "Fault" LED on front panel, alert on webpage, alert in text menu), emails, syslog messages and/or SNMP traps.

#### Event Log

The IPDU-Sx maintains an event log. The event log includes power-ON, system, and alert notifications, as well as user login/logout, and user alert handling. The maximum number of log entries is 1000, and these entries are sorted in chronological order. The log can be viewed at any time through the web interface or text menu, and can be saved as a text file. Log entries can be removed individually or all at once. In the IPDU-S4 / -S8, the event log can be stored as a portable text file on a removable USB flash drive.

#### Data Log

The IPDU-Sx maintains a data log. The data log includes readings taken from sensors, IP devices, and power outlets being monitored. The maximum number of log entries is 1000, and these entries are sorted in chronological order. The log can be viewed at any time through the web interface or text menu, and can be saved as a text file. Log entries can be removed individually or all at once. In the IPDU-S4 / -S8, the data log can be stored as a portable text file on a removable USB flash drive.

#### Email

The IPDU-Sx can access an SMTP server to send outgoing email. Outgoing email would contain pre-formatted alert notifications. SMTP server information can be configured using one of the interfaces. Email addresses can be configured through web pages or text menu. Each user can have their own email address.

The email messages sent by the Remote Power Controller have a fixed format. Alert emails contain 6 fields and will have a configurable title. The title is configurable for each sensor, device, IP address, or outlet. The title is the "email subject" in all configuration pages. A sample message is shown below:

ENTERPRISE: Enterprise name here LOCATION: Danner Drive CONTACT: John Smith DESCRIPTION: Undefined #5 TYPE: Humidity MESSAGE: Sensor value exceeded thresholds

#### **SNMP**

The IPDU-Sx can send alerts as SNMP traps when a sensor or IP device enters/leaves alert mode, when a power outlet changes state, and for all log events. Using SNMP network management software or a MIB browser, a user can monitor all sensor statuses and system IP settings. The destination for SNMP traps can be configured for each user.

Note: The SNMP MIB file (ipdu-s2-v1-xx.mib for 2 port model, ipdu-s8-v1-xx.mib for 4 and 8 port models), for use with SNMP network management software or SNMP trap receiver, can be found on the manual CD. Click on the link to open the file; then save the file to your hard drive to use with the SNMP MIB browser or SNMP trap receiver.

#### GSM Modem

An external GSM modem can be connected to allow the system to send alert notifications via SMS messages. When a power outlet changes state or a sensor crosses a threshold, an alert notification can be formatted to SMS message (see page 17) and the modem can transmit the message to the pre-specified cellular number of each user configured to receive SMS messages (page 44).

#### **Security**

#### **User Settings**

In order to configure and operate the IPDU-Sx, each user must login with a unique username and password. The Administrator can configure each user's settings as User or Administrator. An Administrator has access to all configurations and controls. A user can monitor sensors, outlets, and IP devices. A user can edit his/her own account. Users cannot configure the unit.

#### **IP Filtering**

The IPDU-Sx allows the administrator to block access to the device from certain IP addresses. The IPDU-Sx can accept or drop requests based on the IP filter settings. IP Filtering provides an additional mechanism for securing the IPDU-Sx. Access to the IPDU-Sx network services (SNMP, HTTP(S), SSH, Telnet) can be controlled by allowing or disallowing connections from various IP addresses, subnets, or networks.

#### **Secure Connections**

The Remote Power Controller supports secure connections using SSHv2 and HTTPS.

#### Authentications

The IPDU-Sx supports local authentication with up to 16 character usernames and passwords, and it also supports LDAPv3.

#### Encryption

The IPDU-Sx supports 256-bit AES encryption.

## **DEVICE DISCOVERY TOOL**

In order to easily locate the IPDU-Sx on a network, the NTI Device Discovery Tool may be used. A link to the Discovery Tool is provided on the web page that appears when you insert the instruction manual CD provided into your CD ROM drive. Click on the link or browse the CD and click on the file *discover.html*. This will open your browser and display the Device Discovery Tool page.

Note: The Device Discovery Tool requires the Java Runtime Environment to operate. A link to the web page from which it can be downloaded and installed is provided on the CD.

Note: The computer using the Device Discovery Tool and the IPDU-S2 must be connected to the same physical network in order for the Device Discovery Tool to work.

| Network Technologies Inc<br>Device Discovery Tool                                                                                                    |
|----------------------------------------------------------------------------------------------------|
| • START                                                                                                    |
| <ul> <li>When you load this page, the NTI Device Discovery Applet should load. Accept the Certificate to allow this applet access to your network. Press the button entitled <b>Detect NTI Devices</b> to start the discovery process. After a short time, the tool will display all NTI devices on your network, along with their network settings.</li> </ul>                                                                                                    |
| <b>Note</b> : Do not close this page while the NTI Discovery Tool is running. Close the NTI Device Discovery<br>Application first, <b>then</b> this webpage.                                                                                                    |
| How To Use the Discovery Tool                                                                                                    |
| <ul> <li><u>To Change A Device's Settings</u>, within the row of the device whose setting you wish to change, type in a<br/>new setting and press the Enter key or the Submit button on that row. You can also press the Submit All<br/>button to submit all changes at once.</li> </ul>                                                                                                    |
| <ul> <li>To Refresh the list of devices, press the Refresh button.</li> </ul>                                                                                                    |
| <ul> <li>To Blink the the second second</li></ul> |
| <ul> <li><u>To Stop the LEDs of the unit blinking</u>, press the Blinking button. The Blinking button will change to a<br/>Blink LED button.</li> </ul>                                                                                                    |
| Detect NTI Devices                                                                                                    |

Figure 11- Device Discovery Tool page

Use the Device Discovery Tool to display all NTI IPDU-S2 units on the network, along with their network settings. Follow the instructions on the Device Discovery Tool page to use the tool and to change the device settings if so desired.

| I Device Discov           | /ery              |               |               |             |        |           |
|---------------------------|-------------------|---------------|---------------|-------------|--------|-----------|
| Device                    | MAC Address       | IP Address    | Mask          | Gateway     |        |           |
| IPDU-S2                   | 00:0C:82:05:00:04 | 192.168.3.119 | 255.255.255.0 | 192.168.3.3 | Submit | Blink LED |
| IPDU-S2 00:0C:82:05:00:02 | IPDU-S2           | 192.168.3.113 | 255.255.255.0 | 192.168.3.3 | Submit | Blink LED |
|                           |                   | Submit All    | Refresh       | Close       |        |           |

## **OPERATION VIA WEB INTERFACE**

A user may monitor and configure the settings of the IPDU-Sx, the outlets, and any sensor connected to it using the Web Interface via any web browser (see page 2 for supported web browsers). To access the Web Interface, connect the IPDU-S2 to the Ethernet (page 5). Use the Device Discovery Tool (page 13) to setup the network settings. Then, to access the web interface controls, the user must log in.

## Log In and Enter Password

To access the web interface, type the current IP address into the address bar of the web browser. (The default IP address is shown below):

http://192.168.1.22

Note: If "Allow HTTP Access" (page 33) is not checked to be enabled (disabled by default), only an SSL-encrypted connection will be possible. The software will automatically redirect to an HTTPS (secure) connection. The user will likely see a warning about the SSL certificate and a prompt to accept the certificate. The IPDU-Sx uses a self-signed NTI certificate.

A log in prompt requiring a username and password will appear:

| NETWORK<br>TECHNOLC<br>INCORPOR | DGIES<br>RATED       | Unit: Unit Name Model: IPDU-S2<br>Uptime: 1 day, 2 hours, 31 mins<br>Current Time: 09-17-2009 02:55:28 AM |
|---------------------------------|----------------------|----------------------------------------------------------------------------------------------------|
| Home Login                      |                      |                                                                                                    |
| Support                         | IPDU-S2 Secu         | re Remote Power Reboot Switch                                                                             |
|                                 | 🗆 Enter login creden | tials                                                                                                    |
|                                 | Username             | root<br>Enter the username to log in with                                                                 |
|                                 | Password             | Enter the associated password                                                                             |
|                                 |                      |                                                                                                    |
|                                 | Login                |                                                                                                    |
|                                 |                      |                                                                                                    |
|                                 |                      | WEBSERVER                                                                                                 |
|                                 | Copyright (          | 9 2009 Network Technologies Inc. All rights reserved.                                                     |

Figure 12- Login prompt to access web interface

Username = root Password = nti (lower case letters only)

Note: usernames and passwords are case sensitive

With a successful log in, the "Summary" page with a menu at left will appear on the screen:

| TECHNOLOGIE    | S<br>D |                                 |                      |            | l<br>Curre | Jptime: 8 days, 20 hours, 05 min<br>nt Time: 11-20-2009 11:55:19 4 |
|----------------|--------|---------------------------------|----------------------|------------|------------|--------------------------------------------------------------------|
| nie Summary    |        |                                 |                      |            |            |                                                                    |
| lonitoring     | Sum    | mary                            |                      |            |            |                                                                    |
| Administration | Power  | r Outlets                       |                      |            |            |                                                                    |
| 0.0            | Num.   | Description                     | Туре                 | Mode       | Status     | Action                                                             |
| 19             | 1      | Server Power                    | Power Outlet         | Associated | On         | View Edit Turn Off Cycle                                           |
| lupport        | 2      | Power Outlet 2                  | Power Outlet         | Associated | On         | View Edit Turn Off Cycle                                           |
| logout         | Sense  |                                 |                      |            |            |                                                                    |
|                | Schoo  | ITS                             |                      |            |            |                                                                    |
|                | Conn.  | Description                     | Type                 | Value      | Status     | Action                                                             |
|                | 1      | Server Rack Temperature         | Temperature<br>Combo | 78.9F      | Normal     | <u>View</u> Edit Delete                                            |
|                | 1      | Server Rack Humidity            | Humidity Combo       | 29.9%      | Normal     | View Edit Delete                                                   |
|                | 2      | Server Rack Water Sensor        | Water                | Open       | Normal     | View Edit Delete                                                   |
|                | IP De  | vices                           |                      |            |            |                                                                    |
|                | Num.   | Description                     | Туре                 | Value      | Status     | Action                                                             |
|                | 1      | ENVIROMUX-SEMS Web Demo<br>Unit | IP Device            | Responding | Normal     | View Edit Delete                                                   |

#### Figure 13- Summary page

From this initial page, the user can use the menu to the left to manage all the functions of the IPDU-Sx.

| Function       | Description                                                                                                   |
|----------------|----------------------------------------------------------------------------------------------------|
| MONITORING     | Monitor the sensors, outlets, and IP devices of the IPDU-Sx (below)                                           |
| ADMINISTRATION | Configure all system, network, multi-user access, and security settings as well as upgrade firmware (page 30) |
| LOG            | View and configure the Event and Data Logs (page 50)                                                          |
| SUPPORT        | Links for downloading a manual, the MIB file, or firmware upgrades                                            |
| LOGOUT         | Log the user out of the IPDU web interface                                                                    |

## Monitoring

Under Monitoring, there are links to view the status of the sensors, outlets and IP Devices being monitored by the IPDU-Sx.

| Link          | Description                                                                                                    |
|---------------|----------------------------------------------------------------------------------------------------|
| Summary       | Lists all items being monitored, including their description, type, value, and status                                     |
| Power Outlets | Provides a link to view the status of only the Power Outlets in the IPDU-Sx (page 17)                                     |
| Line Monitor  | Provides a link to view the status of the AC line supplying power to the outlets (IPDU-S4 and -S8 only)                   |
| Sensors       | Provides a link to view the status of only the Sensors and a link to add them (page 22)                                   |
| IP Devices    | Provides a link to view the status of only the IP Devices and a link to add them (page 25)                                |
| Events        | Provides a link to view the status of pre-configurable events that would generate alerts (page 28) (IPDU-S4 and -S8 only) |

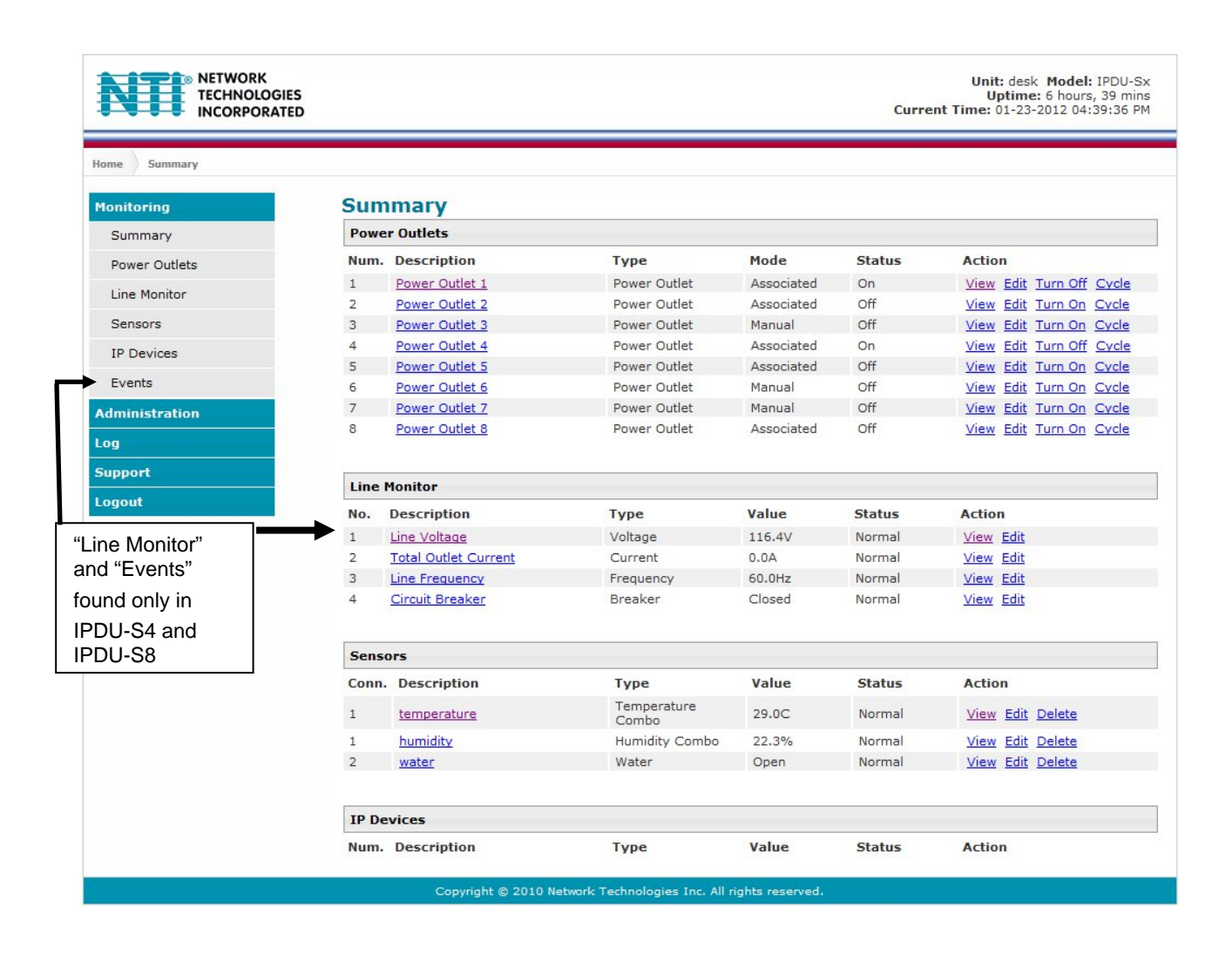

#### Figure 14- Summary page and the Monitoring menu

From the Summary page, the user can view the status of all power outlets, sensors, and the IP Devices being monitored by the IPDU-Sx. Each item listed has a link that when selected will open the status page for that item.

| Type: Po        | wer Ou   | tlet |            |      |  |  |
|-----------------|----------|------|------------|------|--|--|
| C               | Dn       |      |            |      |  |  |
| Mode: M         | anual    |      |            |      |  |  |
| Operate Outlet: | Turn Off | •    | Apply Char | iges |  |  |

Figure 15- Status page for a power outlet

If the power outlet is in alert status, the user has the option to either **acknowledge** the alert or **dismiss** it. If the user acknowledges the alert, no additional alert messages will be sent during that alert status cycle. If the user dismisses the alert, another alert message will be sent once the "notify again after" time designated on the configuration page (page 23) elapses.

If the user wants to change the ON/OFF status of an outlet, an option to perform that function is provided. Toggle the status desired in the window provided, and click **Apply Changes**.

A Configure button at the bottom of each page allows the user (administrators only) to configure parameters of the power outlet.

#### Configure a Power Outlet

The Power Outlet Configuration page allows the user to apply settings to control how or if alert messages are sent in the event the outlet changes state. The user can open the Power Outlet Configuration page by clicking on the Configure button at the bottom of the Power Outlet Status page (page 16) or by clicking on Edit from the Summary page.

## **Power Outlet Configuration**

| 🗆 Power Outlet Settin  | gs                                       |
|------------------------|------------------------------------------|
| Description            | Power Outlet 1                           |
|                        | Descriptive name for the Power Outlet    |
| Group                  |                                          |
|                        | Select which group the outlet belongs to |
| ⊞ Notification Setting | s                                        |
| 🗄 Outlet Operation Se  | ttings                                   |
| Click to               | expose more settings                     |

#### Figure 16- Power Outlet Configuration page

The Power Outlet Configuration page is broken into three sections; Power Outlet Settings, Notification Settings and Outlet Operation Settings. To explode the window to see Notification Settings or Outlet Operation Settings (Figure 17), click on the section heading (Figure 16).

| -                                |                                                                                            |                             |                                                 |  |
|----------------------------------|--------------------------------------------------------------------------------------------|-----------------------------|-------------------------------------------------|--|
| Disable Notifications            | Disable notifications for this                                                             | outlet                      |                                                 |  |
| Enable Syslog<br>Notifications   | Send notifications via syslo                                                               | g when this outlet's state  | us changes                                      |  |
| Enable SNMP Traps                | ☑<br>Send notifications via SNMP                                                           | rtraps when this outlet's   | s status changes                                |  |
| Enable E-mail<br>Notifications   | Send notifications via e-mai                                                               | il when this outlet's statı | us changes                                      |  |
| E-mail Subject                   | power1                                                                                     | status changes              |                                                 |  |
| Enable SMS Alerts                | Send alerts for this sensor                                                                | via sms                     | This field only found in IPDU-S4<br>and IPDU-S8 |  |
| Outlet Operation Setting         | s                                                                                          |                             |                                                 |  |
| Operation Mode                   | Associated -<br>Select the operation mode f                                                | for this outlet             |                                                 |  |
| Manual Operation<br>Changes Mode | Manually operating the outle                                                               | et forces outlet into mar   | <i>uual</i> mode                                |  |
| Cycle Duration                   | 30<br>Duration the outlet is off during a manual or associated power cycle (1-300 cocords) |                             |                                                 |  |
| Periodic Cycle Duration          | 1     Min ▼       Duration the outlet is off during a periodic newer cycle                 |                             |                                                 |  |
| Periodic Type                    | None  If operation mode is periodic, choose the type of periodic schedule                  |                             |                                                 |  |
| Periodic Hour                    | 0<br>Hour for the periodic operat                                                          | tion (00-23)                |                                                 |  |
| Periodic Minute                  | 0<br>Minute for the periodic oper                                                          | ration (00-59)              |                                                 |  |
| Periodic Day                     | 0<br>Day for the periodic operati                                                          | ion (one-time & monthly     | r: 1-31, weeklv: Sun=1 Mon=2 Sat=7              |  |
| Periodic Month                   | NA -                                                                                       | ation (only used for one    | -time mode)                                     |  |
| Periodic Year                    | 0<br>Year for the periodic operat                                                          | tion (only used for one-t   | ime mode)                                       |  |
| Default Outlet Value             | Off   Default outlet value during                                                          | power on                    |                                                 |  |
| Multiple event preferred         | Off ▼                                                                                      | Julia I. and a second       | a came outlet                                   |  |

## Figure 17- More settings for Power Outlet Configuration

| Power Outlet Settings            | Description                                                                                                    |
|----------------------------------|----------------------------------------------------------------------------------------------------|
| Description                      | The description of the outlet that will be viewed in the Summary page and in the body of alert messages                                                                      |
| Group                            | Assign the outlet to either group 1 or 2                                                                                                    |
| Notification Settings            |                                                                                                    |
| Disable Notifications            | Place a checkmark in the box to prevent notifications from being sent when this outlet's status changes                                                                      |
| Enable Syslog Notifications      | Place a checkmark in this box to have alert notifications sent via Syslog messages                                                                                           |
| Enable SNMP traps                | Place a checkmark in this box to have alert notifications sent via SNMP traps (v2c)                                                                                          |
| Enable Email Notifications       | Place a checkmark in this box to have alert notifications sent via Email                                                                                                    |
| Email Subject                    | Enter the subject to be viewed when an email alert message is received                                                                                                    |
| Enable SMS Alerts                | Place a checkmark in this box to have alert notifications sent via SMS message (requires                                                                                     |
| (IPDU-S4 / -S8 only)             | modem)                                                                                                    |
| Outlet Operation Settings        |                                                                                                    |
| Operation Mode                   | Choose between Manual, Periodic, or Associated operating modes for the outlet                                                                                                |
| Manual Operation Changes<br>Mode | Place a checkmark here if you want the operating mode to be forced into Manual mode if you manually override the outlet status from the Power Outlet Status page (page 16)   |
| Cycle Duration                   | Time period (1-300 seconds) the outlet will remain OFF during a manual power cycle or an associated power cycle                                                              |
| Periodic Cycle Duration          | Time period in minutes or hours the outlet will remain OFF during a periodic power cycle                                                                                     |
| Periodic Type                    | If the operation mode is set to periodic, choose the type of periodic schedule between one time, daily, weekly, monthly, or none                                             |
| Periodic Hour                    | Choose which hour of the day for the periodic cycle to occur (00-23)                                                                                                    |
| Periodic Minute                  | Choose the minute within the hour of the day for the periodic cycle to occur (00-59)                                                                                         |
| Periodic Day                     | Choose the day for the periodic cycle to occur (for one-time and monthly settings, enter a value between 1-31; for weekly setting, enter a value 1-7, Sun = 1, Mon=2Sat = 7) |
| Periodic Month                   | Choose which month of the year for the periodic cycle to occur. This only applies when the Periodic Type is set to "one time".                                               |
| Periodic Year                    | Enter the year for the periodic cycle to occur. This only applies when the Periodic Type is set to "one time".                                                               |
| Default outlet value             | Choose the state of the outlet at power-On of the IPDU- Outlet ON or Off                                                                                                    |
| Multiple Event Preferred Value   | Choose the preferred outlet state when more than one event can control the outlet                                                                                            |
|                                  | (if one event is configured to turn the outlet OFF, and another event to turn the outlet ON, this setting will decide the state of the outlet)                               |

Note: Alerts are also indicated by illuminated LEDs on the front of the IPDU-Sx (page 7).

#### More about Groups

Groups are used to create a common relationship between sensors, IP devices, power outlets, etc. and their alert messages. All items being monitored are assigned to either group 1 or group 2. All users (a maximum number of 16 including the root user) can either receive alert messages from items in group 1, group 2, both groups, or neither.

Be sure to press the Save button to save the configuration settings.

#### **More about Operation Modes**

In Manual Mode, the outlet will only power cycle when it is performed through the Power Outlet Status page or through the text menu.

In Periodic Mode, the outlet will power cycle based on the settings configured as described in the table above.

In Associated Mode, the outlet can be controlled based on the alert status of a sensor or IP address. When configured to do so (page 24), the outlet can be powered ON or OFF when a sensor is in alert mode, and/or when it returns to normal state, or power cycled when an IP Device is in alert mode.

Note: An outlet configured for Associated or Periodic operating mode can be manually powered ON/OFF. If "Manual Operation Changes Mode" (above) is checked, manually changing the ON/OFF state of an outlet configured for Associated Mode or Periodic Mode will change the operating mode to Manual Mode until the outlet is reconfigured.

#### **Line Monitor**

The Line Monitor on the Summary Page provides a quick way to view the amount of power that is being used by the IPDU-S4 or IPDU-S8. From the Summary Page the user will find displayed:

- Line Voltage Status- the value of the voltage being supplied •
- Total Outlet Current Status- the total amount of current being used by all of the outlets combined (also viewed ٠ in the LED display on the front of the IPDU-S4 and IPDU-S8)
- Line Frequency Status- the frequency of the power being supplied ٠
- Circuit Breaker Status- the status of the circuit breaker on the rear of the unit. •

#### **Line Voltage Status**

| 1115.200<br>y y y y y y y y y y y y y y y y y y                                                                                                     | Type: Vol                                                 | tage                                              | _                                                         |                                       |                                             |                     |                      |                        |        |
|----------------------------------------------------------------------------------------------------|-----------------------------------------------------------|---------------------------------------------------|-----------------------------------------------------------|---------------------------------------|---------------------------------------------|---------------------|----------------------|------------------------|--------|
| the second<br>the second<br>the s                                                                                                    |                                                           | 214                                               | ov                                                        |                                       | 150V                                        |                     | 300V                 |                        |        |
| Status: Normal<br>and Adr: Ornas Appy Change<br>at Adri was at: 0-09-2010 09:00:27 PM 0.0<br>orgener Reading: 10-09-2010 09:00:33112 AM 19.7<br>Configure<br>Total Outlet Current Status<br>Type: Current<br>0.00<br>0.00<br>0                                                 | 115                                                       | .2V                                               |                                                           | 40V                                   |                                             | 250V                |                      |                        |        |
| Andie Aktri<br>Der Status:<br>Andie Aktri<br>Der Status:<br>Status:<br>Statu                                                                                                    | Status: N                                                 | ormal                                             |                                                           |                                       |                                             |                     |                      |                        |        |
| at alert was at:<br>updet Reading:<br>11-02-2010 09:00:37 PM<br>0.0<br>11-02-2010 09:00:37 PM<br>0.0<br>11-02-2010 09:00:37 PM<br>0.0<br>11-02-2010 09:00:37 PM<br>0.0<br>11-02-2010 09:00:37 PM<br>0.0<br>11-02-2010 09:00:37 PM<br>0.0<br>11-02-2010 09:00:37 PM<br>10.0<br>11-02-2010 09:00:37 PM<br>11-02-2010 09:00:37 PM<br>11-02-2010 09:00:37 PM<br>11-02-2010 09:00 PM<br>11-02-2010 09:00 PM<br>11-02-2010 PM<br>11-02-2010 09:00 PM<br>11-02-2010 PM<br>11-02-2010 PM<br>11-02-2010 PM<br>11-02-2010 PM<br>11-02-2010 PM<br>11-02-2010 PM<br>11-02-2010 PM<br>11-02-2010 PM<br>11-02-2010 PM<br>11-02-2010 PM<br>11-02-2010 PM<br>11-02-2010 PM<br>11-02-2010 PM<br>11-02-2010 PM<br>11-02-2010 PM<br>11-02                                                                                                    | Handle Alert: D                                           | ismiss 🗾                                          | Apply Changes                                             | 1                                     |                                             |                     |                      |                        |        |
| Total Outlet Current Status<br>Type: Current<br>O.O.O.A<br>Status: Normal<br>Hande Aler: Demos Phylochange<br>List alert was at: Never<br>Dordgur Line Frequency Status<br>Type: Frequency<br>Status: Normal<br>Marde Aler: Demos Phylochange<br>Marde Aler: Demos Phylochange<br>Direct Reading: Never<br>Status: Normal<br>Marde Aler: Demos Phylochange<br>Direct Reading: Never<br>Status: Normal<br>Marde Aler: Demos Phylochange<br>Direct Reading: Never<br>Status: Normal<br>Marde Aler: Demos Phylochange<br>Direct Reading: Never<br>Status: Normal<br>Marde Aler: Demos Phylochange<br>Status: Normal<br>Marde Aler: Demos Phylochange<br>Status: Normal<br>Marde Aler: Demos Phylochange<br>Status: Normal<br>Marde Aler: Demos Phylochange<br>Status: Normal<br>Marde Aler: Demos Phylochange<br>Status: Normal<br>Marde Aler: Demos Phylochange<br>Status: Normal<br>Marde Aler: Demos Phylochange<br>Status: Normal<br>Marde Aler: Demos Phylochange<br>Status: Normal<br>Marde Aler: Demos Phylochange<br>Status: Normal<br>Marde Aler: Demos Phylochange<br>Status: Normal                                                                                                    | Last alert was at:<br>Lowest Reading:<br>Highest Reading: |                                                   | 10-09-2010 09<br>10-09-2010 09<br>11-02-2010 03           | :00:37 PM<br>:00:07 PM<br>:31:12 AM   |                                             | 0.0<br>0.0<br>119.7 |                      |                        |        |
| Type: Current         0.00A         0         0         0         0         0         0         0         0         0         0         0         0         0         0         0         0         0         0         0         0         0         0         0         0         0         0         0         0         0         0         0         0         0         0         0         0         0         0         0         0         0         0         0         0         0         0         0         0         0         0         0         0         0         0                                                                                                    | Configure                                                 | Total Ou                                          | itlet Currei                                              | nt Status                             |                                             |                     |                      |                        |        |
| O.O.O.     Status: Normal     Media Aletti     Newre   Statisti Newre   Statisti Newre                                                                                                    |                                                           | Type: C                                           | urrent                                                    |                                       |                                             |                     |                      |                        |        |
| O.OA                                                                                                    |                                                           |                                                   |                                                           | OA                                    |                                             | 10A                 |                      | 20A                    |        |
| DA       12A         Status: Normal         Hende Alet:       Dirense Y         Let alet was di:       Never         Line Frequency Status         Offigure         Line Frequency Status         Offigure         Status: Normal         Mende Alet:         Operation         Officure         Status: Normal         Mende Alet:         Deriver         Status: Normal         Mende Alet:         Deriver         Officure         Officure         Otrout         Type: Frequency         Out         Out         Out         Ust alet was di:         Never         Officure         Circuit Breaker Status         Type: Breaker         Configure         Status: Normal         Direction Breaker Status         Type: Breaker         Configure         Status: Normal         Mende Alett:       Direction Breaker Status         Direction Breaker         Configure       Apply Changes         Lat alet was di:       Never         Config                                                                                                    |                                                           | 0.                                                | .0A                                                       |                                       |                                             |                     |                      |                        |        |
| Status: Normal         Handle Alert:       Dismission         List alert was at:       Never         Line Frequency Status         Type: Frequency         600.00HZ         0Hz       50Hz         0Hz       70Hz         100.0         0Hz       50Hz         0Hz       70Hz         10Hz       70Hz         10Hz       70Hz         10Hz       70Hz         10Hz       70Hz         10Hz       70Hz         10Hz       70Hz         10Hz       70Hz         10Hz       110-2010 08:01:29 AM         110-2010 08:01:29 AM       50.0         110-1:2010 08:01:29 AM       50.0         110-1:2010 08:01:29 AM       50.0         1110-1:2010 08:01:29 AM       50.0         1110-1:2010 08:01:29 AM       50.0         1110-1:2010 08:01:29 AM       50.0         1110-1:2010 08:01:29 AM       50.0         1110-1:2010 08:01:29 AM       50.0         1110-1:2010 08:01:29 AM       50.0         1110-1:2010 08:01:29 AM       50.0         1110-1:2010 08:01:29 AM       50.0         1110-1:2010 08:01:29 AM       50.0 <th></th> <th></th> <th></th> <th>ŌA</th> <th></th> <th>124</th> <th>4</th> <th></th> <th></th>                                                                                                    |                                                           |                                                   |                                                           | ŌA                                    |                                             | 124                 | 4                    |                        |        |
| Handie Alert: Dismiss May Phythemages<br>List alert was at:<br>Lowest Reading:<br>Line Erequency Status:<br>Market Reading:<br>Market Reading:<br>Market R                                                                                                    |                                                           | Status:                                           | Normal                                                    |                                       |                                             |                     |                      |                        |        |
| Last alert was at:<br>Lowest Reading:<br>Highest Reading:<br>Highest Reading:<br>Line Frequency Status<br>Type: Frequency<br>60.00Hz<br>0Hz<br>0Hz<br>50Hz<br>0Hz<br>50Hz<br>0Hz<br>0Hz<br>0Hz<br>0Hz<br>0Hz<br>0Hz<br>0Hz                                                                                                    |                                                           | Handle Alert:                                     | Dismiss 💌                                                 | Apply Change                          | s                                           |                     |                      |                        |        |
| Configure Line Frequency Status  Type: Frequency  GO.O.OHZ  OHZ  Status: Normal  Handle Alert: Dismiss 文 Apply Changes  Last alert was at: Never  Clicosed  Status: Normal  Handle Alert: Dismiss 文 Apply Changes  Last alert was at: Never  Configure  Configure Configure  Configure  Configure  Config                                                                                                    |                                                           | Last alert was<br>Lowest Readin<br>Highest Readir | at:<br>ng:<br>ng:                                         | Never<br>11-01-2010 0<br>11-01-2010 0 | 2:42:35 PM<br>3:04:16 PM                    |                     | -100.0<br>0.0<br>0.0 |                        |        |
| Type: Frequency         60.0Hz         0Hz         0Hz      <                                                                                                    |                                                           | Configure                                         | Line Frequ                                                | lency Stat                            | us                                          |                     |                      |                        |        |
| by border of the second second                                                                                                    |                                                           |                                                   | Type: Fre                                                 | quency                                |                                             |                     |                      |                        |        |
| 60.0Hz<br>50Hz<br>50Hz<br>50Hz<br>10Hz<br>50Hz<br>70Hz<br>10Hz<br>50Hz<br>70Hz<br>10Hz<br>70Hz<br>50Hz<br>70Hz<br>50Hz<br>70Hz<br>10Hz<br>70Hz<br>50.0<br>50.0 |                                                           |                                                   | .,,,,,,,,,,,,,,,,,,,,,,,,,,,,,,,,,,,,,,                   | 4                                     | 011-                                        |                     | 5011-                |                        | 10011- |
| OHz       70Hz         Status: Normal       Mandle Alert:       Dismiss       Apply Changes         Last alert was at:       Never       -100.0         Lowest Reading:       11-02-2010 08:03:29 AM       59.9         Highest Reading:       11-02-2010 09:51:38 PM       60.1         Configure       Circuit Breaker Status         Type: Breaker       Status: Normal         Handle Alert:       Dismiss       Apply Changes         Last alert was at:       Never         Configure       Never                                                                                                    |                                                           |                                                   | 60 (                                                      |                                       |                                             | <u> </u>            | SUHZ                 |                        |        |
| Status: Normal         Handle Alert:       Dismiss Y Apply Changes         Last alert was at:       11-02-2010 08:03:29 AM       59.9         Lowest Reading:       11-01-2010 09:51:38 PM       60.1         Configure       Circuit Breaker Status         Type: Breaker       Closed         Status: Normal       Handle Alert:       Dismiss Y Apply Changes         Last alert was at:       Never         Configure       Status: Never                                                                                                    |                                                           |                                                   |                                                           |                                       | OHz                                         |                     | 1                    | 70Hz                   |        |
| Handle Alert: Dismiss  Apply Changes Last alert was at: Lowest Reading: 11-02-2010 08:03:29 AM 59.9 60.1 Configure Circuit Breaker Status Type: Breaker Closed Status: Normal Handle Alert: Dismiss  Apply Changes Last alert was at: Never Configure                                                                                                    |                                                           |                                                   | Status: N                                                 | ormal                                 |                                             |                     |                      |                        |        |
| Last alert was at:<br>Lowest Reading:<br>Highest Reading:<br>Configure<br>Circuit Breaker Status<br>Type: Breaker<br>Closed<br>Status: Normal<br>Handle Alert:<br>Last alert was at:<br>Never<br>Configure                                                                                                    |                                                           |                                                   | Handle Alert:                                             | ismiss 🗾                              | Apply Changes                               |                     |                      |                        |        |
| Configure Circuit Breaker Status Type: Breaker Closed Status: Normal Handle Alert: Dismiss Apply Changes Last alert was at: Never Configure                                                                                                    |                                                           |                                                   | Last alert was at:<br>Lowest Reading:<br>Highest Reading: |                                       | Never<br>11-02-2010 08:0<br>11-01-2010 09:5 | 3:29 AM<br>1:38 PM  |                      | -100.0<br>59.9<br>60.1 |        |
| Type: Breaker<br>Closed<br>Status: Normal<br>Handle Alert: Dismiss Y Apply Changes<br>Last alert was at: Never<br>Configure                                                                                                    |                                                           |                                                   | Configure                                                 | Circuit B                             | reaker Sta                                  | itus                |                      |                        |        |
| Closed<br>Status: Normal<br>Handle Alert: Dismiss I Apply Changes<br>Last alert was at: Never<br>Configure                                                                                                    |                                                           |                                                   |                                                           | Type: Br                              | eaker                                       |                     |                      |                        |        |
| Status: Normal         Handle Alert:       Dismiss         Last alert was at:       Never         Configure       Never                                                                                                    |                                                           |                                                   |                                                           | Clo                                   | cod                                         |                     |                      |                        |        |
| Status: Normal         Handle Alert:       Dismiss       Image: Apply Changes         Last alert was at:       Never         Configure       Never                                                                                                    |                                                           |                                                   |                                                           | CIU                                   | Seu                                         |                     |                      |                        |        |
| Handle Alert: Dismiss Apply Changes Last alert was at: Never Configure                                                                                                    |                                                           |                                                   |                                                           | Status:                               | Normal                                      |                     |                      |                        |        |
| Last alert was at: Never                                                                                                    |                                                           |                                                   |                                                           | Handle Alert:                         | Dismiss 💌                                   | Apply Changes       |                      |                        |        |
|                                                                                                    |                                                           |                                                   |                                                           | Configure                             | 11:                                         | Never               |                      |                        |        |

Figure 18- Line Monitor Categories

Each category of line monitoring is configurable much like sensors are configured. For more on configuration, see "Monitor and Configure Sensors" on next page.

## **Voltage Configuration**

| Line Monitor Parameters Settings |  |
|----------------------------------|--|
| 🗄 Alert Settings                 |  |
| 🗄 Data Logging                   |  |
| Power Outlet Association         |  |

Save

Figure 19- Configuration Categories

#### Monitor and Configure Sensors

To view the graphic image showing the status of a sensor, click on the sensor description in the Summary page. From the sensor status page, the user can view a current reading, either dismiss or acknowledge an alert, or open the sensor configuration page (if the user has administrative privileges).

#### **Undefined #1 Status**

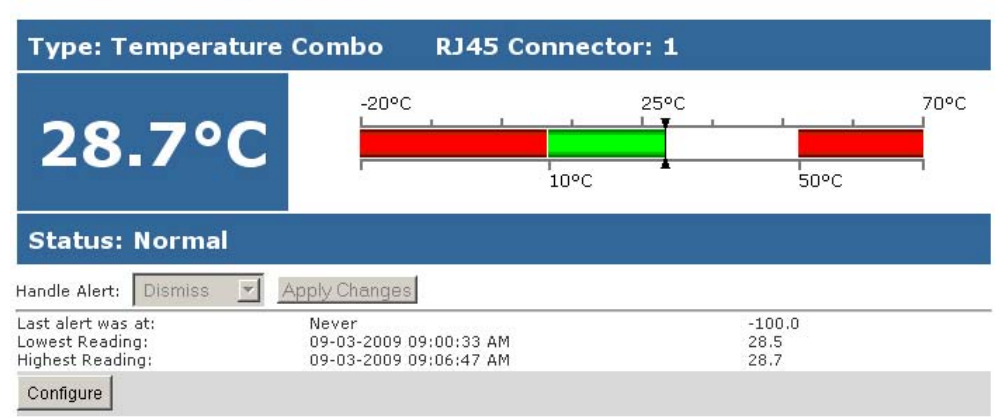

Figure 20- Sensor Status page

The administrative user can open the sensor configuration page by clicking on the **Configure** button at the bottom of the sensor status page (above) or by clicking on **Edit** from the Summary page. From the sensor configuration page the user can apply settings to control how or if alert messages are sent in the event the sensor is in alert status, threshold settings, data logging settings, and power outlet association.

## **Temperature Combo Configuration**

| Description          | Undefined #1                                                    |
|----------------------|-----------------------------------------------------------------|
| Group                | Select which aroun the sensor belongs to                        |
| Units                | Deg. C                                                          |
| Min. Level           | -20.0<br>Min, supported value for the sensor                    |
| Max. Level           | 70.0<br>Max, supported value for the sensor                     |
| Sampling Period      | 10 Sec                                                          |
| Min. Threshold       | 10.0<br>Min. threshold below which indicates an alert condition |
| Max. Threshold       | 50.0<br>Max. threshold above which indicates an alert condition |
| Alert Settings       |                                                                 |
| Data Logging         |                                                                 |
| Power Outlet Associa | tion                                                            |

Figure 21- Sensor Configuration page

The Sensor Configuration page is broken into four sections; Sensor Settings, Alert Settings and Data Logging, and Power Outlet Association. To explode the window to see settings for a section, click on the section heading (Figure 21).

| There bettings                |                                                                                  |  |  |  |
|-------------------------------|----------------------------------------------------------------------------------|--|--|--|
| Disable Alerts                | Disable alert notifications for this sensor                                      |  |  |  |
| Alert Delay                   | 30 Sec Sec Sec Sec Sec Sec Sec Sec Sec Sec                                       |  |  |  |
| Notify Again Time             | 4 Hr I<br>Time after which alert notifications will be sent again                |  |  |  |
| Notify on return to<br>normal | Send a notification when this sensor returns to normal status                    |  |  |  |
| Auto acknowledge              | Automatically acknowledge alert when sensor returns to normal status             |  |  |  |
| Enable Syslog Alerts          | Send alerts for this sensor via syslog                                           |  |  |  |
| Enable SNMP Traps             | Send alerts for this sensor via SNMP traps                                       |  |  |  |
| Enable E-mail Alerts          | Send alerts for this sensor via e-mail                                           |  |  |  |
| E-mail Subject                | Lab Temperature Alert                                                            |  |  |  |
| Enable SMS Alerts             | Send alerts for this sensor via sms This field only found in IPDU-S4 and IPDU-S8 |  |  |  |
| Data Logging                  |                                                                                  |  |  |  |
| Add to data log               | ☑<br>Add readings to the data log                                                |  |  |  |
| Logging Period                | 60 Sec Sec Frequency at which readings are added to the data log.                |  |  |  |
| Power Outlet Associati        | on                                                                               |  |  |  |
| Associated Outlet             | (S2)Power Outlet 2<br>Which outlet should be associated with this sensor         |  |  |  |
| Alert State                   | Off  On alert, set the outlet state to this                                      |  |  |  |
| Normal State                  | On 💌                                                                             |  |  |  |

#### Figure 22- Sensor Configuration- full view of settings

| Sensor Settings            | Description                                                                                                    |  |
|----------------------------|----------------------------------------------------------------------------------------------------|--|
| Description                | The description of the sensor that will be viewed in the Summary page and in the body of alert messages                                                                                                    |  |
| Group                      | Assign the sensor to either group 1 or 2 (see also page 44)                                                                                                    |  |
| Units                      | This lets the operator choose between Celsius and Fahrenheit as the temperature measurement unit.                                                                                                    |  |
| Min. Level                 | Displays the minimum value that this sensor will report                                                                                                    |  |
| Max. Level                 | Displays the maximum value that this sensor will report                                                                                                    |  |
| Sampling Period            | Determines how often the displayed sensor value is refreshed on the Sensor page. A numeric value and a measurement unit (minimum 1 seconds, maximum 999 minutes) should be entered.                                                                                                    |  |
| Minimum Threshold          | The user must define the lowest acceptable value for the sensors. If the sensor measures a value below this threshold, the sensor will move to alert status. The assigned value should be within the range defined by Minimum Level and Maximum Level and lower than the assigned Maximum Threshold value. If values out of the range are entered, and error message will be shown.   |  |
| Maximum Threshold          | The user must define the highest acceptable value for the sensors. If the sensor measures a value above this threshold, the sensor will move to alert status. The assigned value should be within the range defined by Minimum Level and Maximum Level and higher than the assigned Minimum Threshold value. If values out of the range are entered, and error message will be shown. |  |
| Alert Settings             |                                                                                                    |  |
| Disable Alerts             | Place a checkmark in the box to prevent alerts from being sent when this sensor's status changes                                                                                                    |  |
| Alert Delay                | The alert delay is an amount of time the sensor must be in an alert condition before an alert is sent. This provides some protection against false alarms. The Alert Delay value can be set for 0-999 seconds or minutes.                                                                                                    |  |
| Notify Again Time          | Enter the amount of time in seconds, minutes, or hours (1-999) before an alert message will be repeated                                                                                                    |  |
| Notify on Return to Normal | The user can also be notified when the sensor readings have returned to the normal range by selecting the " <i>Notify when return to normal</i> " box for a sensor.                                                                                                    |  |
| Auto Acknowledge           | Place a checkmark in this box to have alert notifications in the summary page return to normal state automatically when sensor readings return to normal.                                                                                                    |  |
| Enable Syslog Alerts       | Place a checkmark in this box to have alert notifications sent via Syslog messages                                                                                                    |  |
| Enable SNMP traps          | Place a checkmark in this box to have alert notifications sent via SNMP traps (v2c)                                                                                                    |  |
| Enable Email Alerts        | Place a checkmark in this box to have alert notifications sent via Email                                                                                                    |  |
| Email Subject              | Enter the subject to be viewed when an email alert message is received                                                                                                    |  |
| Enable SMS Alerts          | Place a checkmark in this box to have alert notifications sent via SMS messages (required                                                                                                    |  |
| (IPDU-S4 / -S8 only)       | modem)                                                                                                    |  |
| Data Logging               |                                                                                                    |  |
| Add to data log            | This is a check-box that lets the user decide if the data sampled should be recorded in the Data Log.                                                                                                    |  |
| Logging Period             | Enter the time period between logged measurements                                                                                                    |  |
| Power Outlet Association   |                                                                                                    |  |
| Associated outlet          | Select which outlet (if any) will be powered ON or OFF when the sensor is in an alert state.                                                                                                    |  |
|                            | For this to take effect, the outlet must be configured for Associated Operation Mode (page 19)                                                                                                    |  |
| Alert State                | State the outlet should be in when the sensor enters an alert state                                                                                                    |  |
| Normal State               | State the outlet should be in when the sensor returns to normal state                                                                                                    |  |

Be sure to press the  $\ensuremath{\textbf{Save}}$  button to save the configuration settings.

#### Monitor IP Devices

IP devices such as servers, routers, cameras, etc. can be monitored to make sure network connections are open to them. In order to monitor an IP Device the devices must be added to the list of IP Devices being monitored. From the **Monitoring** section of the menu, click on **IP Devices**. A page listing IP Devices being monitored will open, with a link to add IP Devices. Click on **Add New IP Device**.

# IP Devices IP Devices Num. Description Type Value Status Action

Add New IP Device

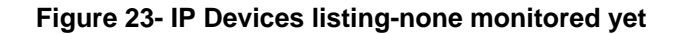

The page shown below will open. Enter a description for the new IP Device and the IP Address of the device.

## Add New IP Device

| Description |                                    |  |
|-------------|------------------------------------|--|
|             | Descriptive name for the IP Device |  |
| IP Address  |                                    |  |
|             | IP Address of the device to ping   |  |

#### Figure 24- Add New IP Device page

With the address is entered in the block, click on the "Add" button.

The IP Device Configuration page will immediately open. Here you can configure the IPDU-Sx to ping the IP Device as often as desired and to react to a lack of response by sending alert messages and/or power-cycling a power outlet.

## **IP Device Configuration**

| Description        |                                                          |  |
|--------------------|----------------------------------------------------------|--|
| Description        | ENVIROMUX-MINI no.1                                      |  |
|                    | Descriptive name for the IP Device                       |  |
| IP Address         | 10.0.1.15                                                |  |
|                    | IP Address of the device to ping                         |  |
| Group              |                                                          |  |
|                    | Select which group the device belongs to                 |  |
| Pina Period        |                                                          |  |
| ing i crioù        |                                                          |  |
|                    | The frequency at which to ping the device                |  |
| Timeout            | 2                                                        |  |
|                    | Duration, in seconds, to wait for a response to a ping   |  |
| Retries            | 10                                                       |  |
|                    | The number of tries before device is considered in alarm |  |
|                    |                                                          |  |
| Alert Settings     |                                                          |  |
| Data Logging       |                                                          |  |
| Power Outlet Assoc | ciation                                                  |  |
|                    |                                                          |  |
|                    |                                                          |  |

#### Figure 25- IP Device Configuration page

| IP Device Settings | Description                                                                                                    |
|--------------------|----------------------------------------------------------------------------------------------------|
| Description        | The description of the IP Device that will be viewed in the Summary page and in the body of alert messages                                        |
| IP Address         | The IP address of the IP Device                                                                                                    |
| Group              | Assign the IP Device to either group 1 or 2                                                                                                    |
| Ping Period        | Enter the frequency in minutes or seconds that the IPDU-S2 should ping the IP Device                                                              |
| Timeout            | Enter the length of time in seconds to wait for a response to a ping before considering the attempt a failure                                     |
| Retries            | Enter the number of times the IPDU-S2 should ping a non-responsive IP device before changing its status from normal to alarm and sending an alert |

The alert settings and data logging are the same as for sensor configuration, described on page 24. Under Power Outlet Association, if the IP device is connected to one of the power outlets on the IPDU-Sx, the IPDU-Sx can automatically cycle the power to the chosen outlet when the IP device is determined to be in a state of alarm. The power cycle characteristics will be those configured under the power outlet configuration under "Outlet Operation Settings" (page 19).

| Power Outlet Association |                |                                   |  |  |
|--------------------------|----------------|-----------------------------------|--|--|
| Associated Outlet        | None           |                                   |  |  |
|                          | None           | be associated with this IP Device |  |  |
|                          | Power Outlet 1 |                                   |  |  |
|                          | Power Outlet 2 |                                   |  |  |

#### Figure 26- Power Outlet Association for IP Device

With a couple of IP devices having been configured for monitoring, the IP Device list will provide links to them for viewing their status, editing their configuration, or deleting them from the list.

## **IP Devices**

| IP De | IP Devices          |           |            |        |                  |  |
|-------|---------------------|-----------|------------|--------|------------------|--|
| Num.  | Description         | Туре      | Value      | Status | Action           |  |
| 1     | ENVIROMUX-MINI-no.1 | IP Device | Responding | Normal | View Edit Delete |  |
| 2     | ENVIROMUX-MINI-no.2 | IP Device | Responding | Normal | View Edit Delete |  |

Add New IP Device

#### Figure 27- IP Device list with new devices added

To view the graphic image showing the status of an IP address, click on the IP Device description or click **View**. From the IP Device status page, the user can view the current status, either dismiss or acknowledge an alert, or open the IP Device configuration page (if the user has administrative privileges). If you have found the device to be in an alert state and have either dismissed or acknowledged it, be sure to click the **Apply Changes** button.

## **ENVIROMUX-MINI no.1 Status**

| Type: IP Device       |               |
|-----------------------|---------------|
|                       | Responding    |
| Status: Normal        |               |
| Handle Alert: Dismiss | Apply Changes |
| Last alert was at:    | Never         |
| Configure             |               |

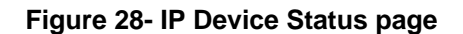

#### **Monitor Events**

The IPDU (models IPDU-S4 and IPDU-S8 only) can be configure to respond to predefined events. Once the criteria is set for what constitutes an event, an alert can be sent and/or devices connected to outlets can be controlled. Up to 50 events can be configured.

| Events                |             |            |              |        |        |
|-----------------------|-------------|------------|--------------|--------|--------|
| No. Event Description | Thresh. Val | Curr. Val. | Assoc Outlet | Status | Action |
| Add New Event         |             |            |              |        |        |

#### Figure 29- Event Monitoring

From the Events list, select "Add New Event". A page with a drop-down list of available sensors to choose from is presented. Select the sensor you want to use to send an alert if specific conditions are reached.

#### Add New Event

| Add New Sensor | •                                         |  |
|----------------|-------------------------------------------|--|
| Sensor         | 1 temperature                             |  |
|                | 1 temperature or event is associated with |  |
|                | 1 humidity                                |  |
|                | 2 water                                   |  |
| Add            |                                           |  |

#### Figure 30- Add New Event

#### **New Event Configuration**

A configuration page will appear with fields for determining under what circumstances you should receive an alert from a sensor and what, if anything should be done about it.

The settings applied here have no bearing on the sensor configuration settings applied when the sensor is setup (page 23). These settings only apply to the event being configured.

Many of the same fields described in the sensor configuration page (page 24) are used for event configuration.

Event descriptions can be anything you want, up to 80 characters in length. These descriptions will appear in the Event Log when events are recorded.

Note: Once you open the "New Event Configuration" page for an event, that event will be added to the list of events (next page). To remove the event, see next page.

| Description                   | Event-49 water                                          |                                                  |
|-------------------------------|---------------------------------------------------------|--------------------------------------------------|
| Normal Status                 | Open   Select the normal status for the sensor          |                                                  |
| Alert Delay                   | 30 Sec<br>Duration the sensor must be out of thresholds | before alert is generated                        |
| Notify Again Time             | 30 Min                                                  | again                                            |
| Notify on return to<br>normal | V<br>Send a notification when this sensor returns to    | normal status                                    |
| Auto acknowledge              | ☑<br>Automatically acknowledge alert when sensor        | returns to normal status                         |
| Enable Syslog Alerts          | 🕅<br>Send alerts for this sensor via syslog             |                                                  |
| Enable SNMP Traps             | ☑<br>Send alerts for this sensor via SNMP traps         | Note: If more than one                           |
| Enable E-mail Alerts          | 🕅<br>Send alerts for this sensor via e-mail             | both are associated                              |
| E-mail Subject                | water<br>Subject of e-mails sent for alerts             | with the same outlet bu                          |
| Enable SMS Alerts             | Send alerts for this sensor via sms                     | have opposing Alert<br>States, the state set for |
| Associated Outlet             | None  Which outlet should be associated with this se    | "Multiple event                                  |
| Alert State                   | Off  Off  On alert, set the outlet state to this        | outlet configuration                             |
| Normal State                  | Off   On return to normal, set the outlet state to thi  | (page 17) will determine                         |
| On Ack To Normal              | On Ack/Dismiss set the outlet state to return t         |                                                  |

#### Figure 31- Configure New Event
Once events are configured, they are listed and numbered for monitoring and easy adjustment. Up to 50 can be configured.

| Events |                   |             |            |                |        |                    |
|--------|-------------------|-------------|------------|----------------|--------|--------------------|
| No.    | Event Description | Thresh. Val | Curr. Val. | Assoc Outlet   | Status | Action             |
| 1      | temperature       | 30.0C(Max)  | 30.5C      | Power Outlet 4 | Alarm  | Ack Dismiss Delete |
| 2      | temperature       | 32.0C(Max)  | 30.5C      | Power Outlet 1 | Normal | Ack Dismiss Delete |
| 3      | temperature       | 40.0C(Max)  | 30.5C      | Power Outlet 2 | Normal | Ack Dismiss Delete |
| 4      | temperature       | 45.0C(Max)  | 30.5C      | Power Outlet 3 | Normal | Ack Dismiss Delete |
| 5      | temperature       | 50.0C(Max)  | 30.5C      | Power Outlet 4 | Normal | Ack Dismiss Delete |
| 5      | temperature       | 30.0C(Min)  | 30.5C      | Power Outlet 5 | Normal | Ack Dismiss Delete |
| 7      | temperature       | 35.0C(Max)  | 30.5C      | Power Outlet 1 | Normal | Ack Dismiss Delete |

#### Figure 32- List of Configured Event

If an event is triggered, the Status will change from "Normal" to "Alarm". Whatever reaction that has been configured as a result of this event will be activated.

The user will have the option to either Acknowledge the alert, Dismiss it, or Delete the configuration of the event altogether. If the user acknowledges the alert, no additional alert messages will be sent during that alert status cycle. If the user dismisses the alert, another alert message will be sent once the "notify again after" time designated on the configuration page elapses.

To see the status page for a sensor, click on the link under "Curr. Val.". To see the status of an associated outlet, click on the link under "Assoc Outlet".

To delete an event configuration, select "Delete" to the far right of the event number. That configuration will be removed and the one following it (if any) will move up to that event number.

#### Note: Removal of a sensor from the IPDU will also remove all configured events associated with that sensor.

Click on the description for an event to open the configuration page for editing.

| Event Settings      |                  |                                                          |  |
|---------------------|------------------|----------------------------------------------------------|--|
| Description         | temperature      |                                                          |  |
|                     | Descriptive nan  | ie for the event                                         |  |
| Units               | Deg. C 👻         |                                                          |  |
|                     | Select the units | for the sensor                                           |  |
| Threshold           | 40.0             |                                                          |  |
|                     | Threshold which  | indicates an alert condition                             |  |
| Threshlod Type      | Max 👻            |                                                          |  |
|                     | Select the three | hold type                                                |  |
| Alert Delay         | 10               | Sec 👻                                                    |  |
|                     | Duration the se  | nsor must be out of thresholds before alert is generated |  |
| Notify Again Time   | 30               | Sec -                                                    |  |
|                     | Time after whic  | n alert notifications will be sent again                 |  |
| Notify on return to | Send a notificat | ion when this sensor returns to normal status            |  |

#### Figure 33- Adjust settings for events

All settings for an event can be adjusted as needed. Be sure to click "Save" before exiting.

### Administration

| Monitoring         |                       |                                                                                                    |  |
|--------------------|-----------------------|----------------------------------------------------------------------------------------------------|--|
| Administration     | From the Admini       | stration section there are several sub sections for configuring the IPDU-S2:                                                   |  |
| System             | System                | Fields for applying time zone, date, time, NTP server, and backup and restore                                                  |  |
| Enterprise         | Cycloni               | configuration settings                                                                                                    |  |
| Network            | Enterprise            | Fields for assigning the unit name, address, contact person, the IPDU-S2 e-m address, and phone number of a contact person     |  |
| Users              | Network               | Fields for providing all the network settings the IPDU-Sx including IP address, DNS, SMTP and SNMP settings                    |  |
| Security           | Cascade               | Fields for configuring this IPDU to control multiple IPDUs or be controlled by another IPDU- (models IPDU-S4 and IPDU-S8 only) |  |
| System Information | Users                 | Fields for assigning users, access privileges, passwords, contact settings, and schedule settings                              |  |
| Reboot             | Security              | Fields for setting authentication method and IP Filtering                                                                      |  |
| Log                | System<br>Information | For viewing IPDU-Sx system information                                                                                         |  |
| Support            | Firmware              | For updating the firmware of the IPDU-Sx when improved software becomes                                                        |  |
| Logout             |                       | available.                                                                                                    |  |
|                    | Reboot                | Enables user to reboot the IPDU-Sx using the web interface                                                                     |  |

### **System Configuration**

The System Configuration section is where all the settings necessary for proper time reporting within alert messages and log records are configured. To view the System Configuration page, click on **System** from the **Administration** section of the menu.

### System Configuration

| Time zone                | (GMT-05:00) Eastern Time (US & Canada)                                       |
|--------------------------|------------------------------------------------------------------------------|
|                          | Select your time zone                                                        |
| Enable Daylight Saving   | Automatically adjust clock for daylight saving changes                       |
| Set Date                 | Manually set the system date (format MM-DD-YYYY)                             |
| Set Time                 | AM<br>Manually set the system time (format hh:mm:ss)                         |
| Enable NTP               | Get system time via Network Time Protocol                                    |
| NTP server               | Address of the NTP server                                                    |
| NTP Frequency            | 5<br>Frequency, in minutes, at which to query NTP server (minimum 5 minutes) |
| Configuration Backup & ! | Restore                                                                      |
|                          | Browse                                                                       |

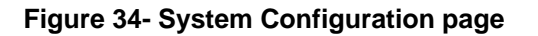

The Date and Time of the IPDU-Sx can be either manually setup to use an onboard clock or set to be synchronized with an NTP server. The configuration of the IPDU-Sx can also be easily backed up to a file on your PC and restored from that file as needed.

| Time Settings                  | Description                                                                                                    |  |
|--------------------------------|----------------------------------------------------------------------------------------------------|--|
| Time Zone                      | Enter the appropriate time zone                                                                                                    |  |
| Enable Daylight Saving         | Apply a checkmark to have the time change according to Daylight Saving Time rules                                                                                                    |  |
| Set Date                       | Enter the system date in MM-DD-YYYY format                                                                                                    |  |
| Set Time                       | Enter the system time of day in hh:mm:ss format                                                                                                    |  |
| Enable NTP                     | Place a checkmark to enable the IPDU-Sx to automatically sync up with a time server via NTP                                                                                                    |  |
| NTP server                     | If the NTP is enabled, enter the IP address of the NTP server                                                                                                    |  |
| NTP Frequency                  | Enter the frequency (in minutes) for the IPDU-Sx to query the NTP server (minimum is 5 minutes)                                                                                                    |  |
| Configuration Backup & Restore |                                                                                                    |  |
| Choose file                    | Browse for a saved configuration file to be restored to the IPDU-Sx. After selection, press the "<br>"Save" button and the IPDU-Sx will restore the configuration settings and reboot. Allow 1<br>minute before trying to reconnect and log in again.                                          |  |
|                                | Note: The IP address will be set to the IP address in the file and may be different                                                                                                    |  |
| Download Configuration File    | Click this button to save the configuration of the IPDU-Sx to a location on your PC. This file can be restored using the "Choose file" field in the event you wish to return the IPDU-Sx to a former state                                                                                     |  |
| Restore Defaults               | Click this button to restore the IPDU-Sx to the configuration settings it had upon receipt from the factory. <b>Be careful!</b> This will erase <u>all</u> user configuration settings. Upon restoration, the IPDU-Sx will reboot. Allow 1 minute before trying to reconnect and log in again. |  |
|                                | Confirmation is required.                                                                                                    |  |

Note: If "Restore Defaults" is used, the IP address will also be restored to its default address of 192.168.1.22 with a login name "root" and password "nti". To restore the root password to "nti" without having to restore all default settings, contact NTI for assistance.

To identify the IP address of the IPDU-Sx without restoring defaults, use the Discovery Tool (page 13).

Click on Save when finished with Time Setting changes.

### Enterprise Configuration

The Enterprise Configuration page is used to enter basic company information to be applied to the body of alerts. To view the Enterprise Configuration, click on **Enterprise** from the **Administration** section of the menu. Enter in the blocks your unit name, location, the contact person that alert e-mails should refer to, the phone number to reach that person, and the e-mail address assigned to the IPDU-Sx. Alert message sent via email, syslog and SNMP will include the information in these blocks.

The IPDU-S4 and IPDU-S8 additionally has a section for the GSM modem status. A GSM modem must be installed in order to send SMS messages. If a GSM modem is properly installed (page 8), the type, status, IMEI number, and signal strength will be displayed. The modem will work with a signal strength between -111dBm (weak) and -51dBm (strong). If a modem is not installed, the words "not available" will be displayed instead for the modem type.

Note: It may take several minutes for the GSM modem to be detected by the IPDU-Sx.

|          | Enterprise Settings     |                                                          |                                                              |  |
|----------|-------------------------|----------------------------------------------------------|--------------------------------------------------------------|--|
|          | Enterprise Name         | IPDU-S8<br>Name to identify th                           | s unit                                                       |  |
|          | Location                | ENGINEERING<br>Location/Address                          |                                                              |  |
|          | Contact                 | MIKE<br>Contact person                                   |                                                              |  |
|          | Phone                   | 111222333<br>Phone number of c                           | ontact person                                                |  |
|          | E-mail                  | ipdusx@company.c<br>E-mail address for                   | om<br>nessages sent from this unit                           |  |
|          | GSM Modem Status        | Madage Tugo:                                             | UCO Madam                                                    |  |
| SM moden | n is properly installed | Modern Type:<br>IMEI:<br>Modern Status:<br>Signal Power: | USB Modern<br>353254030124511,PZ2996N2VN<br>Ready<br>-97 dBm |  |

**Figure 35- Enterprise Configuration** 

### **Network Configuration**

From the Network Setup page the administrator can either choose to have the IP address and DNS information filled in automatically by the DHCP server, or manually fill in the fields (use a static address). To view the Network Configuration page, click on **Network** from the **Administration** section of the menu.

Note: If you select "DHCP", make sure a DHCP server is running on the network the IPDU-Sx is connected to.

# Network Configuration

| Mode                                                                    | DHCP                                                     |                                                                        |
|-------------------------------------------------------------------------|----------------------------------------------------------|------------------------------------------------------------------------|
| IP Address                                                              | 192.168.1.22<br>Statically assigned IP address           | Note: The values shown here are                                        |
| Subnet Mask                                                             | 255.255.255.0<br>Statically assigned subnet mask         | configuration only.                                                    |
| Default Gateway                                                         | 192.168.1.1<br>Statically assigned default gateway       | configuration will only be displayed<br>in the System Information page |
| referred DNS [192.168.1.2]<br>Statically assigned preferred name server |                                                          |                                                                        |
| Alternate DNS                                                           | 192.168.1.3<br>Statically assigned alternate name server |                                                                        |
| $\pm$ SMTP Settings                                                     |                                                          |                                                                        |
| ∃ SNMP Settings                                                         |                                                          |                                                                        |
| E Server Settings                                                       |                                                          |                                                                        |

### Figure 36- Network Configuration page

| IP Settings     | Description                                                             |
|-----------------|-------------------------------------------------------------------------|
| Mode            | Select between Static (manual), or DHCP (automatic IP and DNS) settings |
| IP Address      | Enter a valid IP address (default address shown above)                  |
| Subnet Mask     | Enter a valid subnet mask (default value shown above)                   |
| Default Gateway | Enter a valid gateway (default gateway shown above)                     |
| Preferred DNS   | Enter a preferred domain name server address                            |
| Alternate DNS   | Enter an alternate domain name server address                           |

For descriptions of SMTP, SNMP, and Server Settings, see page Error! Bookmark not defined.

The Network Configuration page is broken into four sections; IP Settings, SMTP Settings, SNMP Settings, and Server Settings. To explode the window to see settings for a section, click on the section heading.

| MTP Server                   |                                                                                                |  |  |
|------------------------------|------------------------------------------------------------------------------------------------|--|--|
|                              | SMTP server used when sending e-mails                                                          |  |  |
| Port                         |                                                                                                |  |  |
|                              | SMTP server port                                                                               |  |  |
| Use SSL                      | SMTP server requires the use of SSL                                                            |  |  |
| Use Authentication           | SMTP server requires authentication to send e-mail                                             |  |  |
| Username                     |                                                                                                |  |  |
| Password                     |                                                                                                |  |  |
|                              | Password for sending e-mails                                                                   |  |  |
| SNMP Settings                |                                                                                                |  |  |
| Enable SNMP Agent            | Allow access to SNMP agent on this device                                                      |  |  |
| Enable SNMP Traps            | Enable sending of SNMP traps from this device                                                  |  |  |
| Read-write community<br>name | private<br>Read-write community name for SNMP agent                                            |  |  |
| Read-only community name     | public<br>Read-only community name for SNMP agent                                              |  |  |
| Server Settings              |                                                                                                |  |  |
| Enable Telnet                | Enable access to this device via telnet                                                        |  |  |
| Enable SSH                   | Enable access to this device via ssh                                                           |  |  |
| Enable HTTP Access           | Enable access to this device via standard (non-secure) HTTP requests. HTTPS is always enabled. |  |  |
| HTTP Port                    | 80<br>Port for standard HTTP requests                                                          |  |  |
| HTTPS Port                   | 443<br>Port for HTTPS requests                                                                 |  |  |
| Web Timeout                  | 20                                                                                             |  |  |

### Figure 37- Network Configuration- more settings

| SMTP Settings                    | Description                                                                                          |
|----------------------------------|----------------------------------------------------------------------------------------------------|
| SMTP Server                      | Enter a valid SMTP server name (e.g. yourcompany.com)                                                |
| Port                             | Enter a valid port number (default port is 25)                                                       |
| Use SSL                          | Place a checkmark in the box if the SMTP server supports SSL                                         |
| Use Authentication               | Place a checkmark in the box if the SMTP server requires authentication to send email                |
| Username                         | Enter a valid username to be used by the IPDU-Sx to send emails                                      |
| Password                         | Enter a valid password assigned to the IPDU-Sx username                                              |
| SNMP Settings                    |                                                                                                    |
| Enable SNMP agent                | Place a checkmark in the box to enable access to the SNMP agent                                      |
| Enable SNMP traps                | Place a checkmark in the box to allow SNMP traps to be sent                                          |
| Read-write community name        | Enter applicable name (commonly used- "private") CASE SENSITIVE                                      |
| Read- <b>only</b> community name | Enter applicable name (commonly used- "public") CASE SENSITIVE                                       |
| Server Settings                  |                                                                                                    |
| Enable Telnet                    | Place a checkmark in the box to enable access to the IPDU-Sx via Telnet                              |
| Enable SSH                       | Place a checkmark in the box to enable access to the IPDU-Sx via SSH                                 |
| Enabe HTTP access                | Place a checkmark in the box to enable access to the IPDU-Sx via standard (non-secure) HTTP requests |
| HTTP Port                        | Port to be used for standard HTTP requests                                                           |
| HTTPS Port                       | Port to be used for HTTPS requests                                                                   |
| Web Timeout                      | Number of minutes after which idle web uses will be logged-out (enter 0 to disable this feature)     |

### More Network Settings (see Figure 37)

If the administrator chooses to have the IP and DNS information filled in automatically via DHCP, the SMTP server and port number still need to be entered for email alerts to work. If the SMTP server requires a password in order for users to send emails, the network administrator must first assign a user name and password to the IPDU.

# Note: The SMTP server port number is shown in Figure 37 as "25". This is a common port number assigned, but not necessarily the port number assigned to your SMTP server. For SMTP servers that support SSL, the common port number is 465.

The administrator may assign a different HTTP Server Port than is used by most servers (80).

# Note: If the port number is changed and forgotten, to determine what it has been changed to connect the IPDU-SX for RS232 control (page 6) and review the Network Settings (page 33).

### **Read-Only Community Name**

The SNMP Read-only community name enables a user to retrieve "read-only" information from the IPDU-Sx using SNMP network management software or a MIB browser and a MIB file. This name must be present in the IPDU-Sx and in the proper field in the SNMP software. This name is **case sensitive** so be sure to enter it correctly in the IPDU-Sx as well as in the SNMP software.

### Read-Write Community Name

#### Only applicable to IPDU-S4/S8- Firmware version 1.3 or later

The SNMP Read-Write community name enables a user to read information from the IPDU-Sx and to modify settings on the IPDU-Sx using SNMP network management software or a MIB browser and MIB file (MIB file version 1.01 or later). This name must be present in the IPDU-Sx **AND** in the proper field in the SNMP software. This name is **case sensitive** so be sure to enter it correctly in the IPDU-Sx as well as in the SNMP software.

This function is particularly useful if you want to control the state of the Output Relays (page 16) through SNMP. With the IPDU-Sx and SNMP network management software properly configured for SNMP control (enable agent, enable traps, apply Read-only and Read-write Community Names), a SET command can be sent either from the SNMP software or MIB browser (Windows) or through command line (Linux) to change the outputRelay value state. See images on next page for example of setup.

Note: The Read-Write Community Name field is only functional in the IPDU-S4/S8 models. It does not apply to the IPDU-S2.

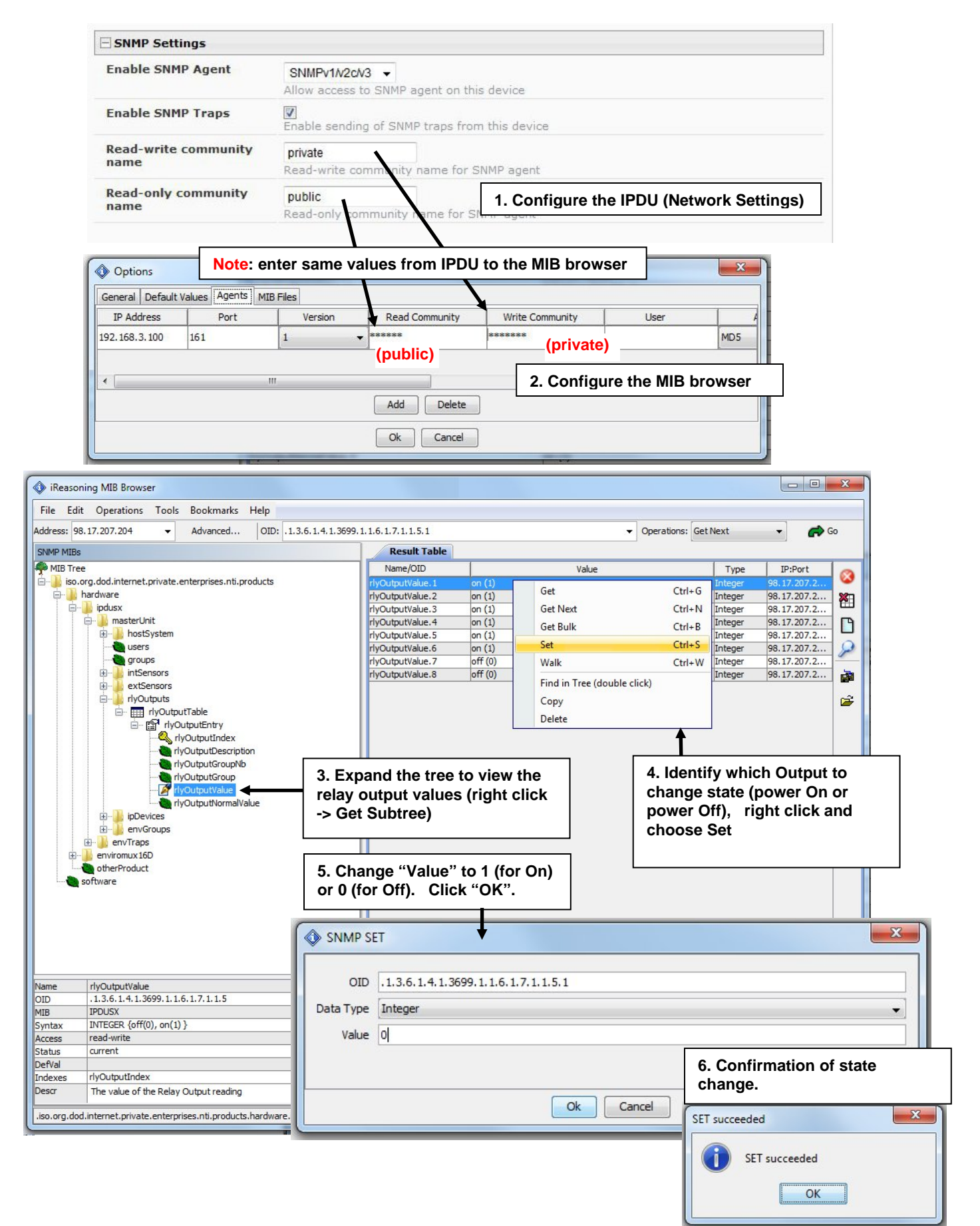

Figure 38- Setup SNMP to control output relays

### **Cascade Configuration**

The Cascade Configuration page is used (IPDU-S4 and IPDU-S8 only) to control multiple IPDU-Sx units, connecting them to one another to form a much larger system that can be administered and monitored from one central point. Units can be cascade using either RS485 or Ethernet connection. When using the RS485 Connection method for cascading the IPDU-Sx will be connected as shown on page 8. If units will be controlled using the Ethernet Connection method, the IPDU-Sx will be connected to a network using the "ETHERNET" port.

In a cascaded configuration, one unit will be the "master" to which each unit is connected as a "slave". Up to 16 slave units can be connected for a total system configuration of 136 controlled outlets.

If an IPDU-S4 or IPDU-S8 is going to be added to a cascaded system as a slave unit, then the only configuration settings that need to be applied to the slave unit before it can be enabled in the master unit include:

- Enterprise Name (on the Enterprise Configuration page (page 32)
- IP Settings (on the Network Configuration page (page 33) and only if the unit is an Ethernet slave
- Cascade Configuration for RS485 slave or Ethernet Slave (page 38)

### **Configure the Type**

On the Cascade Configuration page the first setting to configure is the type. Types include:

| Туре                  | Description                                                  |
|-----------------------|--------------------------------------------------------------|
| Master with No Slaves | Stand alone unit, not cascaded, no settings needed           |
| RS485 Slave           | Unit will be connected to a master using the "Cascade" ports |
| Ethernet Slave        | Unit will be connected to a master using the Ethernet        |
| RS485 Master          | Unit will be the master in a RS485 connected configuration   |
| Ethernet Master       | Unit will be the master using the Ethernet                   |

# **System Configuration**

| Cascade Settings    |                                   |  |
|---------------------|-----------------------------------|--|
| This unit is        | Master with no slaves 💌           |  |
|                     | Select cascade configuration type |  |
| E Cascade Notificat | ion Settings                      |  |
| - 1                 |                                   |  |
| Save                |                                   |  |

### Figure 39- Cascading- Set the configuration type

### **RS485 Slave**

If the type is **<u>RS485 Slave</u>**, an address number (1-255) must be entered to identify the unit to the master. Each slave on the system must have a unique address number.

| Cascade Settings         |                                                   |
|--------------------------|---------------------------------------------------|
| This unit is             | Rs485 slave                                       |
|                          | Select cascade configuration type                 |
| This units Slave Address | 1                                                 |
|                          | Set the unique rs485 slave address for this unit. |
| Cascade Notification Set | tings                                             |

Figure 40- Configure as RS485 Slave

### **Ethernet Slave**

If the type is <u>Ethernet Slave</u>, the Ethernet address entered on the Network Configuration page (page 33) will be used by the master to communicate with this slave. Each slave on the system must have a unique IP address.

### System Configuration

| Cascade Settings    |                |  |
|---------------------|----------------|--|
| This unit is        | Ethernet slave |  |
| E Cascade Notificat | ion Settings   |  |
| Save                |                |  |

### Figure 41- Configure as Ethernet Slave

### **RS485 Master**

If the type is <u>RS485 Master</u>, then the RS485 addresses for each slave (valid address range of 1-255) must be entered into the available blocks (up to 16) in order to communicate between the master and each slave. Once an RS485 address has been entered, and the RS485 slave has been properly configured to be cascaded as part of this system, place a checkmark in the "Enable Slave" block.

| SI | stem | Configu | ration   |
|----|------|---------|----------|
| 3  | stem | connyu  | II ation |

| This unit is             | RS485 Master Select cascade configuration type |              |
|--------------------------|------------------------------------------------|--------------|
| RS485 Slave1 Address     |                                                | Enable Slave |
| RS485 Slave2 Address     |                                                | Enable Slave |
| RS485 Slave3 Address     |                                                | Enable Slave |
| RS485 Slave4 Address     |                                                | Enable Slave |
| RS485 Slave5 Address     |                                                | Enable Slave |
| RS485 Slave6 Address     |                                                | Enable Slave |
| RS485 Slave7 Address     |                                                | Enable Slave |
| RS485 Slave8 Address     |                                                | Enable Slave |
| RS485 Slave9 Address     |                                                | Enable Slave |
| RS485 Slave10 Address    |                                                | Enable Slave |
| RS485 Slave11 Address    |                                                | Enable Slave |
| RS485 Slave12 Address    |                                                | Enable Slave |
| RS485 Slave13 Address    |                                                | Enable Slave |
| RS485 Slave14 Address    |                                                | Enable Slave |
| RS485 Slave15 Address    |                                                | Enable Slave |
| RS485 Slave16 Address    |                                                | Enable Slave |
| Cascade Notification Set | tings                                          |              |

Figure 42- Configure as RS485 Master

### **Ethernet Master**

If the type is <u>Ethernet Master</u>, then the Slave IP Address Settings must be entered for each slave that will be controlled. The IP address will be used by the master to locate and communicate with the slave. Once an IP address has been entered, and the Ethernet slave has been properly configured to be cascaded as part of this system, place a checkmark in the "Enable Slave" block.

### System Configuration

| ſhis unit is                | Ethernet Master                      |                    |
|-----------------------------|--------------------------------------|--------------------|
|                             | Select cascade configuration type    |                    |
| thernet Slave1 Address      | 192.168.3.99                         | ☑<br>Enable Slave  |
| Ethernet Slave2 Address     | 192.168.3.98                         | Enable Slave       |
| Ethernet Slave3 Address     |                                      | Enable Slave       |
| Ethernet Slave4 Address     |                                      | Enable Slave       |
| Ethernet Slave5 Address     |                                      | Enable Slave       |
| Ethernet Slave6 Address     |                                      | Enable Slave       |
| Ethernet Slave7 Address     |                                      | Enable Slave       |
| Ethernet Slave8 Address     |                                      | Enable Slave       |
| Ethernet Slave9 Address     |                                      | Enable Slave       |
| Ethernet Slave10<br>Address |                                      | Enable Slave       |
| Ethernet Slave11<br>Address |                                      | Enable Slave       |
| Ethernet Slave12<br>Address |                                      | Enable Slave       |
| Ethernet Slave13<br>Address |                                      | Enable Slave       |
| Ethernet Slave14<br>Address |                                      | Enable Slave       |
| Ethernet Slave15<br>Address |                                      | Enable Slave       |
| Ethernet Slave16<br>Address |                                      | Enable Slave       |
|                             |                                      |                    |
| Cascade Notification Set    | ings                                 |                    |
| Notify Time                 |                                      |                    |
|                             | time after which Slave Not respoding | ) Alert to be sent |

Figure 43- Configure as Ethernet Master

### **Cascade Notification**

In the event a slave goes offline from the system, the system can be set to notify those configured to receive messages from the master unit. In the Cascade menu under Administration, the "Cascade Notification Settings" menu provides a place to configure how frequent notifications will be repeated. Cascade Notification cannot be disabled.

### System Configuration

### Figure 44- Cascade Notification Settings

An example of the notification you will receive is:

| 11-12-2010 11:18:38 AM | Sensor Not Responding | <br>Slave Unit #2 | (Unit Name) | not |
|------------------------|-----------------------|-------------------|-------------|-----|
| responding             |                       |                   |             |     |

Suggestion: To avoid receiving unnecessary notifications, don't enable the slave (Figure 42 and Figure 43) when configuring the master until the slave has been fully configured first.

The default time period in which notifications will repeat is every 30 seconds.

The number value range for the time period is 1-99, and the units can be seconds (Sec), minutes (Min), or hours (Hr).

### **User Configuration**

The Users page is a list of all configured users of the IPDU-Sx. A maximum of 15 users (other than root) can be configured. From this page the user can choose to add more users, go to the user configuration page to edit a user's access to the IPDU-Sx, or delete a user from the list. To view the Users page, click on **Users** from the **Administration** section of the menu.

| Use   | Users    |         |       |                           |             |
|-------|----------|---------|-------|---------------------------|-------------|
| Users |          |         |       |                           |             |
| Num.  | Username | Enabled | Admin | Last Login                | Action      |
| 1     | root     | yes     | yes   | 09-06-2009<br>11:58:56 PM | Edit        |
| 2     | user1    | no      | no    | Never                     | Edit Delete |

Add New User

#### Figure 45- Users page

To add a user, click on the "Add New User" link.

To edit a user's configuration, either click on the listed username, or on the "Edit" link.

To delete a user and their configuration, click on "Delete" link.

When adding a new user, the Configure User page will open with the username "userx" assigned, where x = the next consecutive number (up to 15) based on the quantity of users in the list (other than the root user). You can either leave the name as "userx", or change it to what you would like to see listed. With the name assigned, fill in the remaining information as needed.

| llsername         |                                                                             |
|-------------------|-----------------------------------------------------------------------------|
| osernanie         | User1                                                                       |
| Admin             |                                                                             |
|                   | L_<br>Grant this user administrative privileges                             |
| Enabled           |                                                                             |
|                   | Users can only access the system if their account is enabled                |
| Password          | •••••                                                                       |
|                   | The user's password to login to the system (only applies to local accounts) |
| Confirm           | •••••                                                                       |
|                   | Confirm the entered password                                                |
| Title             |                                                                             |
|                   | The user's title within the company                                         |
| Department        |                                                                             |
|                   | The user's department within the company                                    |
| Company           |                                                                             |
|                   | The name of the user's company                                              |
|                   |                                                                             |
| Contact Settings  |                                                                             |
| Schedule Settings |                                                                             |
|                   |                                                                             |

### **Configure User**

### Figure 46- Configure Users page

| houp I                                                                   | Ser receives patifications for Group 1                                                                                                    |
|--------------------------------------------------------------------------|----------------------------------------------------------------------------------------------------|
| Group 2                                                                  | User receives notifications for Group 2                                                                                                    |
| E-mail Alerts                                                            | ☑<br>User receives alerts via e-mail                                                                                                    |
| E-mail Address                                                           | Yourname@mail.com<br>E-mail address for the user                                                                                                    |
| Syslog Alerts                                                            | ☑<br>User receives alerts via syslog                                                                                                    |
| SNMP Traps                                                               | Viser receives alerts via SNMP traps                                                                                                    |
| Syslog/SNMP IP Address                                                   | 192.168.3.116<br>IP address where syslog messages/SNMP traps are sent for this user                                                                                                    |
| SMS Alert                                                                | User receives alerts sms                                                                                                    |
| Phone Number                                                             | 4445551234                                                                                                    |
|                                                                          | Provide the second second second second second second second second second second second second second second s                                                                             |
| Schedule Settings                                                        |                                                                                                    |
| Schedule Settings                                                        | Always active                                                                                                    |
| Schedule Settings<br>Schedule Type<br>Start Day                          | Always active<br>Configure the user's schedule type<br>Sun<br>First day of the week when the user active                                                                                    |
| Schedule Settings<br>Schedule Type<br>Start Day<br>End Day               | Always active<br>Configure the user's schedule type<br>Sun<br>First day of the week when the user active<br>Sun<br>Last day of the week when the user active                                |
| Schedule Settings<br>Schedule Type<br>Start Day<br>End Day<br>Start Hour | Always active Configure the user's schedule type Sun First day of the week when the user active Last day of the week when the user active O0:00 Starting hour for the user's daily schedule |

### Figure 47- Configure User- more options

| Account Settings | Description                                                               |
|------------------|---------------------------------------------------------------------------|
| Username         | Enter the desired username for this user                                  |
| Admin            | Place a checkmark here if this user should have administrative privileges |
| Enabled          | Place a checkmark here to enable this user to access the IPDU-Sx          |
| Password         | Enter a password that a user must use to login to the system              |
|                  | A password must be assigned for the user's login to be valid              |
|                  | Passwords must be at least 1 keyboard character.                          |
| Confirm          | Re-enter a password that a user must use to login to the system           |
| Title            | Enter information as applicable                                           |
| Department       | Enter information as applicable                                           |
| Company          | Enter information as applicable                                           |

| Contact Settings       |                                                                                                    |
|------------------------|----------------------------------------------------------------------------------------------------|
| Group 1                | Place a checkmark if the user should receive messages from sensors, IP devices and outlets in Group 1 (see also pages 24 and 26 for group assignments) |
| Group 2                | Place a checkmark if the user should receive messages from sensors, IP devices and outlets in Group 2 (see also pages 24 and 26 for group assignments) |
| Email alerts           | Place a checkmark if the user should receive messages via email                                                                                        |
| Email address          | Enter a valid email address if this user should receive email alert messages                                                                           |
| Syslog alerts          | Place a checkmark if the user should receive alerts via syslog messages                                                                                |
| SNMP traps             | Place a checkmark if the user should receive alerts via SNMP traps                                                                                     |
| Syslog/SNMP IP address | Enter a valid syslog/SNMP IP address for the user to receive syslog/SNMP messages                                                                      |
| SMS Alert              | Place a checkmark if the user should receive alerts via SMS messages (IPDUS4/S8 only)                                                                  |
| Phone Number           | Enter a phone number for the GSM modem to call to alert the user via SMS message                                                                       |
| Schedule Settings      |                                                                                                    |
| Schedule Type          | Always active- user will receive messages at all hours of each day                                                                                     |
|                        | Active during defined times- user will only receive alert messages during times as                                                                     |
|                        | outlined below                                                                                                    |
| Start Day              | First day of the week the user should begin receiving messages                                                                                         |
| End Day                | Last day of the week the user should receive messages                                                                                                  |
| Start Hour             | First hour of the day the user should begin receiving messages                                                                                         |
| End Hour               | Last hour of the day the user should receive messages                                                                                                  |

Note: Start Day and End Day must be different, or no messages will be sent.

### More about User Privileges

The root user (or any user with administrator rights) can change the root password and configure how the root user will receive alert messages. Users with administrative rights can change all configuration settings except for the root user name.

Users with user rights can only see the current readings of monitored items and change their own passwords.

### Summary

| Powe | Power Outlets  |              |        |        |                     |
|------|----------------|--------------|--------|--------|---------------------|
| Num. | Description    | Туре         | Mode   | Status | Action              |
| 1    | Power Outlet 1 | Power Outlet | Manual | On     | View Turn Off Cycle |
| 2    | Power Outlet 2 | Power Outlet | Manual | On     | View Turn Off Cycle |

| Senso | Sensors             |                      |       |        |        |  |
|-------|---------------------|----------------------|-------|--------|--------|--|
| Conn. | Description         | Туре                 | Value | Status | Action |  |
| 1     | <u>Undefined #1</u> | Temperature<br>Combo | 29.4C | Normal | View   |  |
| 1     | Undefined #1        | Humidity Combo       | 31.5% | Normal | View   |  |

| IP De | IP Devices          |           |            |        |        |  |
|-------|---------------------|-----------|------------|--------|--------|--|
| Num.  | Description         | Туре      | ¥alue      | Status | Action |  |
| 1     | ENVIROMUX-MINI-no.1 | IP Device | Responding | Normal | View   |  |
| 2     | ENVIROMUX-MINI-no.2 | IP Device | Responding | Normal | View   |  |

### Figure 48-Summary page for User without Admin privileges

### **Security**

Security in the IPDU-Sx can be managed one of two ways; through the local settings (passwords assigned in user settings on page 43) or through an LDAP server. If security is configured to use LDAP mode, then the passwords for users must be those found on a configured LDAP server. To view the Security Configuration page, select **Security** in the **Administration** section of the menu.

# Security Configuration

| Mode                  | Local                                                 |
|-----------------------|-------------------------------------------------------|
|                       | Authentication method for logging into the system     |
| LDAP Primary Server   |                                                       |
|                       | Primary LDAP server                                   |
| LDAP Secondary Server |                                                       |
|                       | Secondary LDAP server                                 |
| LDAP Server Type      | Generic LDAP server                                   |
|                       | The type of LDAP server being connected to            |
| LDAP User Base DN     |                                                       |
|                       | Base DN for users (ex: ou=People,dc=mycompany,dc=com) |
| TD Filtering          |                                                       |

### Figure 49- Security Configuration page

When in LDAP mode, usernames on the LDAP server must match those in the user settings of the IPDU-Sx or access will be denied.

#### Note: When in LDAP mode, if the LDAP server is not responding, local authentication will be tried.

| User Authentication   |                                                                                         |
|-----------------------|-----------------------------------------------------------------------------------------|
| Mode                  | Select Local to use authentication based on passwords in the IPDU-Sx user configuration |
|                       | Select LDAP to use authentication based on passwords in an LDAP server                  |
| LDAP Primary Server   | Enter Hostname or IP address of Primary LDAP Server                                     |
| LDAP Secondary Server | Enter Hostname or IP address of Secondary LDAP Server (optional)                        |
| LDAP Server Type      | Choose from drop down list:                                                             |
|                       | Generic LDAP server                                                                     |
|                       | Novell Directory server                                                                 |
|                       | Microsoft Active Directory                                                              |
| LDAP User Base DN     | Enter the Base DN for users (ex: ou=People,dc=mycompany,dc=com)                         |

Even though LDAP authentication is being used, each user must also have a local account. User permission level is established by the local account.

Included in the Security Configuration options is IP Filtering. IP Filtering provides an additional mechanism for securing the IPDU-Sx. Access to the IPDU-Sx network services (SNMP, HTTP(S), SSH, Telnet) can be controlled by allowing or disallowing connections from various IP addresses, subnets, or networks.

Up to 16 IP Filtering rules can be defined to protect the IPDU-Sx from unwanted access from intruders. Each rule can be set as Enabled or Disabled. Rules can be set to explicitly drop attempts to connect, or to accept them.

Be sure to press **Save** after changes are made.

| n. | Enabled    | Mode           | Filter Rule    |
|----|------------|----------------|----------------|
|    | Disabled 💌 | DROP 🗾         | 192.168.1.0/24 |
|    | Disabled 💌 | DROP 🗾         | 192.168.1.0/24 |
|    | Disabled 💌 | DROP 💌         | 192.168.1.0/24 |
|    | Disabled 💌 | DROP 💌         | 192.168.1.0/24 |
|    | Disabled 💌 | DROP           | 192.168.1.0/24 |
|    | Disabled 💌 | DROP 💌         | 192.168.1.0/24 |
|    | Disabled 💌 | DROP           | 192.168.1.0/24 |
|    | Disabled 💌 | DROP           | 192.168.1.0/24 |
|    | Disabled 💌 | DROP           | 192.168.1.0/24 |
|    | Disabled 💌 | DROP           | 192.168.1.0/24 |
|    | Disabled 💌 | DROP 💌         | 192.168.1.0/24 |
|    | Disabled 💌 | DROP 💌         | 192.168.1.0/24 |
|    | Disabled 💌 | DROP           | 192.168.1.0/24 |
|    | Disabled 💌 | DROP 💌         | 192.168.1.0/24 |
|    | Disabled 💌 | DROP           | 192.168.1.0/24 |
|    | Disabled 💌 | DROP           | 192.168.1.0/24 |
|    |            | DROP<br>ACCEPT |                |

### Figure 50- Security Configuration- IP Filtering Rules

### More on IP Filtering

The most common approach is to only allow "whitelisted" IP addresses, subnets, or networks to access the device while blocking all others. The IP Filters are processed sequentially from top to bottom, so it is important to place the most precise rules at the top of the list and the most generic rules at the bottom of the list.

As an example, assume we wish to block all connections except those which come from the IP address 192.168.1.100. To allow connections from 192.168.1.100, we need to configure and enable an ACCEPT rule at the top of the list:

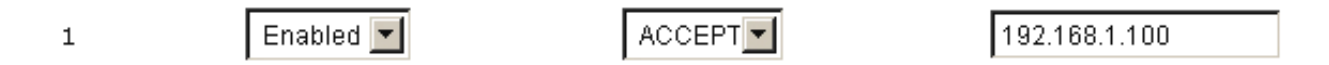

Then, to block all other IP addresses from connecting to the IPDU-Sx, we add a rule to drop all other connections.

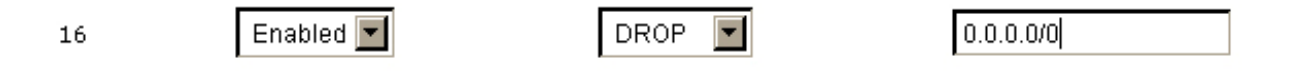

If the preceding "drop all connections" rule was placed in position one, no connections at all would be allowed to the unit. Remember: rules are processed from top to bottom. As soon as a rule matches, the processing stops and the matching rule is executed.

To match a particular IP address, simply enter in the desired IP address (e.g. 192.168.1.100).

To match a subnet, enter in the subnet with the associated mask (e.g. 192.168.1.0/24).

To match all IP address, specify a mask of 0 (e.g. 0.0.0.0/0).

### System Information

The system information page displays the model name of the IPDU-Sx, the firmware version in the IPDU-Sx, the MAC address of the Ethernet port, the IP mode, and the network configuration. To view the System Information, select **System Information** in the **Administration** section of the main menu.

# System Information

| System Information | stem Information                   |  |
|--------------------|------------------------------------|--|
| Product:           | IPDU-S2 Secure Power Reboot Switch |  |
| Revision:          | 1.0                                |  |
| Code Date:         | 10-01-2009 03:00:53 PM             |  |
| MAC Address:       | 00:0C:82:05:00:04                  |  |
| IP Mode:           | DHCP                               |  |
| IP Address:        | 192.168.3.119                      |  |
| Subnet Mask:       | 255.255.255.0                      |  |
| Default Gateway:   | 192.168.3.3                        |  |
| Primary DNS:       | 166.102.165.11                     |  |
| Secondary DNS:     |                                    |  |

Figure 51- System Information page

### Update Firmware

The Update Firmware page is used to change the firmware of the IPDU-Sx. Occasionally new features or changes to existing features will be introduced and new firmware with these changes will be made available on the NTI website (<u>http://www.networktechinc.com/download/d-secure-power.html</u>). To view the Update Firmware page, select **Firmware** in the **Administration** section of the main menu. Once a user has downloaded the required file for firmware upgrade, this page will be used to upload it to the IPDU-Sx.

# **Update Firmware**

| Caution! You have asked to update the firmware. Failure to update firmware properly can permanently damage the product. |                                                                                                    |  |  |  |  |  |
|----------------------------------------------------------------------------------------------------|----------------------------------------------------------------------------------------------------|--|--|--|--|--|
| Update file                                                                                                    | VEBUPDATE_PWR_CT Browse<br>Choose the firmware update file.<br>Current firmware version is <b>1.0</b> . |  |  |  |  |  |
| Update                                                                                                    |                                                                                                    |  |  |  |  |  |

### Figure 52- Update Firmware page

1. Download the most current firmware file from <u>http://www.networktechinc.com/download/d-secure-power.html</u> to a location on your PC.

2. Click on the "Browse" button and locate and select the firmware file for the IPDU-Sx (*webupdate-ipdu-sx-vx-x.bin, for example*).

3. Click on the "Update" button to perform the firmware update. The firmware update process will take approximately 5 minutes while the IPDU-Sx installs the firmware. Once the update file has been installed, the unit will automatically reboot and the login screen will appear.

### **Reboot the System**

The IPDU-Sx can be remotely rebooted by anyone with administrative privileges. To view the Reboot System page, select **Reboot** in the **Administration** section of the main menu. Click the **Reboot Now** button to cause the IPDU-Sx to reboot. This will disconnect any user and shut down all activity.

# **Reboot System**

| 🗏 Reboot the System |  |
|---------------------|--|
| Reboot Now          |  |
|                     |  |

### Figure 53- Reboot System page

The message "System is rebooting, please wait....." will appear and after approximately 45 seconds the login screen will appear. Log in to resume activity.

# System Reboot

System is rebooting, please wait...

Figure 54- System is rebooting

### Log

From the Log section there are three sub sections for configuring the IPDU-SX:

| Monitoring     | View Event Log | View a log listing the date and time of events such as startups, shut downs,  |
|----------------|----------------|-------------------------------------------------------------------------------|
| Administration |                | outlet power cycling, user logins                                             |
| •              | View Data Log  | View data readings from sensors and IP addresses                              |
| LOG            | Log Settings   | Configure how the logs handle reaching capacity, which users will be notified |
| View Event Log |                | that it has reached capacity, and how they will be notified                   |
| View Data Log  |                |                                                                               |
| Log Settings   |                |                                                                               |
| Support        |                |                                                                               |
| Logout         |                |                                                                               |

### View Event Log

The Event Log provides the administrative user with a listing of many events that occur within the IPDU-Sx. The event log will record the date and time of:

- each IPDU startup,
- each power outlet cycling,
- each user login and logout time,
- any time an unknown user tries to login,
- · sensor and IP device alerts
- an alert handled by a user

# **Event** log

Jump to page: 1 💌 Entries per page:

20 -

| Select   | Date/Time              | Туре                 | Value | Message                                             |
|----------|------------------------|----------------------|-------|-----------------------------------------------------|
|          | 09-08-2009 12:14:04 AM | Start-up             |       | System start-up                                     |
|          | 09-08-2009 12:14:05 AM | Power Outlet changed | On    | Outlet: "Power Outlet 1" : Turned on by system boot |
|          | 09-08-2009 12:14:05 AM | Power Outlet changed | On    | Outlet: "Power Outlet 2" : Turned on by system boot |
| Delete S | elected Clear Log      | Login                |       | Previous Next                                       |

#### Figure 55- Event Log page

From the Event Log page the administrative user can view the logs, select specific logs to be deleted or press **Clear Log** to delete them all. The number of entries per page can be changed for the user's reading preference. Navigating between pages is as easy as clicking **Previous** or **Next** buttons, or jumping to a specific page if you know where the log entry you are interested in is listed.

To clear only specific log entries, place a checkmark in each line item to be deleted, and press **Delete Selected**. Before deleting, the user may want to save the log for future reference and to make space for more logs by downloading the event log to a file on a PC. Press **Download Event Log** to save the log file before clearing it.

### View Data Log

The Data Log provides the administrative user with a listing of all the readings taken by the IPDU-Sx pertaining to the sensors and IP Devices being monitored. The event log will record the date and time of each reading.

# Data log

| 🗆 Showi               | ng Entries 1-4 of 4 Data Lo | n Free Snace: 99.6% |            |                                 |     |
|-----------------------|-----------------------------|---------------------|------------|---------------------------------|-----|
| Select                | Date/Time                   | Туре                | ¥alue      | Description                     |     |
|                       | 09-08-2009 12:41:13 AM      | Temperature Combo   | 29.2C      | Undefined #1                    |     |
|                       | 09-08-2009 12:41:30 AM      | Humidity Combo      | 30.6%      | Undefined #1                    |     |
|                       | 09-08-2009 12:41:54 AM      | IP Device           | Responding | ENVIROMUX-MINI-no.1             |     |
| Delete Se<br>Download | 09-08-2009 12:42:13 AM      | IP Device           | Responding | ENVIROMUX-MINI-no.2<br>Previous | Ne: |

### Figure 56- Data Log page

From the Data Log page the administrative user can view the logs, select specific logs to be deleted or press **Clear Log** to delete them all. The number of entries per page can be changed for the user's reading preference. Navigating between pages is as easy as clicking **Previous** or **Next** buttons, or jumping to a specific page if you know where the log entry you are interested in is listed.

To clear only specific log entries, place a checkmark in each line item to be deleted, and press **Delete Selected**. Before deleting, the user may want to save the log for future reference and to make space for more logs by downloading the event log to a file on a PC. Press **Download Data Log** to save the log file before clearing it.

### Log Settings

The Log Settings page (Figure 57) provides settings for how the IPDU-Sx will react when its Data and Event logs reach capacity.

Each log can be assigned to a group and any user that receives messages from that group can be notified when capacity is being reached.

The log can be set to either :

- Discontinue- stop logging information
- Clear and restart- delete all log entries and restart with new entries
- Wrap- continue logging but delete the oldest entries and new ones are recorded

The Data and/or Event log can be set to sent alerts to users via email, syslog, and/or SNMP traps once it has reached 90% of capacity, allowing them time to react.

# Log Settings

| Group                |                                                                         |
|----------------------|-------------------------------------------------------------------------|
|                      | Select which group the event log belongs to                             |
| Overflow Action      | Discontinue Log 💌                                                       |
|                      | Choose the action to take when the event log overflows                  |
| Enable Syslog Alerts | ☐<br>When event log reaches 90% of capacity, send alerts via syslog     |
| Enable SNMP Traps    | □<br>When event log reaches 90% of capacity, send alerts via SNMP traps |
| Enable E-mail Alerts | ☐<br>When event log reaches 90% of capacity, send alerts via e-mail     |
| Data Log Settings    |                                                                         |
| Group                | 1                                                                       |
| Overflow Action      |                                                                         |
| Overnow Action       | Discontinue Log 🔽                                                       |
|                      | Choose the action to take when the data log overflows                   |
| Enable Syslog Alerts | When data log reaches 90% of capacity, send alerts via syslog           |
| Enable SNMP Traps    | When data log reaches 90% of capacity, send alerts via SNMP traps       |
|                      |                                                                         |

### Figure 57- Log Settings page

### **Record Logs to USB Flash**

In the IPDU-S4 / -S8 models, the option to enable or disable the USB port on the IPDU is available. The USB port can be used to connect either a GSM modem for receiving SMS messages (page 8), and/or to make the log file portable by connecting a USB flash drive. The IPDU-S4 or IPDU-S8 will record event and data logs to a USB flash drive in addition to the internal IPDU-Sx memory when the feature is enabled.

| NETWORK<br>TECHNOLOG<br>INCORPORA | IES Unit: IPDU S8 Test Unit 2 Model: IPDU-Sx<br>Uptime: 4 hours, 36 mins<br>Current Time: 10-21-2010 04:24:13 PM |
|-----------------------------------|----------------------------------------------------------------------------------------------------|
| Home Configure Log                |                                                                                                    |
| Monitoring                        | Log Settings                                                                                                    |
| Administration                    | E Event Log Settings                                                                                             |
| Log                               | 🗄 Data Log Settings                                                                                              |
| View Event Log                    | □ Log To Usb Flash Settings                                                                                      |
| View Data Log                     | Enable Log to Elash drive                                                                                        |
| Log Settings                      | Enable log to USB flash drive. Disable this before removing the flash drive                                      |
| Support                           |                                                                                                    |
| Logout                            | Save                                                                                                    |

Figure 58- Log to USB Flash Settings

To use the USB port, carefully follow the steps below.

1. Insert a USB flash drive to the USB port.

2. Place a checkmark in the "Enable Log to Flash drive" box found on the Log Settings page (Figure 59).

Note: If the flash drive is not connected <u>before</u> enabling the feature, the IPDU-Sx will not recognize the flash drive.

3. The data and event logs will be recorded to both the USB flash drive and the IPDU-S4/-S8 internal memory.

4. When removing the flash drive- <u>remove the checkmark</u> from the "Enable Log to Flash drive" <u>before</u> removing the flash drive from the USB port. Removing the flash drive before disabling the feature may cause any file(s) on the flash drive to be corrupted.

FYI: The USB port can also be enabled from the Text Menu (page 96).

|                           | Unit: IPDU S8 Test Unit 2 Mod                                            |
|---------------------------|--------------------------------------------------------------------------|
|                           | Uptime: 4 hou                                                            |
|                           | Current Time: 10-21-2010 (                                               |
|                           |                                                                          |
|                           |                                                                          |
|                           |                                                                          |
| og Settings               |                                                                          |
| Event Log Settings        |                                                                          |
|                           |                                                                          |
| Data Log Settings         | To use the USB part, place                                               |
| Log To Usb Flash Settings | a checkmark here                                                         |
| Enable Log to Flash drive |                                                                          |
| E                         | ble log to USB flash drive. Disable this before removing the flash drive |
|                           |                                                                          |
|                           |                                                                          |
| Save                      |                                                                          |
| Odve                      |                                                                          |

Figure 59- Enable USB Port

# Support

The Support section of the menu includes two links, Manual and Downloads.

The Manual link will open the pdf manual for the IPDU-Sx on the NTI website. You must have Adobe Reader installed on your PC to open this.

The Downloads link will take you to the Firmware Downloads page for the IPDU-Sx on the NTI website. All versions of firmware and MIB files for the IPDU-Sx will be found there, available for immediate download to your PC.

| Monitoring     |
|----------------|
| Administration |
| Log            |
| Support        |
| Manual         |
| Downloads      |
| Logout         |

### Figure 60- Support

### Logout

To logout of the IPDU-Sx user interface, click on the "Logout" section in the menu. A gray menu label will drop down. Click on the gray label to be immediately logged out. The login screen will appear, at which you can close your browser or log back in.

| Monitoring     |
|----------------|
| Administration |
| Log            |
| Support        |
| Logout         |
| Logout         |

Figure 61- Logout

### **OPERATION VIA TEXT MENU- IPDU-SX**

The IPDU-Sx can be controlled using a terminal program (e.g. HyperTerminal) via an RS232-Link, connected to Console Port (page 6) or using Telnet or SSH protocol via the Ethernet Port. Either of these methods will work to access the IPDU-Sx text menu. The text menu can be used to control all functions of the IPDU-Sx as an alternative to the Web Interface (page 14).

### **Connection Via Console Port**

The following instruction will enable the user to quickly make connections using a terminal connected to the "CONSOLE" port. For instruction to make quick connection using the Ethernet port and Web Interface, see page 14.

- 1. Make sure the IPDU-Sx is turned OFF.
- 2. Using the serial console device connected to the port labeled "CONSOLE", start the terminal program (e.g. Windows HyperTerminal) and configure it as follows:
  - direct connection (using the appropriate CPU local serial Com port)
  - 115200 bps
  - 8 bits
  - no parity
  - 1 stop bit
  - no flow control
  - VT100 terminal mode.
- 3. Power ON the IPDU-Sx. Wait for the IPDU-SX login prompt.
- 4. At "Username: "type < root> (all lowercase letters) and press < Enter>.
- 5. At "Password" type **<nti>** (all lowercase letters) and press **<Enter>**.

| F | ▶ IPDU-52 - HyperTerminal<br>File Edit View Call Transfer F<br>♪ 😰 🍘 💲 🗈 🎦 😭 | telp                     |              |                    |                        | J× |
|---|------------------------------------------------------------------------------|--------------------------|--------------|--------------------|------------------------|----|
| Ī | Network Technolog                                                            | jies Inc                 | IPDU-S2      |                    | www.networktechinc.com | 1  |
|   |                                                                              | IPDU-S2                  | Secure Power | Reboot Switch      | n                      |    |
|   | Username:                                                                    |                          |              |                    |                        |    |
|   | Password:                                                                    |                          | _            |                    |                        |    |
|   |                                                                              |                          |              |                    |                        |    |
|   |                                                                              |                          |              |                    |                        |    |
|   |                                                                              |                          |              |                    |                        |    |
|   | Enter login crede<br>Press <enter> to</enter>                                | entials.<br>move between | fields.      |                    |                        |    |
| 0 | Connected 0:01:04 VT100J                                                     | 115200 8-N-1             |              | Capture Print echo |                        | ]_ |

Figure 62- Text Menu Login screen

Note: User names and passwords are case sensitive. It is important to know what characters must be capitalized and what characters must <u>not</u>.

### **Connect to IPDU-Sx from Command Line**

To connect directly to a serial port from the command line, the IPDU-Sx must first be connected to the Ethernet (page 5).

### Connect Via Telnet

To open a telnet session to the IPDU-Sx, Issue the following command from the command line:

telnet </PDU-Sx hostname or IP address>

<*IPDU-Sx hostname*> is the hostname configured in the workstation where the telnet client will run (through /etc/hosts or DNS table). It can also be just the IP address of the IPDU-Sx.

The user will be prompted for username and password to connect to the IPDU-Sx.

### Connect Via SSH

To open an SSH session to a serial port, issue the following command from the command line:

ssh -1 <Username> <IPDU-Sx hostname or IP address>

*<Username>* is the user configured to access the IPDU-Sx (as defined in the list of users (page 42).

<*IPDU-SX hostname*> is the hostname configured in the workstation where the SSH client will run (through /etc/hosts or DNS table). It can also be just the IP address of the IPDU-Sx.

The user will be prompted for a password to connect to the IPDU-Sx.

The main menu of the Text Menu will be displayed whether you are connecting via the Console port, Telnet, or SSH.

| Network Technologies Inc                                                                                                    | IPDU-S2               | www.networktechinc.com |
|----------------------------------------------------------------------------------------------------|-----------------------|------------------------|
|                                                                                                    | Main Menu             |                        |
|                                                                                                    |                       |                        |
| <ol> <li>Monitoring</li> <li>System Configuration</li> <li>Enterprise Configuration</li> <li>Network Configuration</li> <li>User Configuration</li> <li>Security Configuration</li> <li>Security Configuration</li> <li>Event &amp; Data Logs</li> <li>System Information</li> <li>Reboot</li> </ol> |                       |                        |
| [Logout]<br>Monitor and configure sensors, power                                                                                                    | r outlets, and IP dev | vices.                 |
| select highlighted item.                                                                                                    | u and logout button.  | rress (Enter) to       |

Figure 63- Text Menu- Administrator Main Menu

Then main menu in the IPDU-S4 and IPDU-S8 has an additional category of "Cascade Configuration. For more on Cascading, see page 81.

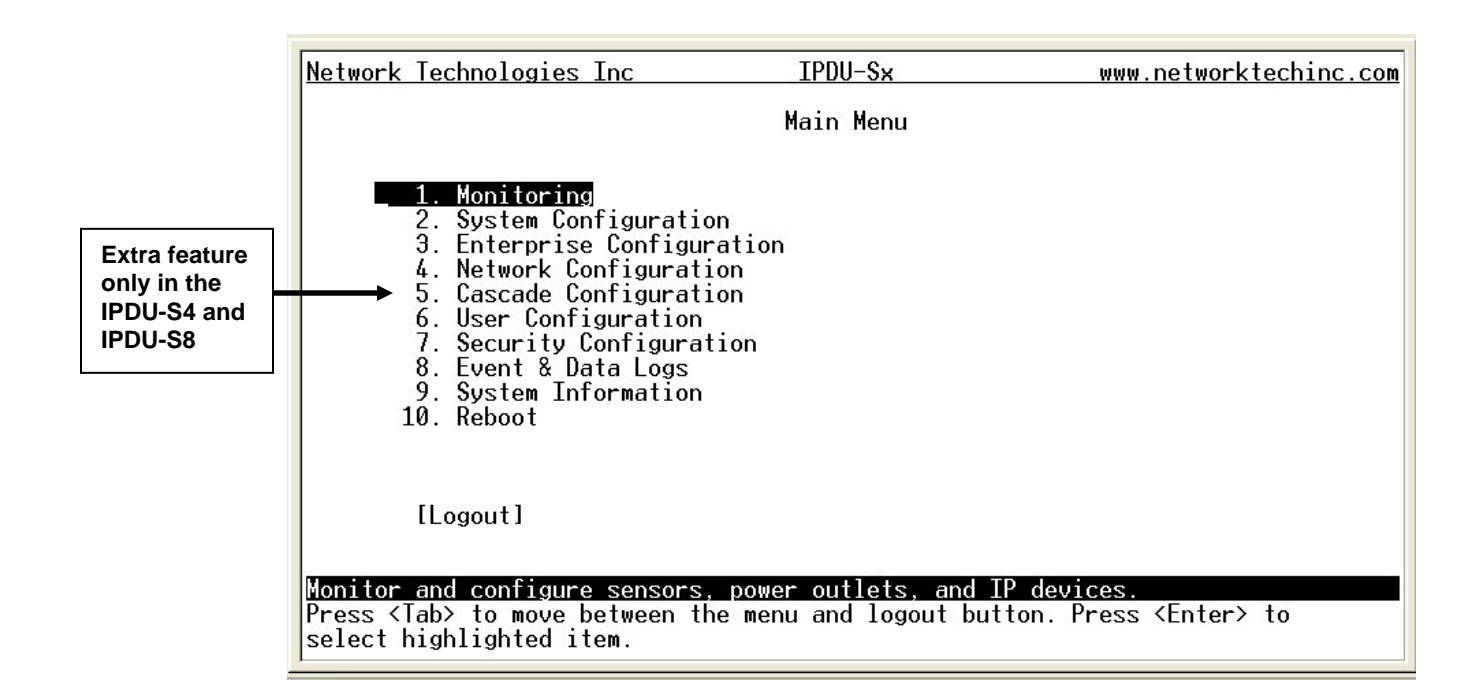

### Figure 64- Text Menu- Main Administrator Menu in IPDU-S4/-S8

If you are a user with only user privileges (no administrative privileges), the text menu will have more limited options.

| Network                         | Technologies Inc                                                 | IPDU-\$2                                              | www.networktechinc.com                   |
|---------------------------------|------------------------------------------------------------------|-------------------------------------------------------|------------------------------------------|
|                                 |                                                                  | Main Menu                                             |                                          |
|                                 |                                                                  |                                                       |                                          |
| -                               | <ol> <li>Monitoring</li> <li>Account Settings</li> </ol>         |                                                       |                                          |
|                                 |                                                                  |                                                       |                                          |
|                                 |                                                                  |                                                       |                                          |
|                                 |                                                                  |                                                       |                                          |
|                                 |                                                                  |                                                       |                                          |
|                                 |                                                                  |                                                       |                                          |
|                                 | [Logout]                                                         |                                                       |                                          |
|                                 |                                                                  |                                                       |                                          |
| Monitor<br>Press <1<br>select / | and configure sensor<br>ab> to move between<br>nighlighted item. | s, power outlets, and IP<br>the menu and logout butto | devices.<br>on. Press <enter> to</enter> |

#### Figure 65- Text Menu- User Main Menu

For more on the Text Menu options for non-administrative users, see page 98.

# Using the Text Menu

### **Text Menu Navigation**

- To move up and down the numbered menu items, use the arrow keys.
- To jump from menu item to another quickly, press the numbered key above the QWERTY keys (the numberpad number keys are not used).
- To move from menu list to action key (such as "Logout" in Figure 65 above), press <Tab>.
- To exit an action or menu, press < Esc>.
- To select a highlighted item or move to another field in a configuration page, press < Enter>.
- Be sure to Tab to "Save" and press <Enter> when configuration changes are made.
- To return from "Save" back to a field on the configuration page, press <Tab>.

| Function                 | Description                                                                 |
|--------------------------|-----------------------------------------------------------------------------|
| Monitoring               | Monitor and configure the sensors, outlets and IP devices                   |
| System Configuration     | Set the IPDU-SX time settings or reset the unit to factory default settings |
| Enterprise Configuration | Configure system settings                                                   |
| Network Configuration    | Configure network settings                                                  |
| Cascade Configuration    | Configure cascade settings (IPDU-S4 and IPDU-S8 only)                       |
| User Configuration       | Configure user access settings                                              |
| Security Configuration   | Configure security settings                                                 |
| Event and Data Logs      | View and configure the Event and Data Logs (page 93)                        |
| System Information       | View system and network settings                                            |
| Reboot                   | Enables the user to reboot the IPDU-SX                                      |

The Administrators Main Menu is broken into 9 categories:

### <u>Monitoring</u>

The Monitoring menu lists choices for viewing the status of items monitored by the IPDU-Sx as well as for configuring how they are monitored and how or if alert messages will be sent.

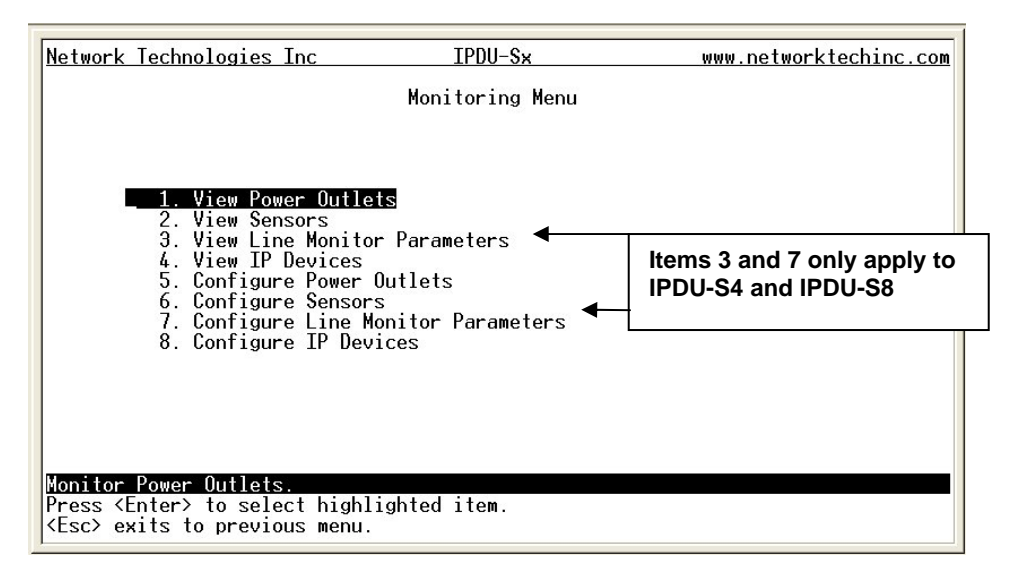

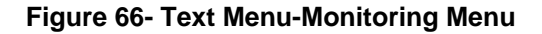

### **View Power Outlets**

The View Power Outlets selection will show the present status of the Power Outlets on the IPDU-Sx. The current operation mode of the outlet is shown, as well as its ON/OFF state. To change its state, select the outlet and press <Enter>. Use the <Tab> or <Arrow> keys to move between Cancel, Turn ON, Turn OFF, or Cycle to power cycle the IPDU-Sx. If Cycle is selected, the IPDU-Sx will power cycle the outlet based on the configuration settings found under Power Outlet Configuration.

| Network Techn                                                  | ologies Inc                                              | IPDU-S2          |                  | www.netwo | <u>-ktechinc.com</u> |
|----------------------------------------------------------------|----------------------------------------------------------|------------------|------------------|-----------|----------------------|
|                                                                | Pou                                                      | wer Outlet Statu | zı               |           |                      |
|                                                                | DESCRIPTION                                              | h                | 10DE             | STATUS    |                      |
|                                                                | Power Outlet 1<br>Power Outlet 2                         | :<br>M           | lanual<br>lanual | On<br>On  |                      |
| Monitor Power<br>Press <enter><br/><esc> exits t</esc></enter> | Outlet status.<br>to select highligh<br>o previous menu. | ted item.        |                  |           |                      |

Figure 67- Text Menu-Power Outlet Status

### **View Sensors**

The View Sensors selection will show the present status of each sensor connected to the IPDU-Sx.

The current value being reported by the sensor and the state (whether Normal or Alert) will be shown. If the sensor is in alert status, pressing the <**Enter**> key would provide the option to either **acknowledge** the alert or **dismiss** it.

| Network                                      | Technologies                                           | Inc                              | IPDU-S2       | WWW               | .networktechinc.com |
|----------------------------------------------|--------------------------------------------------------|----------------------------------|---------------|-------------------|---------------------|
|                                              |                                                        |                                  | Sensor Status |                   |                     |
| Түре                                         | -                                                      | DESCRIPTION                      |               | VALUE             | STATUS              |
| Humi                                         | perature Com<br>Idity Combo                            | Undefined #1<br>Undefined #1     |               | 24.9 0C<br>36.4 % | Normal<br>Normal    |
| Monitor<br>Press <e<br><esc> ex</esc></e<br> | <u>sensor statu</u><br>Inter≻ to sel<br>kits to previo | s.<br>ect highlight<br>bus menu. | ed item.      |                   |                     |

#### Figure 68- Text Menu-Sensor Status

### **View Line Monitor Parameters**

The View Line Monitor Parameters selection (IPDU-S4 and IPDU-S8 only) will show the present status of each characteristic of the power being provided by the IPDU-Sx to the outlets. In the image below, not only is the power through the master being monitored, but the power through each slave. If the parameter is in alert status, pressing the <Enter> key would provide the option to either acknowledge the alert or dismiss it.

| Network Technologies Inc                                            | IPDU-Sx                                                                                                    | www.n                                                                        | etworktechinc                                                                | .com |
|---------------------------------------------------------------------|----------------------------------------------------------------------------------------------------|------------------------------------------------------------------------------|------------------------------------------------------------------------------|------|
|                                                                     | Line Monitor Parameter Status                                                                                                    |                                                                              |                                                                              |      |
| NO. TYPE                                                            | DESCRIPTION                                                                                                    | VALUE                                                                        | STATUS                                                                       |      |
| Voltage2Current3Frequency4Breaker5Voltage6Current7Frequency8Breaker | Waster Line Voltage<br>Master Outlet Current<br>Master Line Frequency<br>Master Circuit Breaker St<br>Slave 1 Line Voltage<br>Slave 1 Outlet Current<br>Slave 1 Line Frequency<br>Slave 1 Circuit Breaker S | 116.5V<br>0.1 A<br>60.0 Hz<br>Closed<br>114.2V<br>0.0 A<br>60.0 Hz<br>Closed | Normal<br>Normal<br>Normal<br>Normal<br>Normal<br>Normal<br>Normal<br>Normal |      |
| Monitor sensor status.                                              | sighlighted item                                                                                                    |                                                                              |                                                                              |      |
| <pre><esc> exits to previous m</esc></pre>                          | ngningnited field.<br>Nenu.                                                                                                    |                                                                              |                                                                              |      |

Figure 69- Text Menu- Line Monitor Parameters

### **View IP Devices**

The View Sensors selection will show the present status of each IP Device monitored by the IPDU-Sx.

The current value being reported by the IP Device and the state (whether Normal or Alert) will be shown. If the IP Device is in alert status, pressing the <Enter> key would provide the option to either acknowledge the alert or dismiss it.

| Network                                      | Technologies Inc                                                               | IPDU-S2                  | www.networktechinc.com |
|----------------------------------------------|--------------------------------------------------------------------------------|--------------------------|------------------------|
|                                              |                                                                                | IP Device Status         |                        |
|                                              | DESCRIPTION                                                                    | VALUE                    | STATUS                 |
|                                              | ENVIROMUX-MINI no.1<br>ENVIROMUX-MINI no.2                                     | Responding<br>Responding | Normal<br>Normal       |
| Monitor<br>Press <e<br><esc> ex</esc></e<br> | <u>IP Device status.</u><br>Inter> to select highlig<br>wits to previous menu. | ghted item.              |                        |

Figure 70- Text Menu-View IP Devices

### **Configure Power Outlets**

The Configure Power Outlets menu lists the power outlets in the IPDU-Sx. Press <**Enter**> to open the configuration menu for the selected Power Outlet.

| Network Technologies Inc                                                                                       | IPDU-S2                                | www.networktechinc.com |
|----------------------------------------------------------------------------------------------------|----------------------------------------|------------------------|
|                                                                                                    | Configure Power Outlets                |                        |
|                                                                                                    | 1. Power Outlet 1<br>2. Power Outlet 2 |                        |
| <mark>Configure Power Outlets.</mark><br>Press <enter> to select h<br/><esc> exits to previous m</esc></enter> | ighlighted item.<br>enu.               |                        |

Figure 71- Text Menu-Configure Power Outlets

The configuration menu for the Power Outlet includes options to enter the Power Outlet Settings, Notification Settings, and Outlet Operation Settings.

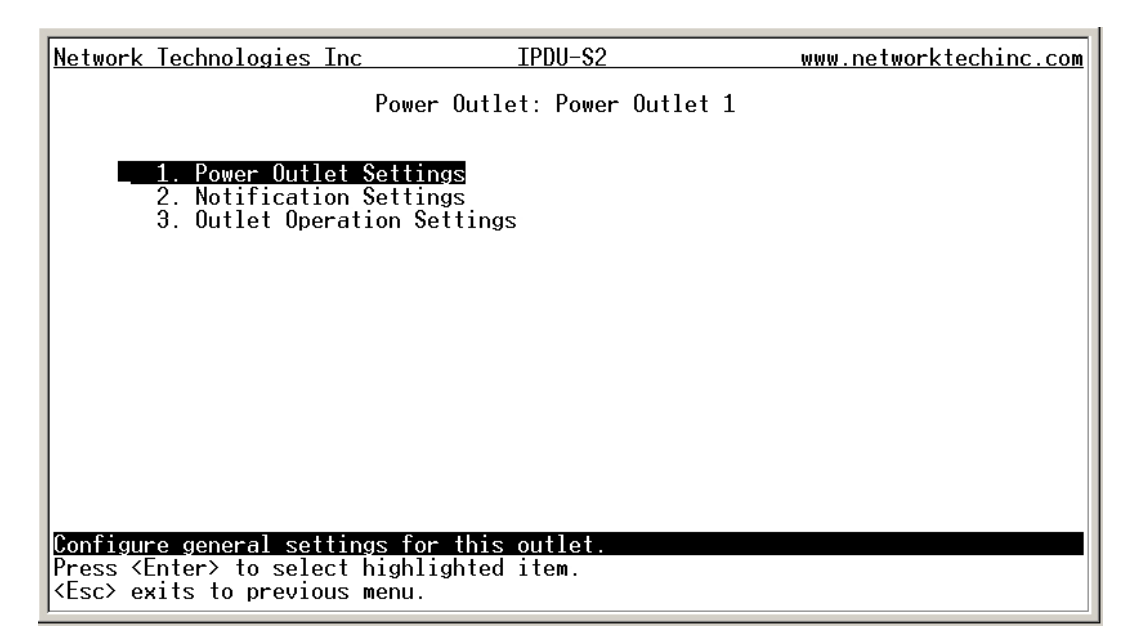

Figure 72- Text Menu-Power Outlet menu

### **Power Outlet Settings**

From the Power Outlet Settings menu enter the Description for the outlet and select which sensor group the outlet should belong to (1 or 2).

| <u>Network Technologies Inc</u>                                                                      | IPDU-S2                                  | www.networktechinc.com |
|----------------------------------------------------------------------------------------------------|------------------------------------------|------------------------|
|                                                                                                    | Power Outlet Settings                    |                        |
| Description: Pow<br>Group: 1                                                                         | er Outlet 1                              |                        |
|                                                                                                    |                                          |                        |
|                                                                                                    |                                          |                        |
| [Save]                                                                                               |                                          |                        |
| Power outlet description.<br><enter> moves between fiel<br/><esc> exits to previous me</esc></enter> | ds. <tab> to reach Save bu<br/>nu.</tab> | utton.                 |

Figure 73- Text Menu-Power Outlet Settings

### **Power Outlet Notification Settings**

From the Notification Settings menu, the user can enable/disable alert messages to be sent when the power outlet state changes and configure if and how alert messages are sent.

| Network Technologies Inc                                                                                  | IPDU-S×                                               | www.networktechinc.com |
|----------------------------------------------------------------------------------------------------|-------------------------------------------------------|------------------------|
|                                                                                                    | Power Outlet: Power Outlet 3<br>Notification Settings |                        |
| Disable alerts:<br>Enable e-mail notif<br>Enable syslog notif<br>Enable SNMP traps:<br>Enable SMS Alerts: | No<br>ications: No<br>ications: No<br>No<br>No        |                        |
| E-mail Subject:                                                                                           |                                                       |                        |
| [Save]<br>Disable potifications fo                                                                        | r this outlet                                         |                        |
| <pre><enter> moves between fi <esc> exits to previous</esc></enter></pre>                                 | elds. <tab> to reach Save butto<br/>menu.</tab>       | n.                     |

Figure 74- Text Menu-Power Outlet Notification Settings

| Alert Settings       |                                                                                                |
|----------------------|------------------------------------------------------------------------------------------------|
| Disable alerts       | Change to "Yes" to prevent notifications from being sent when this outlet is in an alert state |
| Enable Email Alerts  | Change to "Yes" to have alert notifications sent via Email                                     |
| Enable Syslog Alerts | Change to "Yes" to have alert notifications sent via Syslog messages                           |
| Enable SNMP traps    | Change to "Yes" to have alert notifications sent via SNMP traps (v2c)                          |
| Enable SMS Alerts    | Change to "Yes" to have alert notifications sent via SMS (requires GSM modem)                  |
| Email Subject        | Enter the subject to be viewed when an email alert message is received                         |

Press <Tab> to highlight Save and press <Enter> to save before pressing <Esc> to exit.

### **Power Outlet Operation Settings**

From the Outlet Operation Settings menu the user can configure the mode of operation for the outlet and how it will function when configured for Periodic mode.

| Network Technologies Inc                                                                                   | IPDU-S2                                               | www.networktechinc.com |
|----------------------------------------------------------------------------------------------------|-------------------------------------------------------|------------------------|
| Powe<br>Ou                                                                                                 | er Outlet: Power Outlet 1<br>itlet Operation Settings |                        |
| Outlet operation: <mark>Manual</mark><br>Manual Override: Yes                                              | l                                                     |                        |
| Manual/assoc cycle durat<br>Periodic cycle duration:                                                       | ion: 30<br>1_ Min                                     |                        |
| Periodic Type: None<br>Hour: 0_<br>Minute: 0_<br>Day: 0_<br>Month: NA<br>Year: 0                           |                                                       |                        |
| [Save]                                                                                                    |                                                       |                        |
| Outlet mode of operation.<br><enter> moves between fields.<br/><esc> exits to previous menu.</esc></enter> | <tab> to reach Save butt</tab>                        | on.                    |

Figure 75- Text Menu-Power Outlet Operation Settings

| Outlet Operation Settings        |                                                                                                    |
|----------------------------------|----------------------------------------------------------------------------------------------------|
| Outlet Operation Settings        |                                                                                                    |
| Operation Mode                   | Choose between Manual, Periodic, or Associated operating modes for the outlet                                                                                                |
| Manual Operation Changes<br>Mode | Change to "Yes" if you want the operating mode to be forced into Manual mode if you manually override the outlet status from the Power Outlet Status page (page 59)          |
| Manual/Assoc Cycle Duration      | Time period (1-300 seconds) the outlet will remain OFF during a manual power cycle or an associated power cycle                                                              |
| Periodic Cycle Duration          | Time period in minutes or hours the outlet will remain OFF during a periodic power cycle                                                                                     |
| Periodic Type                    | If the operation mode is set to periodic, choose the type of periodic schedule between one time, daily, weekly, monthly, or none                                             |
| Periodic Hour                    | Choose which hour of the day for the periodic cycle to occur (00-23)                                                                                                    |
| Periodic Minute                  | Choose the minute within the hour of the day for the periodic cycle to occur (00-59)                                                                                         |
| Periodic Day                     | Choose the day for the periodic cycle to occur (for one-time and monthly settings, enter a value between 1-31; for weekly setting, enter a value 1-7, Sun = 1, Mon=2Sat = 7) |
| Periodic Month                   | Choose which month of the year for the periodic cycle to occur. This only applies when the Periodic Type is set to "one time".                                               |
| Periodic Year                    | Enter the year for the periodic cycle to occur. This only applies when the Periodic Type is set to "one time".                                                               |

Press <Tab> to highlight **Save** and press <Enter> to save

before pressing < Esc> to exit.

### **More about Operation Modes**

In Manual Mode, the outlet will only power cycle when it is performed through the Power Outlet Status page (web interface) or through the text menu.

In Periodic Mode, the outlet will power cycle based on the settings configured as described in the table above.

In Associated Mode, the outlet can be controlled based on the alert status of a sensor or IP address. When configured to do so (page 24), the outlet can be powered ON or OFF when a sensor is in alert mode, and/or when it returns to normal state, or power cycled when an IP Device is in alert mode.

Note: An outlet configured for Associated or Periodic operating mode can be manually powered ON/OFF. If "Manual Override Mode is selected, manually changing the ON/OFF state of an outlet configured for Associated Mode or Periodic Mode will change the operating mode to Manual Mode until the outlet is reconfigured.

### **Configure Sensors**

The Configure Sensors menu lists the sensors connected to the IPDU-Sx. Press < Enter> to open the configuration menu for the selected sensor.

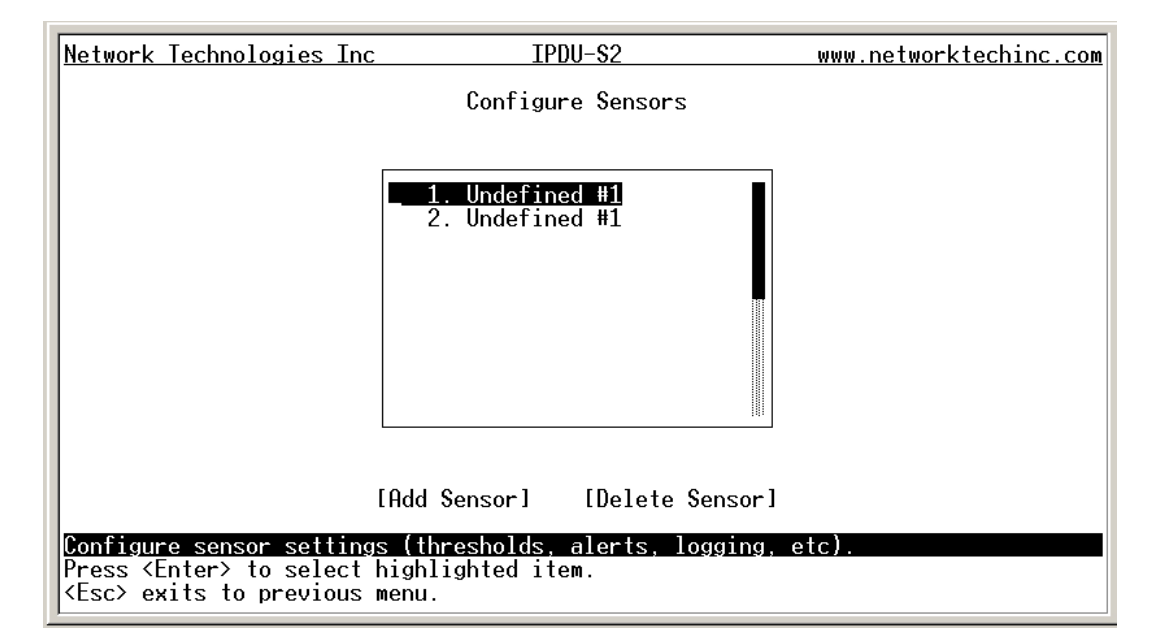

Figure 76- Text Menu-Configure Sensors list
The configuration menu for the sensor includes options to enter the Sensor Settings, Alert Settings, and Data Logging, Power Outlet Association Settings.

| Network        | Technologies                                     | Inc                    | IPDU-S2 | 2      |           | www.networktechinc.com |
|----------------|--------------------------------------------------|------------------------|---------|--------|-----------|------------------------|
|                | Ту                                               | pe: Temperature        | Combo   | RJ45 C | onnector: | 1                      |
| l _            |                                                  |                        |         |        |           |                        |
|                | <ol> <li>Sensor Se</li> <li>Alert Set</li> </ol> | ttings<br>tings        |         |        |           |                        |
|                | <ol> <li>Data Logg</li> <li>Power Out</li> </ol> | ing<br>let Association |         |        |           |                        |
|                |                                                  |                        |         |        |           |                        |
|                |                                                  |                        |         |        |           |                        |
|                |                                                  |                        |         |        |           |                        |
|                |                                                  |                        |         |        |           |                        |
|                |                                                  |                        |         |        |           |                        |
|                |                                                  |                        |         |        |           |                        |
| Configur       | e general se                                     | ttings for this        | sensor. |        |           |                        |
| <esc> ex</esc> | its to previ                                     | ous menu.              | т.еш.   |        |           |                        |

Figure 77- Text Menu-Configuration Menu for Sensor

From the Sensor Settings menu enter the Description for the sensor and select which sensor group the sensor should belong to (1 or 2).

| Network Technologies                                                                                                    | Inc IPDU-S2                                | www.networktechinc.com |  |  |  |  |
|----------------------------------------------------------------------------------------------------|--------------------------------------------|------------------------|--|--|--|--|
| Type: Temperature Combo RJ45 Connector: 1<br>Sensor Settings                                                                                         |                                            |                        |  |  |  |  |
| Description:<br>Group:                                                                                                    | Undefined #1<br>1                          |                        |  |  |  |  |
| Units:<br>Min. Level:<br>Max. Level:<br>Min. Threshold:<br>Max. Threshold:                                                                           | Deg. C<br>-20.0<br>70.0_<br>10.0_<br>50.0_ |                        |  |  |  |  |
| Sampling Period:                                                                                                    | 10_ Sec                                    |                        |  |  |  |  |
| [Save]                                                                                                    |                                            |                        |  |  |  |  |
| Descriptive name for this sensor.<br><enter> moves between fields. <tab> to reach Save button.<br/><esc> exits to previous menu.</esc></tab></enter> |                                            |                        |  |  |  |  |

Figure 78- Text Menu-Sensor Settings

| Sensor Settings   | Description                                                                                                    |
|-------------------|----------------------------------------------------------------------------------------------------|
| Description       | The description of the sensor that will be viewed in the Summary page and in the body of alert messages                                                                                                    |
| Group             | Assign the sensor to either group 1 or 2 (see also page 44)                                                                                                    |
| Units             | This lets the operator choose between Celsius and Fahrenheit as the temperature measurement unit.                                                                                                    |
| Min. Level        | Displays the minimum value that this sensor will report                                                                                                    |
| Max. Level        | Displays the maximum value that this sensor will report                                                                                                    |
| Minimum Threshold | The user must define the lowest acceptable value for the sensors. If the sensor measures a value below this threshold, the sensor will move to alert status. The assigned value should be within the range defined by Minimum Level and Maximum Level and lower than the assigned Maximum Threshold value. If values out of the range are entered, an error message will be shown.   |
| Maximum Threshold | The user must define the highest acceptable value for the sensors. If the sensor measures a value above this threshold, the sensor will move to alert status. The assigned value should be within the range defined by Minimum Level and Maximum Level and higher than the assigned Minimum Threshold value. If values out of the range are entered, an error message will be shown. |
| Sampling Period   | Determines how often the displayed sensor value is refreshed on the Sensor page. A numeric value and a measurement unit (minimum 1 seconds, maximum 999 minutes) should be entered.                                                                                                    |

Press <Tab> to highlight Save and press <Enter> to save before pressing <Esc> to exit.

From the Alert Settings menu, the user can enable/disable alert messages to be sent when the sensor is in an alert state and configure when and how alert messages are sent.

| Network                                      | Technologies Inc                                                                                    | IPDU-Sx                                                | www.networktechinc.com |
|----------------------------------------------|----------------------------------------------------------------------------------------------------|--------------------------------------------------------|------------------------|
|                                              | Туро                                                                                                | e: Water RJ45 Connector: (M)1<br>Alert Settings        |                        |
| Dis                                          | sable alerts:                                                                                       | No                                                     |                        |
| Ale<br>No                                    | ert delay:<br>tify again time:                                                                      | 10 Sec<br>30 Min                                       |                        |
| No <sup>-</sup><br>Au-                       | tify on return to no<br>tomatically ack. alo                                                        | ormal: Yes<br>ert when condition clears: No            |                        |
| Ena<br>Ena<br>Ena<br>Ena                     | able e-mail alerts:<br>able syslog alerts:<br>able SNMP traps:<br>able SMS alerts:<br>mail Subject: | Yes<br>Yes<br>Yes<br>Lab Water Sensor Alert            |                        |
| [ Sa                                         | ave]                                                                                                |                                                        |                        |
| Disable<br><enter><br/><esc> e</esc></enter> | alerts for this sen<br>moves between field<br>kits to previous men                                  | nsor.<br>ds. <tab> to reach Save button.<br/>nu.</tab> |                        |

Figure 79- Text Menu-Sensor Alert Settings

| Alert Settings             |                                                                                                    |
|----------------------------|----------------------------------------------------------------------------------------------------|
| Disable alerts             | Change to "Yes" to prevent alerts from being sent when this sensor's status changes                                                                                                    |
| Alert Delay                | The alert delay is an amount of time the sensor must be in an alert condition before an alert is sent. This provides some protection against false alarms. The Alert Delay value can be set for 0-999 seconds or minutes. |
| Notify Again Time          | Enter the amount of time in seconds, minutes, or hours (1-999) before an alert message will be repeated                                                                                                    |
| Notify on Return to Normal | The user can also be notified when the sensor readings have returned to the normal range by changing to "Yes" for " <i>Notify on return to normal</i> " for a sensor.                                                     |
| Auto Acknowledge           | Change to "Yes" to have alert notifications in the summary page return to normal state automatically when sensor readings return to normal.                                                                               |

| Alert Settings       |                                                                               |
|----------------------|-------------------------------------------------------------------------------|
| Enable Email Alerts  | Change to "Yes" to have alert notifications sent via Email                    |
| Enable Syslog Alerts | Change to "Yes" to have alert notifications sent via Syslog messages          |
| Enable SNMP traps    | Change to "Yes" to have alert notifications sent via SNMP traps (v2c)         |
| Enable SMS Alerts    | Change to "Yes" to have alert notifications sent via SMS (requires GSM modem) |
| Email Subject        | Enter the subject to be viewed when an email alert message is received        |

Press <Tab> to highlight Save and press <Enter> to save before pressing <Esc> to exit.

From the Data Logging menu for the sensor, the user can decide if the data sampled should be recorded in the Data Log and how frequently.

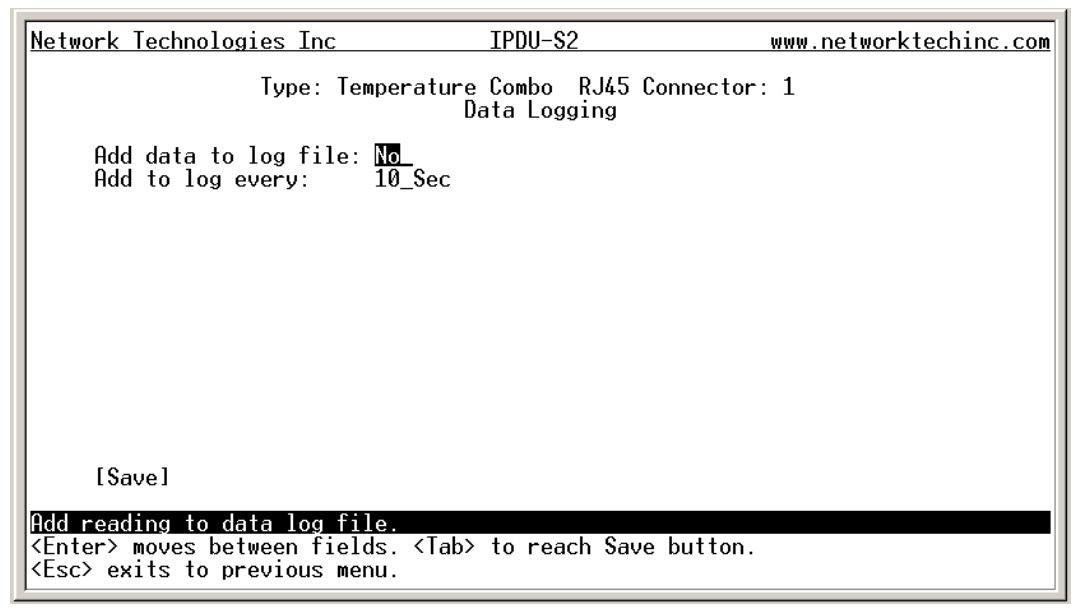

#### Figure 80- Text Menu-Sensor Data Logging

From the Power Outlet Association menu for the sensor, the user can configure the functionality of a power outlet associated with a sensor's operation.

| Network Technologies Inc                                                                                       | IPDU-S2                                          | www.networktechinc.com |
|----------------------------------------------------------------------------------------------------|--------------------------------------------------|------------------------|
| Type: Tempe<br>P                                                                                               | rature Combo RJ45 C<br>ower Outlet Associat      | onnector: 1<br>ion     |
| Associate power outlet:<br>On alert power outlet:<br>On normal power outlet:                                   | <u>None</u><br>Off<br>On                         |                        |
|                                                                                                    |                                                  |                        |
|                                                                                                    |                                                  |                        |
|                                                                                                    |                                                  |                        |
| [Save]                                                                                                    |                                                  |                        |
| Associate sensor with the sel<br><enter> moves between fields.<br/><esc> exits to previous menu.</esc></enter> | ected Power Outlet.<br><tab> to reach Save</tab> | button.                |

#### Figure 81- Text Menu- Sensor Power Outlet Association

| Power Outlet Association |                                                                                                |
|--------------------------|------------------------------------------------------------------------------------------------|
| Associated outlet        | Select which outlet (if any) will be powered ON or OFF when the sensor is in an alert state.   |
|                          | For this to take effect, the outlet must be configured for Associated Operation Mode (page 19) |
| Alert State              | State the outlet should be in when the sensor enters an alert state                            |
| Normal State             | State the outlet should be in when the sensor returns to normal state                          |

Press <Tab> to highlight Save and press <Enter> to save before pressing <Esc> to exit.

### **Configure Line Monitor Parameters**

Each of the line parameters for the power going through the outlets on the IPDU-Sx (IPDU-S4 and IPDU-S8 only) can be configured just as the sensors are configured (page 64) to send alerts, log data, and control power outlets. With these tools you can be notified if any parameter goes outside the desired operating range.

The image below shows that the line parameters for each unit connected in a cascaded configuration (page 81) are monitored separately.

| Network Technologies Inc                                                                     | IPDU-S×                                                                                                    | www.networktechinc.com |
|----------------------------------------------------------------------------------------------|----------------------------------------------------------------------------------------------------|------------------------|
| Confi                                                                                        | gure Line Monitor Parameters                                                                                                    |                        |
| NO.                                                                                          | DESCRIPTION                                                                                                    | _                      |
| 1<br>2<br>3<br>4<br>5<br>6<br>7<br>8                                                         | Master Line Voltage<br>Master Outlet Current<br>Master Line Frequency<br>Master Circuit Breaker St<br>Slave 1 Line Voltage<br>Slave 1 Outlet Current<br>Slave 1 Line Frequency<br>Slave 1 Circuit Breaker S |                        |
|                                                                                              |                                                                                                    |                        |
| Configure line monitor param<br>Press (Enter) to select high<br>(Esc) exits to previous menu | eters (thresholds, alerts, lo<br>lighted item.                                                                                                    | gging, etc).           |

Figure 82- Configure Line Monitor Parameters

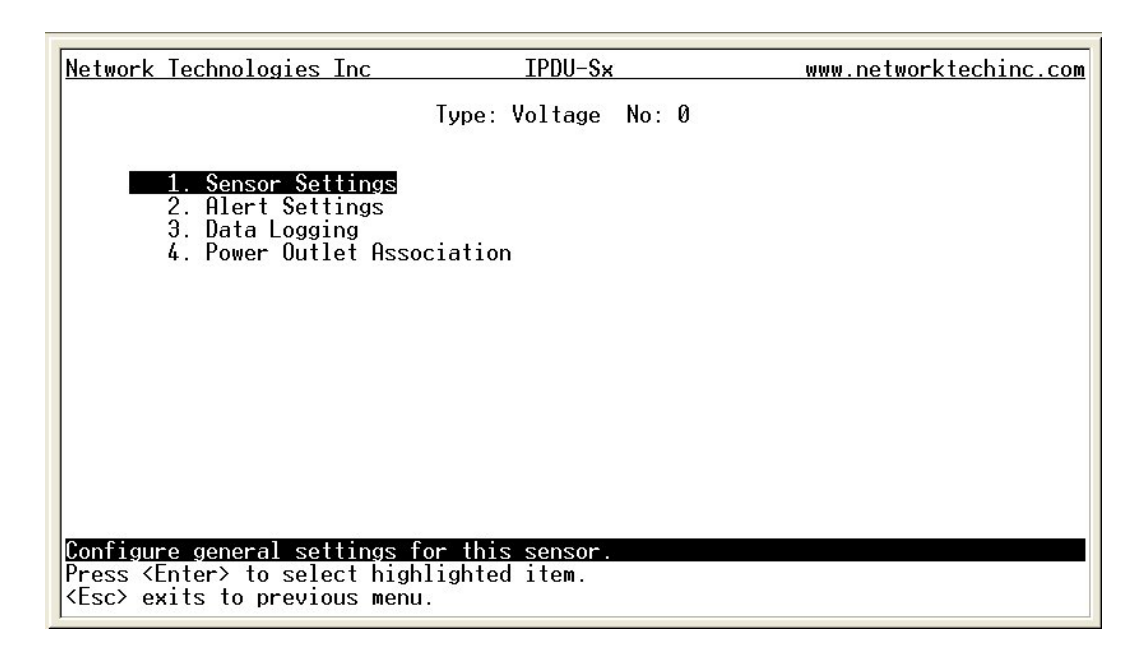

Figure 83- Configuration Menus

# **Configure IP Devices**

The Configure IP Devices menu lists the IP Devices monitored by the IPDU-SX. Press <Enter> to open the configuration menu for the selected IP Device.

| Network                                                                                                    | Technologies Inc                                        | IPDU-S2                                                     | www.networktechinc.com |
|----------------------------------------------------------------------------------------------------|---------------------------------------------------------|-------------------------------------------------------------|------------------------|
|                                                                                                    |                                                         | IP Device Configuration                                     |                        |
|                                                                                                    |                                                         |                                                             |                        |
|                                                                                                    |                                                         | 1. ENVIROMUX-MINI no.1<br>2. ENVIROMUX-MINI no.2            |                        |
|                                                                                                    |                                                         |                                                             |                        |
|                                                                                                    |                                                         | [Add Device] [Delete Device]                                |                        |
| <mark>Configur</mark><br><tab≻ to<br=""><esc≻ e⊁<="" td=""><td>e IP Device sett<br/>preach buttons.<br/>kits to previous</td><td>ings.<br/>Press <enter> to select highligh<br/>menu.</enter></td><td>ited item.</td></esc≻></tab≻> | e IP Device sett<br>preach buttons.<br>kits to previous | ings.<br>Press <enter> to select highligh<br/>menu.</enter> | ited item.             |

Figure 84- Text Menu-Configure IP Devices List

The configuration menu for the IP Device includes options to enter the IP Device Settings, Alert Settings, and Data Logging, Power Outlet Association Settings.

| Network Technologies Ind                                                     | c IPDU-S2                      | www.networktechinc.com |
|------------------------------------------------------------------------------|--------------------------------|------------------------|
|                                                                              | IP Device: ENVIROMUX-MINI-no.1 |                        |
|                                                                              |                                |                        |
| 1. IP Device Set<br>2. Alert Setting                                         | itings<br>js                   |                        |
| 3. Data Logging<br>4. Power Outlet                                           | Association                    |                        |
|                                                                              |                                |                        |
|                                                                              |                                |                        |
|                                                                              |                                |                        |
|                                                                              |                                |                        |
|                                                                              |                                |                        |
|                                                                              |                                |                        |
| Configure general settin                                                     | ngs for this IP device.        |                        |
| <pre><press <enter=""> to select <esc> exits to previous</esc></press></pre> | highlighted item.<br>menu.     |                        |

Figure 85- Text menu-Configuration Menu for IP Devices

From the IP Device Settings menu, the user can enter the name and address of the IP Device, assign a sensor group, and define how the IP Device will be monitored.

| Network Technolog:                                                          | ies Inc IPDU-                                                          | -S2 www.netwo     | <u>rktechinc.com</u> |
|-----------------------------------------------------------------------------|------------------------------------------------------------------------|-------------------|----------------------|
|                                                                             | IP Device                                                              | Settings          |                      |
| Description:<br>Group:                                                      | ENVIROMUX-MINI-no.1                                                    |                   | _                    |
| IP Address:                                                                 | 10.0.1.15                                                              |                   |                      |
| Ping Period:                                                                | 10_ Min                                                                |                   |                      |
| Timeout:<br>Retries:                                                        | 2<br>10_                                                               |                   |                      |
|                                                                             |                                                                        |                   |                      |
|                                                                             |                                                                        |                   |                      |
| [Save]                                                                      |                                                                        |                   |                      |
| Descriptive name<br><enter> moves betw<br/><esc> exits to pro</esc></enter> | for this IP device.<br>ween fields. <tab> to re<br/>evious menu.</tab> | each Save button. |                      |

#### Figure 86-Text Menu-IP Device Settings

| IP Device Settings | Description                                                                                                    |
|--------------------|----------------------------------------------------------------------------------------------------|
| Description        | The description of the IP Device that will be viewed in the Summary page and in the body of alert messages                                        |
| Group              | Assign the IP device to either group 1 or 2                                                                                                    |
| IP Address         | The IP address of the IP Device                                                                                                    |
| Ping Period        | Enter the frequency in minutes or seconds that the IPDU-SX should ping the IP Device                                                              |
| Timeout            | Enter the length of time in seconds to wait for a response to a ping before considering the attempt a failure                                     |
| Retries            | Enter the number of times the IPDU-SX should ping a non-responsive IP device before changing its status from normal to alarm and sending an alert |

Press <Tab> to highlight Save and press <Enter> to save before pressing <Esc> to exit.

From the Alert Settings menu, the user can enable/disable alert messages to be sent when the IP Device is in an alert state and configure when and how alert messages are sent. The alert settings and data logging are the same as for sensor configuration, described on page 66. Under Power Outlet Association, if the IP device is connected to one of the power outlets on the IPDU-Sx, the IPDU-Sx can automatically cycle the power to the chosen outlet when the IP device is determined to be in a state of alarm. The power cycle characteristics will be those configured under the power outlet configuration under "Power Outlet Operation Settings" (page 63).

From the Alert Settings menu, the user can enable/disable alert messages to be sent when the IP Device is not responding and configure when and how alert messages are sent.

| Network Technologies Inc                                                                                      | IPDU-S×                                                                 | www.networktechinc.com |
|----------------------------------------------------------------------------------------------------|-------------------------------------------------------------------------|------------------------|
|                                                                                                    | IP Device: Bench Test E-MINI<br>Alert Settings                          |                        |
| Disable alerts:                                                                                               | No                                                                      |                        |
| Notify again time:                                                                                            | 60 Min                                                                  |                        |
| Notify on return to<br>Automatically ack. a                                                                   | normal: Yes<br>lert when condition clears: Yes                          |                        |
| Enable e-mail alerts<br>Enable syslog alerts<br>Enable SNMP traps:<br>Enable SMS alerts: N<br>E-mail Subject: | :: Yes<br>:: Yes<br>No<br>O Bench Test E-MINI Alert                     |                        |
| [Save]                                                                                                    |                                                                         |                        |
| Disable alerts for this I<br><enter> moves between fie<br/><esc> exits to previous m</esc></enter>            | P Device.<br>lds. <tab≻ button<br="" reach="" save="" to="">enu.</tab≻> |                        |

Figure 87- Text Menu-IP Device Alert Settings

| Alert Settings             |                                                                                                    |
|----------------------------|----------------------------------------------------------------------------------------------------|
| Disable alerts             | Change to "Yes" to prevent alerts from being sent when this IP Device's status changes                                                                                                    |
| Alert Delay                | The alert delay is an amount of time the IP Device must be in an alert condition before an alert is sent. This provides some protection against false alarms. The Alert Delay value can be set for 0-999 seconds or minutes. |
| Notify Again Time          | Enter the amount of time in seconds, minutes, or hours (1-999) before an alert message will be repeated                                                                                                    |
| Notify on Return to Normal | The user can also be notified when the IP Device's state has returned to the normal by changing to "Yes" for " <i>Notify on return to normal</i> " for a sensor.                                                             |
| Auto Acknowledge           | Change to "Yes" to have alert notifications in the summary page return to normal state automatically when sensor readings return to normal.                                                                                  |
| Enable Email Alerts        | Change to "Yes" to have alert notifications sent via Email                                                                                                    |
| Enable Syslog Alerts       | Change to "Yes" to have alert notifications sent via Syslog messages                                                                                                    |
| Enable SNMP traps          | Change to "Yes" to have alert notifications sent via SNMP traps (v2c)                                                                                                    |
| Enable SMS Alerts          | Change to "Yes" to have alert notifications sent via SMS (requires GSM modem) (IPDU-S4/S8 only)                                                                                                    |
| Email Subject              | Enter the subject to be viewed when an email alert message is received                                                                                                    |

Press <Tab> to highlight Save and press <Enter> to save before pressing <Esc> to exit.

| Network Technologies Inc                                                                              | IPDU-S2                                             | www.networktechinc.com |
|----------------------------------------------------------------------------------------------------|-----------------------------------------------------|------------------------|
| IP                                                                                                    | Device: ENVIROMUX-MINI-no.1<br>Data Logging         |                        |
| Add data to log file:<br>Add to log every:                                                            | No<br>60_Min                                        |                        |
|                                                                                                    |                                                     |                        |
|                                                                                                    |                                                     |                        |
|                                                                                                    |                                                     |                        |
| [Save]                                                                                                |                                                     |                        |
| Add reading to data log fi<br><enter> moves between fiel<br/><esc> exits to previous me</esc></enter> | le.<br>ds. <tab> to reach Save buttor<br/>nu.</tab> | ı.                     |

From the Data Logging menu for the IP Device, the user can decide if the data sampled should be recorded in the Data Log and how frequently.

Figure 88- Text Menu-IP Device Data Logging

From the Power Outlet Association menu for the IP Device, the user can configure which power outlet is associated with a IP Device's operation. If the IP device is connected to one of the power outlets on the IPDU-Sx, the IPDU-Sx can automatically cycle the power to the chosen outlet when the IP device is determined to be in a state of alarm. The power cycle characteristics will be those configured under the power outlet configuration under "Power Outlet Operation Settings" (page 63).

| Network Technologies Inc                                                                       | IPDU-S2                                                                       | www.networktechinc.com |
|------------------------------------------------------------------------------------------------|-------------------------------------------------------------------------------|------------------------|
|                                                                                                | IP Device: ENVIROMUX-MINI-no.1<br>Power Outlet Association                    |                        |
| Associate power out                                                                            | let: None_                                                                    |                        |
|                                                                                                |                                                                               |                        |
|                                                                                                |                                                                               |                        |
|                                                                                                |                                                                               |                        |
|                                                                                                |                                                                               |                        |
|                                                                                                |                                                                               |                        |
|                                                                                                |                                                                               |                        |
| [Save]                                                                                         |                                                                               |                        |
| Associate IP device with<br><enter> moves between fi<br/><esc> exits to previous</esc></enter> | the selected Power Outlet.<br>elds. <tab> to reach Save butto<br/>menu.</tab> | n.                     |

Figure 89- Text Menu-IP Device Power Outlet Association

### **System Configuration**

Under System Configuration (from the Main Menu), select "Time Settings" to enter the time of day, time zone, enable daylight saving time, or NTP server settings. Also, select "Restore Settings to Defaults" to clear all configuration and user settings and restore the IPDU-Sx to settings as received from the factory.

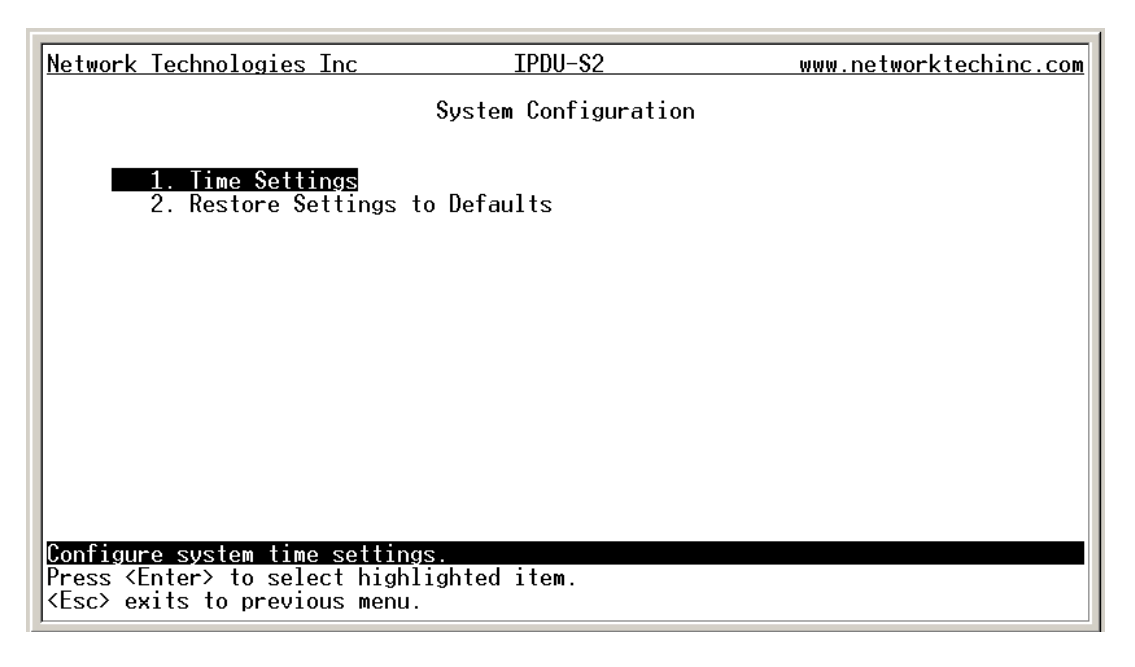

Figure 90- Text Menu- System Configuration

#### **Time Settings**

On the Time Settings menu, the user can designate what time zone the unit is associated with, set the date and time manually or configure the IPDU-Sx to get this information from an NTP server.

| Network Technologies Inc                                                                               | IPDU-S2              | www.networktechinc.com |
|----------------------------------------------------------------------------------------------------|----------------------|------------------------|
|                                                                                                    | Time Settings        |                        |
|                                                                                                    |                      |                        |
| Timezone: (GMT-05:00) East                                                                             | ern Time (US & Canac | la)                    |
| Daylight Saving: Disabled                                                                              |                      |                        |
| Set Date:<br>Set Time:                                                                                 | AM                   |                        |
| Synchronize time with NTP:<br>NTP Server:<br>NTP Frequency:                                            | Disabled<br>5        |                        |
|                                                                                                    |                      |                        |
| [Save]                                                                                                 |                      |                        |
| Select timezone.<br><enter> moves between fields. &lt;<br/><esc> exits to previous menu.</esc></enter> | Tab> to reach Save b | putton.                |
|                                                                                                    |                      |                        |

Figure 91- Text Menu-Time Settings menu

| Time Settings          | Description                                                                                     |
|------------------------|-------------------------------------------------------------------------------------------------|
| Time Zone              | Enter the appropriate time zone                                                                 |
| Enable Daylight Saving | Change to "Yes" to have the time change in accordance Daylight Saving Time rules                |
| Set Date               | Enter the system date in MM-DD-YYYY format                                                      |
| Set Time               | Enter the system time of day in hh:mm:ss format                                                 |
| Enable NTP             | Change to "Enabled" to allow the IPDU-SX to automatically sync up with a time server via NTP    |
| NTP server             | If the NTP is enabled, enter the IP address of the NTP server                                   |
| NTP Frequency          | Enter the frequency (in minutes) for the IPDU-SX to query the NTP server (minimum is 5 minutes) |

Press <Tab> to highlight Save and press <Enter> to save before pressing <Esc> to exit.

### **Restore Default Settings**

Select this option to restore the IPDU-Sx to the configuration settings it had upon receipt from the factory. **Be careful!** This will erase <u>all</u> user configuration settings. Upon restoration, the IPDU-Sx will reboot. Allow 1 minute before trying to reconnect and log in again.

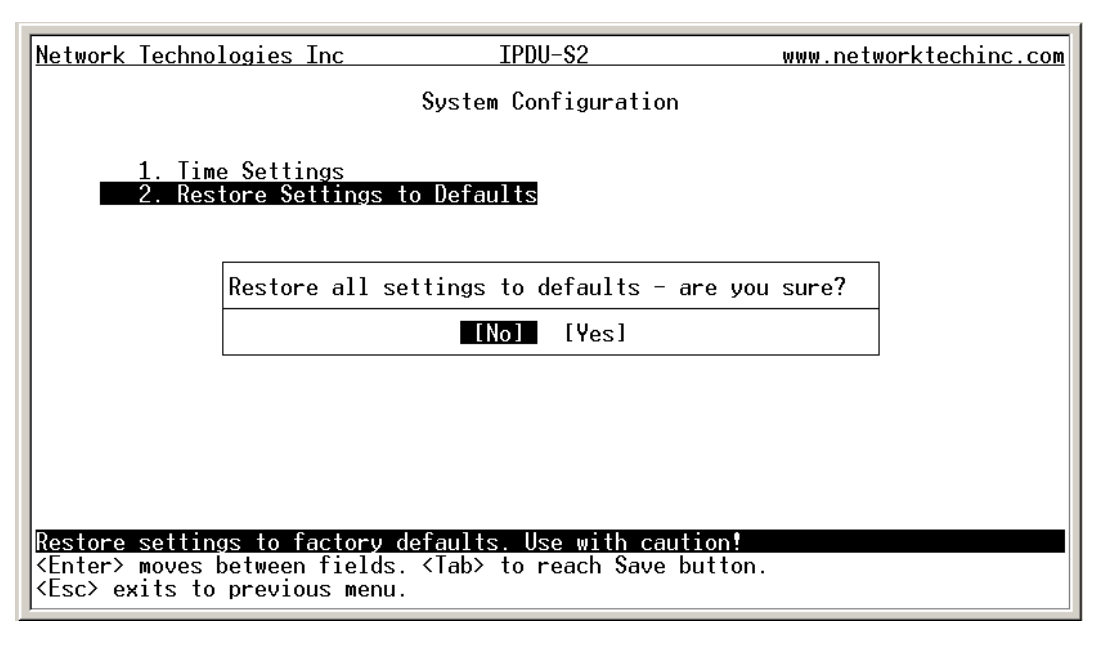

#### Figure 92- Text Menu-Restore Default Settings

Note: If "Restore Defaults" is used, the IP address will also be restored to its default address of 192.168.1.22 with a login name "root" and password "nti". To restore the root password to "nti" without having to restore all default settings, contact NTI for assistance.

To identify the IP address of the IPDU-Sx without restoring defaults, use the Discovery Tool (page 13).

# Enterprise Configuration

Under Enterprise Configuration (from the Main Menu), enter the unit name, location, the contact person emails should refer to and their phone number, and the email address of the IPDU-Sx to be used for outgoing alert messages.

| Network Technologies I                                                                 | nc IPDU-S2                                         | www.networktechinc.com |
|----------------------------------------------------------------------------------------|----------------------------------------------------|------------------------|
|                                                                                        | Enterprise Configuration                           |                        |
| Enterprise Name:<br>Location:                                                          | Unit Name<br>Unit Location                         |                        |
| Contact:<br>Phone:<br>E-mail:                                                          | Contact Person<br>Phone No<br>ipdus2@company.com   |                        |
|                                                                                        |                                                    |                        |
|                                                                                        |                                                    |                        |
| [Save]                                                                                 |                                                    |                        |
| Set enterprise name.<br><enter> moves between<br/><esc> exits to previou</esc></enter> | fields. <tab> to reach Save butt<br/>s menu.</tab> | ton.                   |

Figure 93- Text Menu-Enterprise Configuration

# **Network Configuration**

The Network Configuration menu (from the Main Menu) includes submenus for applying IP Settings, SMTP server settings, SNMP settings, and miscellaneous settings to enable services for SSH, Telnet, HTTP, HTTPS and Web Timeout.

| Network Technologies Inc                                                     | IPDU-S2                | www.networktechinc.com |
|------------------------------------------------------------------------------|------------------------|------------------------|
|                                                                              | Network Configuration  |                        |
|                                                                              |                        |                        |
| 1. IP Settings<br>2. SMTP Settings<br>3. SNMP Settings<br>4. Misc. Service S | ettings                |                        |
|                                                                              |                        |                        |
|                                                                              |                        |                        |
|                                                                              |                        |                        |
|                                                                              |                        |                        |
|                                                                              |                        |                        |
| Configure TP settings.                                                       |                        |                        |
| Press <enter> to select hi<br/><esc> exits to previous me</esc></enter>      | ghlighted item.<br>nu. |                        |

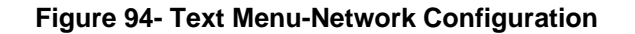

### **IP Settings**

IPDU-S2 <u>Network Technologies Inc</u> www.networktechinc.com **IP Settings** IP Address Mode: DHCP 192.168.1.22 255.255.255.0 IP Address: Subnet Mask: Default Gateway: 192.168.1.1\_\_\_ 192.168.1.2\_ 192.168.1.3\_ Preferred DNS: Alternate DNS: Warning: Changing network settings may disrupt connections. [Save] Set IP address mode – static or DHCP. <Enter> moves between fields. <Tab> to reach Save button. <Esc> exits to previous menu.

The IP Settings menu contains the network connection settings for the IPDU-Sx.

#### Figure 95- Text Menu-IP Settings Menu

| IP Settings     | Description                                                             |
|-----------------|-------------------------------------------------------------------------|
| Mode            | Select between Static (manual), or DHCP (automatic IP and DNS) settings |
| IP Address      | Enter a valid IP address (default address shown above)                  |
| Subnet Mask     | Enter a valid subnet mask (default value shown above)                   |
| Default Gateway | Enter a valid gateway (default gateway shown above)                     |
| Preferred DNS   | Enter a preferred domain name server address                            |
| Alternate DNS   | Enter an alternate domain name server address                           |

If the administrator chooses to have the DNS and IP address information filled in automatically via DHCP, the SMTP server and port number still need to be entered for email alerts to work. If the SMTP server requires a password in order for users to send emails, the network administrator must first assign a user name and password to the IPDU.

Press <Tab> to highlight Save and press <Enter> to save before pressing <Esc> to exit.

# **SMTP Settings**

The SMTP Settings menu contains the SMTP server settings for the IPDU-Sx.

| Network Technologie                                                               | Inc IPDU-S2                                                                     | www.networktechinc.com |
|-----------------------------------------------------------------------------------|---------------------------------------------------------------------------------|------------------------|
|                                                                                   | SMTP Settings                                                                   |                        |
| SMTP Server:<br>SMTP Port:                                                        | 25                                                                              |                        |
| Use SSL:                                                                          | No                                                                              |                        |
| Requires Auth:<br>SMTP User:<br>SMTP Password:                                    | No                                                                              |                        |
| [Save]                                                                            |                                                                                 |                        |
| SMTP server for sen<br><enter> moves betwee<br/><esc> exits to prev</esc></enter> | ing e-mail messages.<br>n fields. <tab> to reach Save butto<br/>ous menu.</tab> | n.                     |

#### Figure 96- Text Menu-SMTP Server Settings

| SMTP Settings      | Description                                                              |
|--------------------|--------------------------------------------------------------------------|
| SMTP Server        | Enter a valid SMTP server name (e.g. yourcompany.com)                    |
| Port               | Enter a valid port number (default port is 25)                           |
| Use SSL            | Change to "Yes" if the SMTP server supports SSL                          |
| Use Authentication | Change to "Yes" if the SMTP server requires authentication to send email |
| Username           | Enter a valid username to be used by the IPDU-SX to send emails          |
| Password           | Enter a valid password assigned to the IPDU-SX username                  |

Note: The SMTP server port number is shown in Figure 94 as "25". This is a common port number assigned, but not necessarily the port number assigned to your SMTP server. For SMTP servers that support SSL, the common port number is 465.

#### **SNMP Settings**

The SNMP Settings menu contains the SNMP server settings for the IPDU-Sx.

| Network Technologies Inc                                                                                        | IPDU-S2             | www.networktechinc.com |
|----------------------------------------------------------------------------------------------------|---------------------|------------------------|
|                                                                                                    | SNMP Settings       |                        |
| SNMP Agent: <mark>Disabled</mark><br>SNMP Traps: Disabled                                                       |                     |                        |
| Read-write community name:<br>Read-only community name:                                                         | : private<br>public |                        |
|                                                                                                    |                     |                        |
|                                                                                                    |                     |                        |
|                                                                                                    |                     |                        |
| [Save]                                                                                                    |                     |                        |
| Enable/Disable SNMP agent<br><enter> moves between fields. &lt;<br/><esc> exits to previous menu.</esc></enter> | (Tab> to reach Save | e button.              |

#### Figure 97- Text Menu-SNMP Server Settings

| SNMP Settings             |                                                                                       |
|---------------------------|---------------------------------------------------------------------------------------|
| Enable SNMP agent         | Change to "Enabled" to enable access to the SNMP agent                                |
| Enable SNMP traps         | Change to "Enabled" to enable SNMP traps to be sent                                   |
| Read-write community name | Enter applicable name (commonly used- "private") (not applicable as of this printing) |
| Read-only community name  | Enter applicable name (commonly used- "public")                                       |

#### **Read-Only Community Name**

The SNMP Read-only community name enables a user to retrieve "read-only" information from the IPDU-Sx using the SNMP browser and MIB file. This name must be present in the IPDU-Sx and in the proper field in the SNMP browser.

#### **Read-Write Community Name**

#### (not applicable as of this printing)

The SNMP Read-Write community name enables a user to read information from the IPDU-Sx and to modify settings on the IPDU-Sx using the SNMP browser and MIB file. This name must be present in the IPDU and in the proper field in the SNMP browser.

# **Miscellaneous Service Settings**

The Misc. Service Settings menu contains selections to configure services running on the IPDU-Sx.

| Network Technologies Inc                                                                                                    | IPDU-\$2                      | www.networktechinc.com |
|----------------------------------------------------------------------------------------------------|-------------------------------|------------------------|
| м                                                                                                    | lisc. Service Settings        |                        |
| SSH Server: Enable<br>Telnet Server: Enable<br>Basic HTTP Access: Enable<br>HTTP Port: 80<br>HTTPS Port: 443<br>Web Timeout: 20 | rd<br>:d<br>:d                |                        |
| [Save]                                                                                                    |                               |                        |
| Enable/Disable SSH server.<br><enter> moves between fields.<br/><esc> exits to previous menu.</esc></enter>                     | <tab> to reach Save but</tab> | tton.                  |

#### Figure 98- Text Menu-Misc. Service Settings menu

| Server Settings   |                                                                                                  |
|-------------------|--------------------------------------------------------------------------------------------------|
| Enable SSH        | Enable this to allow access to the IPDU-SX via SSH                                               |
| Enable Telnet     | Enable this to allow access to the IPDU-SX via Telnet                                            |
| Enabe HTTP access | Enable this to allow access to the IPDU-SX via standard (non-secure) HTTP requests               |
| HTTP Port         | Port to be used for standard HTTP requests                                                       |
| HTTPS Port        | Port to be used for HTTPS requests                                                               |
| Web Timeout       | Number of minutes after which idle web uses will be logged-out (enter 0 to disable this feature) |

The administrator may assign a different HTTP Server Port than is used by most servers (80).

Note: If the port number is changed and forgotten, to determine what it has been changed to connect the IPDU-Sx for RS232 control (page 6) and review these settings.

# **Cascade Configuration**

Select Cascade Configuration (from the Main Menu) if this feature will be used (IPDU-S4 and IPDU-S8 only). Use cascading to control multiple IPDU-Sx units, connecting them to one another to form a much larger system that can be administered and monitored from one central point. Units can be cascaded using either RS485 or Ethernet connection. When using the RS485 Connection method for cascading the IPDU-Sx will be connected as shown on page 8. If units will be controlled using the Ethernet Connection method, the IPDU-Sx will be connected to a network using the "ETHERNET" port.

In a cascaded configuration, one unit will be the "master" to which each unit is connected as a "slave". Up to 16 slave units can be connected for a total system configuration of 136 controlled outlets.

### **Configure the Type**

In the Cascade Configuration menu the first setting to configure is the type. Types include:

| Туре                  | Description                                                  |
|-----------------------|--------------------------------------------------------------|
| Master with No Slaves | Stand alone unit, not cascaded                               |
| RS485 Slave           | Unit will be connected to a master using the "Cascade" ports |
| Ethernet Slave        | Unit will be connected to a master using the Ethernet        |
| RS485 Master          | Unit will be the master in a RS485 connected configuration   |
| Ethernet Master       | Unit will be the master using the Ethernet                   |

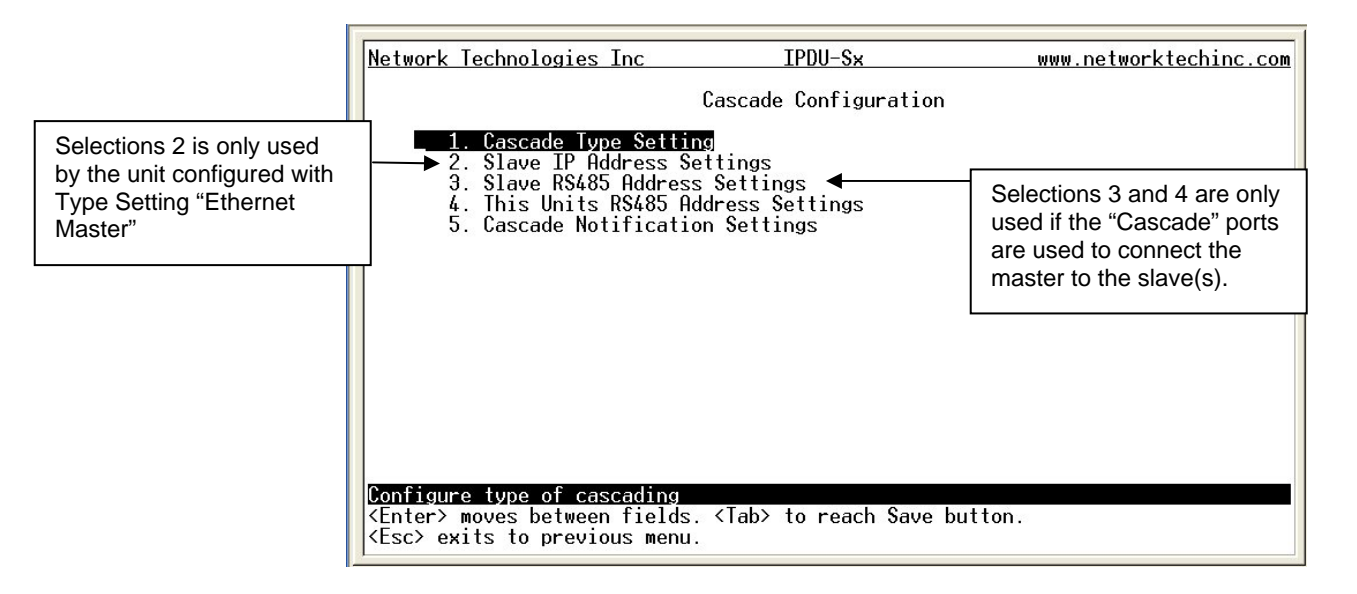

Figure 99- Text Menu- Type Setting for Cascading

### **RS485 Slave**

If the type is **<u>RS485 Slave</u>**, an address number (1-255) must be entered to identify the unit to the master. Each slave on the system must have a unique address number.

| Network Technologies Inc                                                                            | IPDU-Sx                                   | www.networktechinc.com |
|----------------------------------------------------------------------------------------------------|-------------------------------------------|------------------------|
|                                                                                                    | Cascade Configuration                     |                        |
| Units R\$485 Address:                                                                               | 1                                         |                        |
|                                                                                                    |                                           |                        |
|                                                                                                    |                                           |                        |
|                                                                                                    |                                           |                        |
| [Save]                                                                                              |                                           |                        |
| Set Units RS485 Address.<br><enter> moves between fiel<br/><esc> exits to previous me</esc></enter> | ds. <tab> to reach Save but<br/>nu.</tab> | ton.                   |

Figure 100- Text Menu- Unit RS485 Address

#### **Ethernet Slave**

If the type is <u>Ethernet Slave</u>, the Ethernet address entered on the Network Configuration page (page 33) will be used by the master to communicate with this slave. There will be no "slave IP address settings" to enter. Each slave on the system must have a unique IP address.

| Network Technologies Inc                         | IPDU-Sx               | www.networktechinc.com |
|--------------------------------------------------|-----------------------|------------------------|
|                                                  | Cascade Type Settings |                        |
| This unit is:                                    | Ethornot slavo        |                        |
| mis unit is.                                     |                       |                        |
|                                                  |                       |                        |
|                                                  |                       |                        |
|                                                  |                       |                        |
|                                                  |                       |                        |
|                                                  |                       |                        |
| [Save]                                           |                       |                        |
| Select cascade configuration type for this unit. |                       |                        |
| <esc> exits to previous menu.</esc>              |                       |                        |

Figure 101- Text Menu- Type is Ethernet Slave

#### **RS485 Master**

If the type is <u>**RS485 Master**</u>, then the RS485 addresses for each slave (valid address range of 1-255) must be entered into the available slots (up to 16) in order to communicate between the master and each slave. The RS485 unit address and Slave IP address settings will not apply to this configuration. To configure a slave to be connected, select the desired slave number and press <Enter> to open the "Edit Slave Address" menu.

| Network Technologies Inc                                                                                                    | IPDU-Sx                                                                                                    | www.networktechinc.com |  |  |
|----------------------------------------------------------------------------------------------------|----------------------------------------------------------------------------------------------------|------------------------|--|--|
|                                                                                                    | Configure R\$485 slave address                                                                                                    |                        |  |  |
|                                                                                                    | SLAVE STATUS ADDRESS                                                                                                    |                        |  |  |
|                                                                                                    | 1. Disabled 1 2. Disabled 2 3. Disabled 2 4. Disabled 5. Disabled 5. Disabled 6. Disabled 7. Disabled 8. Disabled 8. Disabled 9. Disabled 10. Disabled |                        |  |  |
| Configure RS485 slave address.<br>Press <enter> to select highlighted item.<br/><esc> exits to previous menu.</esc></enter> |                                                                                                    |                        |  |  |

Figure 102- Text Menu- RS485 Master's slave list

In the "Edit Slave Address" menu, the slave can be either enabled (set to establish communication with the slave) or left disabled. If set to enable, be sure to enter a valid unique RS485 address (valid number range is 1-255).

Note: Address values entered outside the valid number range will be accepted by the master, but ignored.

| Network Technologies Inc                                                                                 | IPDU-S×                         | www.networktechinc.com |
|----------------------------------------------------------------------------------------------------|---------------------------------|------------------------|
|                                                                                                    | Edit Slave Address              |                        |
| Enabled: <u>No</u><br>Slave RS485 Address:                                                               |                                 |                        |
|                                                                                                    |                                 |                        |
|                                                                                                    |                                 |                        |
|                                                                                                    |                                 |                        |
| [Save]                                                                                                   |                                 |                        |
| Enable/disable the slave.<br><enter> moves between fields<br/><esc> exits to previous menu</esc></enter> | . <tab> to reach Save but</tab> | ton.                   |

Figure 103- Text Menu- Edit RS485 Slave Address

#### Ethernet Master

If the type is <u>Ethernet Master</u>, then the Slave IP Address Settings (item 2 in the Cascade Configuration menu) must be entered for each slave that will be controlled. RS485 address settings and the RS485 unit address will not apply. To configure a slave to be connected, select the desired slave number and press <Enter> to open the "Edit Slave Address" menu.

| Network Technologies Inc                                                                  | IPDU-Sx                                                                                                    | www.networktechinc.com |
|-------------------------------------------------------------------------------------------|----------------------------------------------------------------------------------------------------|------------------------|
|                                                                                           | Configure Slave IP Address                                                                                                    |                        |
| _                                                                                         | SLAVE STATUS ADDRESS                                                                                                    |                        |
| -                                                                                         | 1. Disabled<br>2. Disabled<br>3. Disabled<br>4. Disabled<br>5. Disabled<br>6. Disabled<br>7. Disabled<br>8. Disabled<br>9. Disabled<br>10. Disabled |                        |
| Configure slave IP addres                                                                 | s.                                                                                                    |                        |
| Press <enter> to select highlighted item.<br/><esc> exits to previous menu.</esc></enter> |                                                                                                    |                        |

#### Figure 104- Text Menu- Ethernet Master's slave list

In the "Edit Slave Address" menu, the slave can be either enabled (set to establish communication with the slave) or left disabled. If set to enable, be sure to enter a valid unique IP address.

| Network Technologies Inc                                                                                                    | IPDU-S×            | www.networktechinc.com |
|----------------------------------------------------------------------------------------------------|--------------------|------------------------|
|                                                                                                    | Edit Slave Address |                        |
| Enabled: <u>Ves</u><br>Slave IP Address:                                                                                                    | 192.168.3.99       |                        |
|                                                                                                    |                    |                        |
|                                                                                                    |                    |                        |
| [Save]                                                                                                    |                    |                        |
| Enable/disable the slave.<br><enter> moves between fields. <tab> to reach Save button.<br/><esc> exits to previous menu.</esc></tab></enter> |                    |                        |

Figure 105-Text Menu- Edit Ethernet Slave Address

#### **Cascade Notification**

In the event a slave goes offline from the system, the system can be set to notify those configured to receive messages from the master unit. Selecting 5 from the "Cascade Configuration" menu will open the "Cascade Notification" menu where you can specify how frequent notifications will be repeated. Cascade Notification cannot be disabled.

| Network Technologies Inc                                                                                                    | IPDU-S×                                       | www.networktechinc.com |  |
|----------------------------------------------------------------------------------------------------|-----------------------------------------------|------------------------|--|
|                                                                                                    | Cascade Configuratior                         | 1                      |  |
| 1. Cascade Type Settin<br>2. Slave IP Address Se<br>3. Slave RS485 Address<br>4. This Units RS485 Ad<br>5. Cascade Notificatio | g<br>Settings<br>dress Settings<br>n Settings |                        |  |
|                                                                                                    |                                               |                        |  |
| Configure Notification time for claus not recoording                                                                           |                                               |                        |  |
| Configure Notification time f<br>Press <enter> to select highl<br/><esc> exits to previous menu.</esc></enter>                 | or slave not respondi<br>ighted item.         | ing                    |  |

Figure 106- Text Menu-Cascade Notification Settings

An example of the notification you will receive is:

11-12-2010 11:18:38 AM Sensor Not Responding -- Slave Unit #2 (Unit Name) not responding

Suggestion: To avoid receiving unnecessary notifications, don't enable the slave (Figure 103 and Figure 105) when configuring the master until the slave has been fully configured first.

The default time period in which notifications will repeat is every 30 seconds.

#### To change the value:

1. While the number value is selected, press the <Delete> key to remove the value and type the desired value (range is 1-99). Press <Enter> to move to the units value.

2. Press an arrow key to toggle between seconds (Sec), minutes (Min), or hours (Hr). Press < Enter> again to move to "Save".

3. Press <Enter> again to save the change, or press <Tab> to return to the number value.

| Network Technologies                                                                   | Inc                          | IPDU-S×                                                                 | www.networktechinc.com |
|----------------------------------------------------------------------------------------|------------------------------|-------------------------------------------------------------------------|------------------------|
|                                                                                        |                              | Cascade Notification                                                    |                        |
| Notify time:                                                                           | 10                           | Sec                                                                     |                        |
|                                                                                        |                              |                                                                         |                        |
|                                                                                        |                              |                                                                         |                        |
|                                                                                        |                              |                                                                         |                        |
|                                                                                        |                              |                                                                         |                        |
| [Saua]                                                                                 |                              |                                                                         |                        |
| 134761                                                                                 |                              |                                                                         |                        |
| Set the time for noti<br><enter> moves between<br/><esc> exits to previo</esc></enter> | ficatio<br>fields<br>us menu | ons of slave not responding<br>5. <tab> to reach Save butt<br/>1.</tab> | alerts.<br>on.         |

#### Figure 107- Cascade Notification Configuration

### User Configuration

The User Configuration menu lists all configured user names of the IPDU-Sx. A maximum of 15 users (other than root) can be configured. From this screen the administrative user can add users, go to the user configuration page to edit a user's access to the IPDU-Sx, or delete a user from the list.

| Network Technologies Inc                                               | IPDU-\$2                          | www.networktechinc.com |
|------------------------------------------------------------------------|-----------------------------------|------------------------|
|                                                                        | Configure Users                   |                        |
|                                                                        |                                   |                        |
|                                                                        | 1. root                           |                        |
|                                                                        |                                   |                        |
|                                                                        |                                   |                        |
|                                                                        |                                   |                        |
|                                                                        |                                   |                        |
|                                                                        |                                   |                        |
|                                                                        |                                   |                        |
|                                                                        | [Add User] [Delete User]          |                        |
| Configure user settings                                                | (name, password, host access, etc | ;).                    |
| <pre><tab> to reach buttons. <esc> exits to previous</esc></tab></pre> | menu.                             | lea Ilem.              |

#### Figure 108- Text Menu-User Configuration

To add a user, Tab to "Add User" and press <Enter>.

To edit a user's configuration, select the listed username and press <Enter>

To delete a user and their configuration, select a listed username, Tab to "Delete User", and press <**Enter**>. You will be prompted for confirmation before deleting the user and configuration.

When adding a new user, you will be prompted to confirm the addition of the user. At that point, the Configure User menu will open a user settings list with the username "userx" assigned, where x = the next consecutive number (up to 15) based on the quantity of users in the list (other than the root user).

| Network                                       | Technologies                                     | Inc                     | IPDU-S2                                                 | www.networktechinc.com |
|-----------------------------------------------|--------------------------------------------------|-------------------------|---------------------------------------------------------|------------------------|
|                                               |                                                  |                         | Configure Users                                         |                        |
|                                               |                                                  |                         | 1. root<br>2. user1                                     |                        |
|                                               |                                                  |                         | Add new user – are you sure?                            |                        |
|                                               |                                                  |                         | [No] [Yes]                                              |                        |
|                                               |                                                  |                         |                                                         |                        |
|                                               |                                                  | ſ                       | Add User] [Delete User]                                 |                        |
| Hdd a ne<br><tab> to<br/><esc> ex</esc></tab> | w user to the<br>preach button<br>kits to previo | e sys<br>ns. P<br>pus m | tem.<br>ress <enter> to select highlig<br/>enu.</enter> | nted item.             |

#### Figure 109- Text Menu-Confirm to add new user

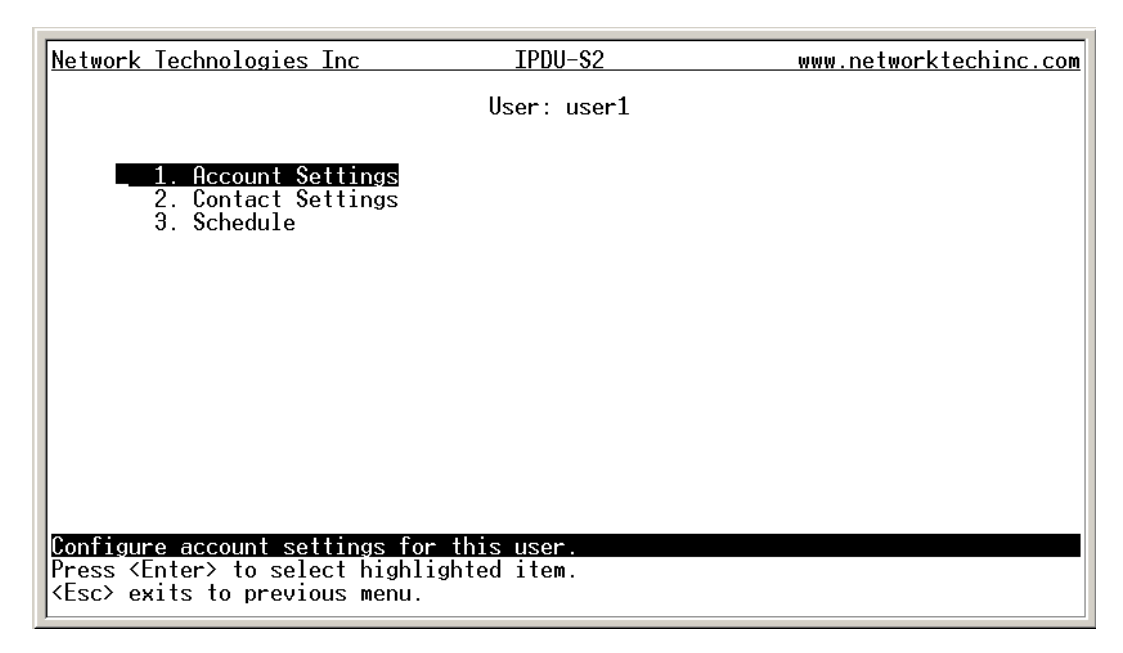

Figure 110- Text Menu-Configuration List for User

#### **User Account Settings**

Select "Account Settings" from the list and press <Enter>. A menu with the account settings for that specific user will open where you can either leave the name as "userx", or change it. With the name assigned, fill in the remaining information as needed.

| Network Techno                                                  | logies Inc                                     | IPDU-S2                                              | www.networktechinc.com |
|-----------------------------------------------------------------|------------------------------------------------|------------------------------------------------------|------------------------|
|                                                                 |                                                | Account Settings                                     |                        |
| Name:<br>Password:<br>Confirm:<br>Enabled:                      | user1<br>******<br>******<br>No                |                                                      |                        |
| Hdmin:<br>Title:<br>Company:<br>Dept:                           | No<br>                                         |                                                      |                        |
| [Save]                                                          |                                                |                                                      |                        |
| Edit username<br><enter> moves<br/><esc> exits to</esc></enter> | for the curre<br>between field<br>previous mer | nt user.<br>ds. <tab> to reach Save bu<br/>nu.</tab> | tton.                  |

### Figure 111- Text Menu-User Account Settings

| Account Settings | Description                                                     |  |
|------------------|-----------------------------------------------------------------|--|
| Username         | Enter the desired username for this user                        |  |
| Password         | Enter a password that a user must use to login to the system    |  |
|                  | A password must be assigned for the user's login to be valid    |  |
|                  | Passwords must be at least 1 keyboard character.                |  |
| Confirm          | Re-enter a password that a user must use to login to the system |  |

| Account Settings | Description                                                        |
|------------------|--------------------------------------------------------------------|
| Enabled          | Change to "Yes" to enable this user to access the IPDU-Sx          |
| Admin            | Change to "Yes" if this user should have administrative privileges |
| Title            | Enter information as applicable (optional)                         |
| Department       | Enter information as applicable (optional)                         |
| Company          | Enter information as applicable (optional)                         |

### More about User Privileges

The root user (or any user with administrator rights) can change the root password and configure how the root user will receive alert messages. Users with administrative rights can change all configuration settings except for the root user name.

#### **User Contact Settings**

Select "Contact Settings" from the list and press < Enter>. A menu with the contact settings for that specific user will open.

| Network Technologies Inc                                                                                    | IPDU-Sx                                      | www.networktechinc.com |
|----------------------------------------------------------------------------------------------------|----------------------------------------------|------------------------|
|                                                                                                    | User: user1<br>Contact Settings              |                        |
| Group 1: <mark>No</mark><br>Group 2: No                                                                     |                                              |                        |
| Enable e-mail: No<br>E-mail Address:                                                                        |                                              |                        |
| Enable sms: No<br>Phone #:                                                                                  |                                              |                        |
| Enable Syslog: No<br>Enable SNMP: No<br>Syslog/SNMP IP Address:                                             |                                              |                        |
| [Save]                                                                                                    |                                              |                        |
| User receives alerts for gro<br><enter> moves between fields<br/><esc> exits to previous menu</esc></enter> | up 1.<br>. <tab> to reach Save E<br/>·</tab> | putton.                |

Figure 112- Text Menu-User Contact Settings

| Contact Settings       |                                                                                                    |
|------------------------|----------------------------------------------------------------------------------------------------|
| Group 1                | Change to "Yes" if the user should receive messages from sensors, IP devices and outlets in Group 1 |
| Group 2                | Change to "Yes" if the user should receive messages from sensors, IP devices and outlets in Group 2 |
| Enable Email           | Change to "Yes" if the user should receive messages via email                                       |
| Email address          | Enter a valid email address if the user should receive email alert messages                         |
| Syslog alerts          | Change to "Yes" if the user should receive alerts via syslog messages                               |
| SNMP traps             | Change to "Yes" if the user should receive alerts via SNMP traps                                    |
| Syslog/SNMP IP address | Enter a valid syslog/SNMP IP address for the user to receive syslog/SNMP messages                   |

Press <Tab> to highlight **Save** and press <Enter> to save before pressing <Esc> to exit.

# **User Activity Schedule**

Select "Schedule" from the list and press < Enter>. A menu with the user activity settings for that specific user will open.

| Network Technologie                                                              | s Inc                                        | IPDU-S2                 | www.networktechinc.com |
|----------------------------------------------------------------------------------|----------------------------------------------|-------------------------|------------------------|
|                                                                                  | I                                            | User: user1<br>Schedule |                        |
| Schedule Type:                                                                   | Always active                                |                         |                        |
| Day of Week                                                                      | From: Sun                                    | To: Sun                 |                        |
| Hour                                                                             | From: 00:00                                  | To: 00:00               |                        |
|                                                                                  |                                              |                         |                        |
|                                                                                  |                                              |                         |                        |
|                                                                                  |                                              |                         |                        |
| [Save]                                                                           |                                              |                         |                        |
| User's schedule typ<br><enter> moves betwe<br/><esc> exits to prev</esc></enter> | e.<br>en fields. <tab<br>ious menu.</tab<br> | > to reach Save butto   | n.                     |

### Figure 113- Text Menu-User Activity Schedule

| Schedule Settings |                                                                                    |
|-------------------|------------------------------------------------------------------------------------|
| Schedule Type     | Always active- user will receive messages at all hours of each day                 |
|                   | Active during defined times- user will only receive alert messages during times as |
|                   | outlined below                                                                     |
| Day of Week-From: | First day of the week the user should begin receiving messages                     |
| Day of Week-To:   | Last day of the week the user should receive messages                              |
| Hour From:        | First hour of the day the user should begin receiving messages                     |
| Hour To:          | Last hour of the day the user should receive messages                              |

### Security Configuration

The Security Configuration menu provides two submenus for setting local versus LDAP authentication methods and for applying IP filtering rules to prevent unwanted access to the IPDU-Sx.

| Network Technologies Inc   | IPDU-\$2               | www.networktechinc.com |
|----------------------------|------------------------|------------------------|
|                            | Security Configuration |                        |
|                            |                        |                        |
| 1. Authentication          | Settings               |                        |
|                            |                        |                        |
|                            |                        |                        |
|                            |                        |                        |
|                            |                        |                        |
|                            |                        |                        |
|                            |                        |                        |
|                            |                        |                        |
|                            |                        |                        |
| Configure Authentication s | ettings.               |                        |
| Press (Enter) to select hi | ghlighted item.        |                        |
| Lac, CALLA LO PLEVIOUS ME  | 114.                   |                        |

#### Figure 114- Text Menu-Security Configuration

#### **Authentication Settings**

Security in the IPDU-Sx can be managed one of two ways; through the local settings (passwords assigned in user settings on page 87) or through an LDAP server. If security is configured to use LDAP mode, then the passwords for users must be those found on a configured LDAP server.

Select "Authentication Settings" from the list and press <Enter>. A menu providing an option to either user Local authentication or LDAP mode. When in LDAP mode, usernames on the LDAP server must match those in the user settings of the IPDU-Sx or access will be denied.

Note: When the root user logs with the IPDU-Sx in LDAP mode, if the LDAP server is not responding, local authentication will be tried.

| Network Technologies Inc                                                                                 | IPDU-S2                                     | www.networktechinc.com |
|----------------------------------------------------------------------------------------------------|---------------------------------------------|------------------------|
|                                                                                                    | Authentication Settings                     |                        |
| Authentication Mode:                                                                                     | Local                                       |                        |
| Primary LDAP Server:<br>Secondary LDAP Server:<br>LDAP Server Type:<br>LDAP Service Base:                | Generic LDAP server                         | _                      |
|                                                                                                    |                                             |                        |
|                                                                                                    |                                             |                        |
| [Save]                                                                                                   |                                             |                        |
| User authentication method.<br><enter> moves between field<br/><esc> exits to previous men</esc></enter> | s. <tab> to reach Save button.<br/>u.</tab> |                        |

#### Figure 115- Text Menu-Authentication Settings

| User Authentication   |                                                                                         |
|-----------------------|-----------------------------------------------------------------------------------------|
| Mode                  | Select Local to use authentication based on passwords in the IPDU-Sx user configuration |
|                       | Select LDAP to use authentication based on passwords in an LDAP server                  |
| Primary LDAP Server   | Enter Hostname or IP address of Primary LDAP Server                                     |
| Secondary LDAP Server | Enter Hostname or IP address of Secondary LDAP Server (optional)                        |
| LDAP Server Type      | Tab to choose from the following:                                                       |
|                       | Generic LDAP server                                                                     |
|                       | Novell Directory server                                                                 |
|                       | Microsoft Active Directory                                                              |
| LDAP Service Base     | Enter the Base DN for users (ex: ou=People,dc=mycompany,dc=com)                         |

Even though LDAP authentication is being used, each user must also have a local account. User permission level is established by the local account.

Press <Tab> to highlight Save and press <Enter> to save before pressing <Esc> to exit.

#### **IP Filtering**

Included in the Security Configuration options is IP Filtering. IP Filtering provides an additional mechanism for securing the IPDU-Sx. Access to the IPDU-Sx network services (SNMP, HTTP(S), SSH, Telnet) can be controlled by allowing or disallowing connections from various IP addresses, subnets, or networks.

Up to 16 IP Filtering rules can be defined to protect the IPDU-Sx from unwanted access from intruders. Each rule can be set as Enabled or Disabled. Rules can be set to explicitly drop attempts to connect, or to accept them.

| <u>Network T</u>                                               | echnologies Inc                                                                                                    | IPDU-S2                                                                                                    | 1                                                                                               | www.networktechinc.com |
|----------------------------------------------------------------|----------------------------------------------------------------------------------------------------|----------------------------------------------------------------------------------------------------|-------------------------------------------------------------------------------------------------|------------------------|
|                                                                |                                                                                                    | Configure IP                                                                                                    | Filters                                                                                         |                        |
|                                                                |                                                                                                    |                                                                                                    |                                                                                                 |                        |
|                                                                | 1. Disabled<br>2. Disabled<br>3. Disabled<br>4. Disabled<br>5. Disabled<br>6. Disabled<br>7. Disabled<br>8. Disabled | DROP         192.168           DROP         192.168           DROP         192.168           DROP         192.168           DROP         192.168           DROP         192.168           DROP         192.168           DROP         192.168           DROP         192.168           DROP         192.168           DROP         192.168           DROP         192.168           DROP         192.168 | .0.0/24<br>.1.0/24<br>.2.0/24<br>.3.0/24<br>.1.0/24<br>.1.0/24<br>.1.0/24<br>.1.0/24<br>.1.0/24 |                        |
| <mark>Configure</mark><br>Press <en<br><esc> exi</esc></en<br> | 9. Disabled<br>10. Disabled<br>IP filters.<br>ter> to select hi<br>ts to previous me                                 | DROP 192.168<br>DROP 192.168<br>ghlighted item.                                                                                                    | .1.0/24<br>.1.0/24                                                                              |                        |

Figure 116- Text Menu-IP Filtering

| To configure an | IP Filter, select an | IP Filter rule from th | ne list and press <enter>.</enter> |
|-----------------|----------------------|------------------------|------------------------------------|
|-----------------|----------------------|------------------------|------------------------------------|

| Network Technologies Inc                                                                                                   | IPDU-S2                    | www.networktechinc.com |
|----------------------------------------------------------------------------------------------------|----------------------------|------------------------|
|                                                                                                    | Edit IP Filte <del>r</del> |                        |
| Enabled: No<br>Rule type: DROP<br>IP/mask: 192.168.0.0/24                                                                  |                            | _                      |
|                                                                                                    |                            |                        |
|                                                                                                    |                            |                        |
|                                                                                                    |                            |                        |
| [Save]                                                                                                    |                            |                        |
| Enable/disable the current rule.<br><enter> moves between fields. <t<br><esc> exits to previous menu.</esc></t<br></enter> | ab> to reach Save butto    | n.                     |

Figure 117- Text Menu-Configure IP Filter rule

The most common approach is to only allow "whitelisted" IP addresses, subnets, or networks to access the device while blocking all others. The IP Filters are processed sequentially from top to bottom, so it is important to place the most precise rules at the top of the list and the most generic rules at the bottom of the list.

As an example, assume we wish to block all connections except those which come from the IP address 192.168.1.100. To allow connections from 192.168.1.100, we need to configure and enable an ACCEPT rule at the top of the list:

#### (Rule 1)

Enabled: Yes Rule type: ACCEPT IP/mask: 192.168.1.100

Then, to block all other IP addresses from connecting to the IPDU-SX, we add a rule to drop all other connections.

#### (Rule 16)

Enabled: Yes Rule type: DROP IP/mask: 0.0.0.0/0

If the preceding "drop all connections" rule was placed in position one, no connections at all would be allowed to the unit. Remember: rules are processed from top to bottom. As soon as a rule matches, the processing stops and the matching rule is executed.

To match a particular IP address, simply enter in the desired IP address (e.g. 192.168.1.100).

To match a subnet, enter in the subnet with the associated mask (e.g. 192.168.1.0/24).

To match all IP address, specify a mask of 0 (e.g. 0.0.0.0/0).

Press <Tab> to highlight Save and press <Enter> to save before pressing <Esc> to exit.

### Event and Data Logs

Under the Event and Data Logs menu find 4 submenus for viewing a log record of the events monitored by the IPDU-Sx and configuring how the IPDU-Sx will handle reaching the capacity of those logs.

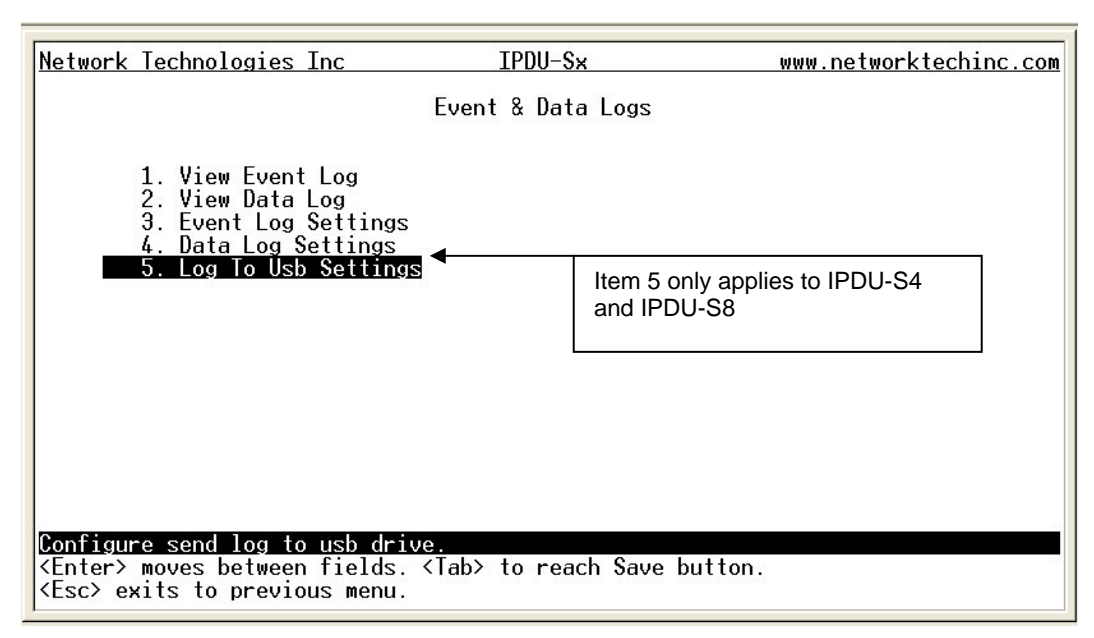

Figure 118- Text Menu-Event & Data Logs

### **View Event Log**

The Event Log provides the administrative user with a listing of many events that occur within the IPDU-Sx. The event log will record the date and time of:

- each IPDU startup,
- each power outlet cycling,
- each user login and logout time,
- any time an unknown user tries to login,
- sensor and IP device alerts
- an alert handled by a user

| Network Technologies Inc                                                                                                    | IPDU-S2                                                                                                    | www.networktechinc.com                                                                                                    |
|----------------------------------------------------------------------------------------------------|----------------------------------------------------------------------------------------------------|----------------------------------------------------------------------------------------------------|
|                                                                                                    | Event Log                                                                                                   | J                                                                                                    |
| Showing Entries 1-12 of                                                                                                    | 13                                                                                                    |                                                                                                    |
| 09-09-2009 09:49:16 PM<br>09-09-2009 09:49:17 PM<br>09-09-2009 09:49:17 PM<br>09-09-2009 09:49:22 PM<br>09-09-2009 09:53:34 PM<br>09-09-2009 09:55:26 PM<br>09-09-2009 10:13:46 PM<br>09-09-2009 11:08:36 PM<br>09-09-2009 11:08:36 PM | Start-up<br>Power Outle On<br>Power Outle On<br>Login<br>Login<br>Login<br>Login<br>Login<br>Login<br>Login | System start-up<br>Outlet: "Power Outlet 1" : Turned<br>Outlet: "Power Outlet 2" : Turned<br>User <b>root logged in via text i<br/>User <b>root logged in via web in<br/>User <b>root logged out of web in<br/>User <b>root logged out of web in<br/>User <b>root logged in via web in<br/>User <b>root logged in via web in<br/>User <b>root logged in via web in<br/>User <b>root logged out of web in<br/>User <b>root logged out of web in</b></b></b></b></b></b></b></b></b> |
| [Previous] [Next]                                                                                                    |                                                                                                    |                                                                                                    |
| View event log.<br><tab> to reach buttons. P<br/><esc> exits to previous m</esc></tab>                                                                                                    | ress <enter≻ se]<br="" to="">enu.</enter≻>                                                                  | ect highlighted item.                                                                                                    |

#### Figure 119- Text Menu-View Event Log

From the Event Log the administrative user can view the logs. In order to clear specific logs, download log entries, or clear the entire log, use the Web Interface (see page 50). To navigate between pages of logs, pres <Tab> to move between **Previous** and **Next** and press <Enter>.

#### View Data Log

The Data Log provides the administrative user with a listing of all the readings taken by the IPDU-Sx pertaining to the sensors and IP Devices being monitored. The data log will record the date and time of each reading.

| Network Technologies Inc IPDU-S2                                                                                                    | www.networktechinc.com |
|----------------------------------------------------------------------------------------------------|------------------------|
| Data Log                                                                                                    |                        |
| Showing Entries 1-5 of 5                                                                                                    |                        |
| 09-10-2009         12:23:21         AM         Humidity Co         36.4%         Undefined #1           09-10-2009         12:23:31         AM         Humidity Co         37.3%         Undefined #1           09-10-2009         12:23:42         AM         Humidity Co         36.4%         Undefined #1           09-10-2009         12:23:42         AM         Humidity Co         36.4%         Undefined #1           09-10-2009         12:23:42         AM         Temperature 25.2C         Undefined #1           09-10-2009         12:23:52         AM         Temperature 25.2C         Undefined #1           09-10-2009         12:23:52         AM         Humidity Co         37.3%         Undefined #1 |                        |
| [Previous] [Next]<br>View data low.<br><tab> to reach buttons. Press <enter> to select highlight<br/><esc> exits to previous menu.</esc></enter></tab>                                                                                                    | ed item.               |

#### Figure 120- Text Menu-View Data Log

From the Data Log the administrative user can view the logs. In order to clear specific logs, download log entries, or clear the entire log, use the Web Interface (see page 51). To navigate between pages of logs, pres <Tab> to move between **Previous** and **Next** and press <Enter>.

#### Log Settings Menus

The Log Settings menus (Figure 121 and Figure 122) provide settings for how the IPDU-Sx will react when its Data and Event logs reach capacity.

Each log can be assigned to a group and any user that receives messages from that group can be notified when capacity is being reached.

As a capacity overflow action the log can be set to either :

- Discontinue- stop logging information
- Clear and restart- delete all log entries and restart with new entries
- Wrap- continue logging but delete the oldest entries and new ones are recorded

The Data and/or Event log can be set to sent alerts to users via email, syslog, and/or SNMP traps once it has reached 90% of capacity, allowing them time to react.

| Network Technologies Inc                                                                                 | IPDU-S2                                                           | www.networktechinc.com |
|----------------------------------------------------------------------------------------------------|-------------------------------------------------------------------|------------------------|
|                                                                                                    | Event Log Settings                                                |                        |
| C                                                                                                    |                                                                   |                        |
| Group: <u>II</u>                                                                                         |                                                                   |                        |
| Overflow Action:                                                                                         | Discontinue Log                                                   |                        |
| Enable e-mail alerts:<br>Enable syslog alerts:<br>Enable SNMP traps:                                     | No<br>No                                                          |                        |
| [Save]                                                                                                   |                                                                   |                        |
| Select which group the even<br><enter> moves between field<br/><esc> exits to previous men</esc></enter> | nt log belongs to.<br>ds. <tab> to reach Save butto<br/>nu.</tab> | bn.                    |

# Figure 121- Text Menu-Event Log Settings

| Naturnk Tashnalaging The                                                                                | TDDU 62                                                          | www.notworktophing.com |
|----------------------------------------------------------------------------------------------------|------------------------------------------------------------------|------------------------|
| Metwork rechnologies inc                                                                                | 1500-32                                                          | www.networktecninc.com |
|                                                                                                    | Data Log Settings                                                |                        |
|                                                                                                    |                                                                  |                        |
| Group: <u>1</u>                                                                                         |                                                                  |                        |
| Overflow Action:                                                                                        | Discontinue Log                                                  |                        |
| Enable e-mail alerts:<br>Enable syslog alerts:<br>Enable SNMP traps:                                    | No<br>No<br>No                                                   |                        |
| [Save]                                                                                                  |                                                                  |                        |
| Select which group the data<br><enter> moves between field<br/><esc> exits to previous me</esc></enter> | a log belongs to.<br>ds. <tab> to reach Save butto<br/>nu.</tab> | on.                    |

Figure 122-Text Menu-Data Log Settings

#### Log to USB

The USB Port found on the IPDU-S4 and IPDU-S8 enables the user to make the event and data log files portable. The IPDU-Sx will record event and data logs to a USB flash drive in addition to the internal IPDU-Sx memory when the feature is enabled. To use the USB port, carefully follow the steps below.

- 1. Place a USB flash drive in the USB port.
- 2. Toggle the "Enable Log to USB" option from "No" to "Yes".
- 3. Press <Tab> to go to Save and press <Enter>.

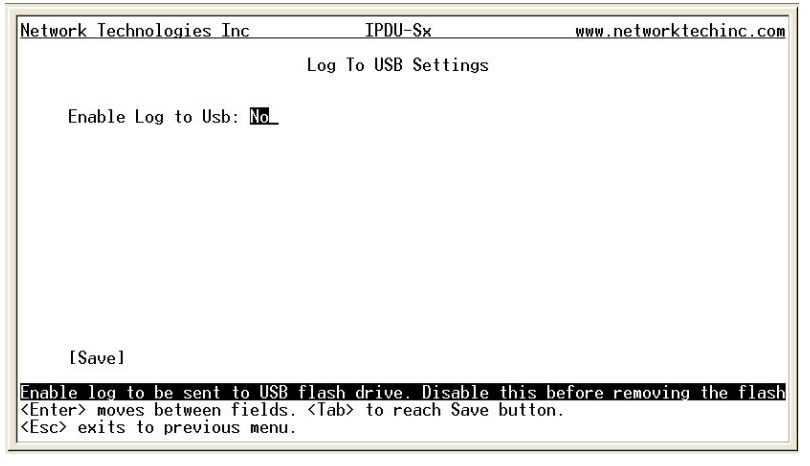

Figure 123- Enable Log to USB

Note: If the flash drive is not connected before enabling the feature, the IPDU-Sx will not recognize the flash drive.

- 4. The data and event logs will be recorded to both the USB flash drive and the IPDU-Sx internal memory.
- Toggle the "Enable Log to USB" option back to "No" before removing the flash drive from the USB port. Removing the flash drive before disabling the feature may cause any file(s) on flash drive to be corrupted.

### System Information

The System Information page lists current firmware, time, and network settings for the IPDU-Sx. It also lists the IPDU-SX MAC address.

| Network Technologies                                                                                | Inc IPDU-\$2                                                                                                    | www.networktechinc.com |  |  |
|----------------------------------------------------------------------------------------------------|----------------------------------------------------------------------------------------------------|------------------------|--|--|
|                                                                                                    | System Information                                                                                                |                        |  |  |
| Product:<br>Revision:<br>Code Date:<br>MAC Address:<br>Current Time:                                | IPDU-S2 Secure Power Reboot Switt<br>1.0<br>10-01-2009 03:00:53 PM<br>00:0C:82:05:00:04<br>09-10-2009 12:26:24 AM | ch                     |  |  |
| IP Mode:<br>IP Address:<br>Subnet Mask:<br>Default Gateway:<br>Primary DNS:<br>Secondary DNS:       | DHCP<br>192.168.3.119<br>255.255.255.0<br>192.168.3.3<br>166.102.165.11                                           |                        |  |  |
| COPYRIGHT 2009 NETWORK TECHNOLOGIES INC ALL RIGHTS RESERVED                                         |                                                                                                    |                        |  |  |
| View system information (firmware version, IP address, etc).<br><esc> exits to previous menu.</esc> |                                                                                                    |                        |  |  |

Figure 124-Text Menu-System Information

# <u>Reboot</u>

From the Main Menu the administrative user can initiate a reboot of the IPDU-Sx. By highlighting "Reboot" and pressing <Enter> (or <9> and <Enter>), you will be prompted to confirm that you want to reboot the IPDU-Sx. Press <Enter> to cancel, or press the <Tab> or either <arrow> key to highlight "Yes" and <Enter> to reboot. The IPDU-Sx will reboot and a new connection must be initiated to reconnect, login, and resume operation.

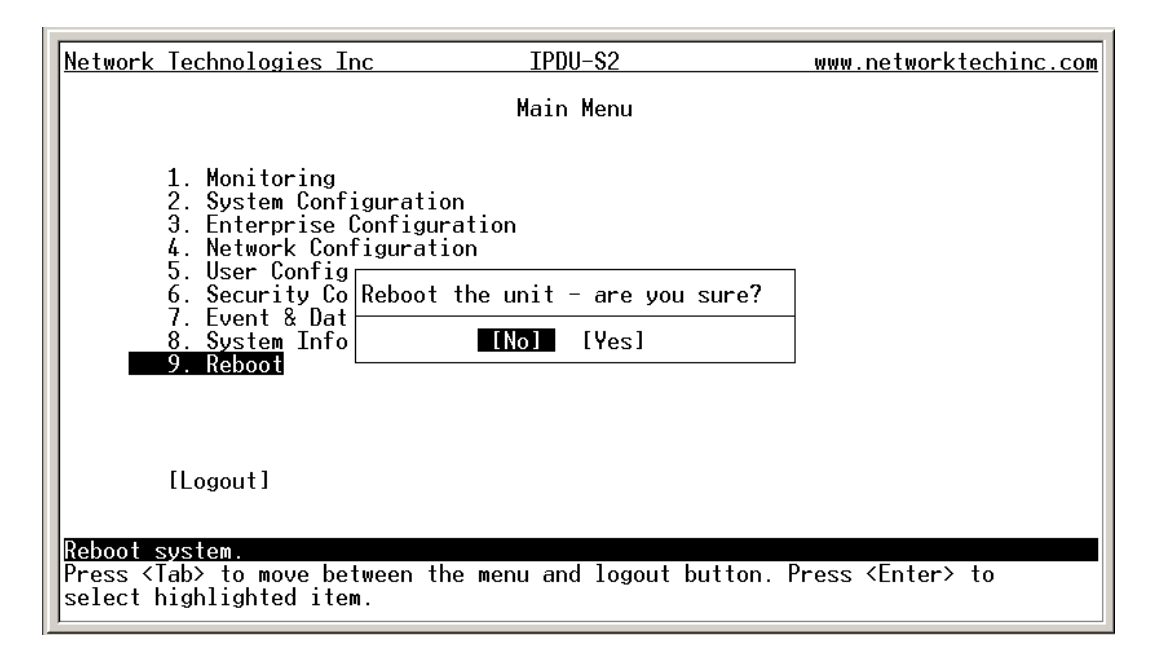

Figure 125- Text Menu-Reboot the IPDU-S2

# **Text Menu for Non-Administrative Users**

Users without administrative privileges are able to view sensors, IP Devices, and power outlets and edit their own account settings.

| Network             | Technologies Inc                     | IPDU-S2                     | www.networktechinc.com |
|---------------------|--------------------------------------|-----------------------------|------------------------|
|                     |                                      | Main Menu                   |                        |
|                     |                                      |                             |                        |
| _                   | 1. Monitoring<br>2. Account Settings |                             |                        |
|                     |                                      |                             |                        |
|                     |                                      |                             |                        |
|                     |                                      |                             |                        |
|                     |                                      |                             |                        |
|                     |                                      |                             |                        |
|                     | [Logout]                             |                             |                        |
|                     |                                      |                             |                        |
| Monitor<br>Press (T | and configure sensor                 | s, power outlets, and IP de | Press (Enter) to       |
| select h            | ighlighted item.                     | the menu and regout button. |                        |

Figure 126- Text Menu-User Main Menu

### **Monitoring**

The Monitoring menu lists 3 options for viewing the status of the items monitored by the IPDU-Sx.

| Network            | Technologies Inc                             | IPDU-S2         | www.networktechinc.com |
|--------------------|----------------------------------------------|-----------------|------------------------|
|                    |                                              | Monitoring Menu |                        |
|                    | 1 Vion Ponor Autlats                         |                 |                        |
|                    | 2. View Tower outriets<br>3. View TP Devices |                 |                        |
|                    | o. view in bevices                           |                 |                        |
|                    |                                              |                 |                        |
|                    |                                              |                 |                        |
|                    |                                              |                 |                        |
|                    |                                              |                 |                        |
|                    |                                              |                 |                        |
| Monitor<br>Press ( | Power Outlets.                               | ighted item     |                        |
| <esc> e</esc>      | its to previous menu.                        |                 |                        |

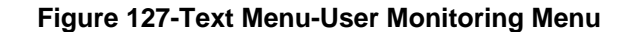

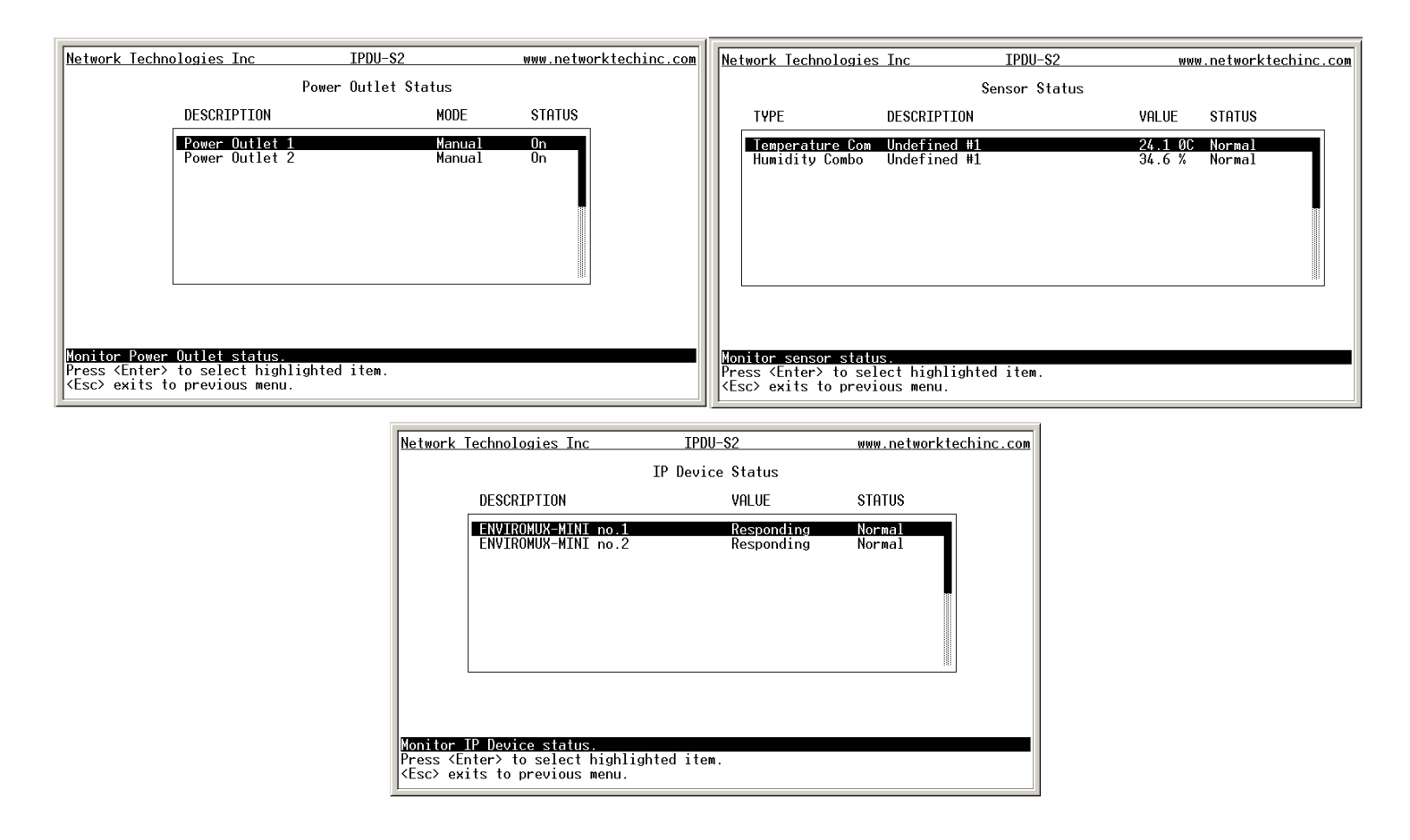

Figure 128- Text Menu-User accessible status menus

If a monitored item is in alert status, the non-administrative user can enter a response to it. By pressing the <**Enter**> key with the sensor selected, the user will have the option to either **acknowledge** the alert or **dismiss** it. If the user acknowledges the alert, no additional alert messages will be sent during that alert status cycle. If the user dismisses the alert, another alert message will be sent once the "notify again after" time designated on the configuration page (one example on page 23) elapses.

# **User Accessible Settings**

The User without administrative privileges has access to setting for their own account.

| Network       | Technologies Inc                                                           | I I                  | DU-S2   | www.networktechinc.com |
|---------------|----------------------------------------------------------------------------|----------------------|---------|------------------------|
|               |                                                                            | Use                  | : user2 |                        |
| _             | 1 0 1 0 11                                                                 |                      |         |                        |
|               | <ol> <li>Account Setti</li> <li>Contact Setti</li> <li>Schedule</li> </ol> | ngs                  |         |                        |
|               |                                                                            |                      |         |                        |
|               |                                                                            |                      |         |                        |
|               |                                                                            |                      |         |                        |
|               |                                                                            |                      |         |                        |
|               |                                                                            |                      |         |                        |
| Configu       | e account settin                                                           | <u>gs for this u</u> | ser.    |                        |
| <esc> e</esc> | ats to previous                                                            | menu.                | .еп.    |                        |

Figure 129- Text Menu-User Accessible Settings

#### **Account Settings**

Under Account Settings, the non-administrative user can edit their password, title, company, or department settings. Other settings are only accessible to the administrative user.

| Network Technol                                                                                                    | logies Inc                       | IPDU-S2          | www.networktechinc.com |
|----------------------------------------------------------------------------------------------------|----------------------------------|------------------|------------------------|
|                                                                                                    |                                  | Account Settings |                        |
| Name:<br>Password:<br>Confirm:<br>Enabled:<br>Admin:                                                                                                   | user2<br>******<br>******<br>Yes |                  |                        |
| Title:<br>Company:<br>Dept:                                                                                                    | NU<br>                           |                  |                        |
| [\$ave]                                                                                                    | 6 11                             |                  |                        |
| Edit password for the current user.<br><enter> moves between fields. <tab> to reach Save button.<br/><esc> exits to previous menu.</esc></tab></enter> |                                  |                  |                        |

Figure 130- Text Menu-User Account Settings
#### **Contact Settings**

Under Contact Settings, the non-administrative user can decide which sensor group messages they will receive and how.

| Network Technologies Inc                                                                                       | IPDU-S×                           | www.networktechinc.com |
|----------------------------------------------------------------------------------------------------|-----------------------------------|------------------------|
|                                                                                                    | User: user1<br>Contact Settings   |                        |
| Group 1: No<br>Group 2: No                                                                                     |                                   |                        |
| Enable e-mail: No<br>E-mail Address:                                                                           |                                   |                        |
| Enable sms: No<br>Phone #:                                                                                     |                                   |                        |
| Enable Syslog: No<br>Enable SNMP: No<br>Syslog/SNMP IP Address:                                                | <u>.</u>                          |                        |
| [Save]                                                                                                    |                                   |                        |
| User receives alerts for grou<br><enter> moves between fields.<br/><esc> exits to previous menu.</esc></enter> | p 1.<br><tab> to reach Save</tab> | button.                |

Figure 131- Text Menu-User Contact Settings

| Contact Settings       |                                                                                     |
|------------------------|-------------------------------------------------------------------------------------|
| Group 1                | Change to "Yes" to receive messages from sensors, IP devices and outlets in Group 1 |
| Group 2                | Change to "Yes" to receive messages from sensors, IP devices and outlets in Group 2 |
| Enable Email           | Change to "Yes" to receive messages via email                                       |
| Email address          | Enter a valid email address to receive email alert messages                         |
| Syslog alerts          | Change to "Yes" to receive alerts via syslog messages                               |
| SNMP traps             | Change to "Yes" to receive alerts via SNMP traps                                    |
| Syslog/SNMP IP address | Enter a valid syslog/SNMP IP address to receive syslog/SNMP messages                |

Press <Tab> to highlight Save and press <Enter> to save before pressing <Esc> to exit.

#### Schedule

Under Schedule, the non-administrative user can edit their activity schedule to control when messages should be sent to them.

| Network Technologie                                                                                                    | s Inc         | IPDU-S2                 | www.networktechinc.com |
|----------------------------------------------------------------------------------------------------|---------------|-------------------------|------------------------|
|                                                                                                    | I             | User: user2<br>Schedule |                        |
| Schedule Type:                                                                                                    | Always active |                         |                        |
| Day of Week                                                                                                    | From: Sun     | To: Sun                 |                        |
| Hour                                                                                                    | From: 00:00   | To: 00:00               |                        |
|                                                                                                    |               |                         |                        |
|                                                                                                    |               |                         |                        |
|                                                                                                    |               |                         |                        |
| [Save]                                                                                                    |               |                         |                        |
| User's schedule type.<br><enter> moves between fields. <tab> to reach Save button.<br/><esc> exits to previous menu.</esc></tab></enter> |               |                         |                        |

Figure 132- Text Menu-User Activity Schedule

| Schedule Settings |                                                                                    |  |
|-------------------|------------------------------------------------------------------------------------|--|
| Schedule Type     | Always active- user will receive messages at all hours of each day                 |  |
|                   | Active during defined times- user will only receive alert messages during times as |  |
|                   | outlined below                                                                     |  |
| Day of Week-From: | First day of the week the user should begin receiving messages                     |  |
| Day of Week-To:   | Last day of the week the user should receive messages                              |  |
| Hour From:        | First hour of the day the user should begin receiving messages                     |  |
| Hour To:          | Last hour of the day the user should receive messages                              |  |

Press <Tab> to highlight Save and press <Enter> to save before pressing <Esc> to exit.

#### **RESET BUTTON**

A Reset push-button is on the front-panel and is recessed from the panel to prevent accidental use of the button. Pressing the Reset button will cause the IPDU-Sx to restart, just as if it were power-cycled. The Reset push-button has to be pressed and held for minimum of 7-10 seconds in order to activate the reset function. The reset button can be used at any time.

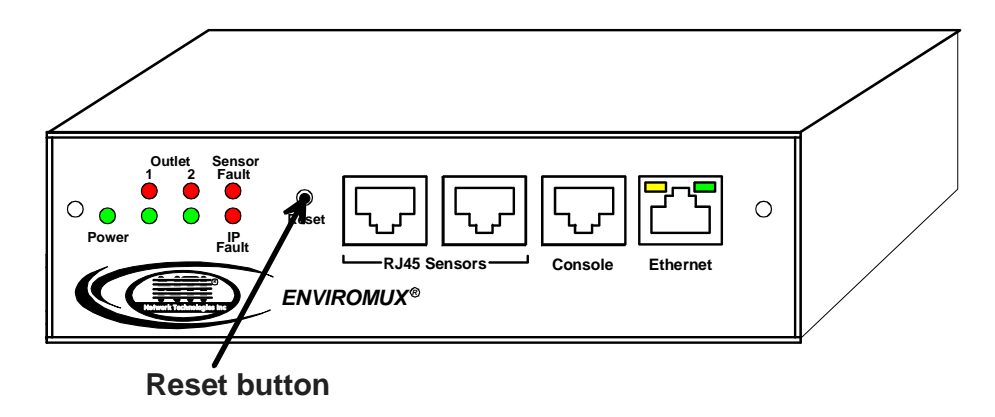

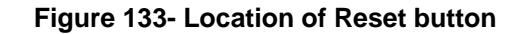

### **CIRCUIT BREAKER**

The IPDU-S4-P15 and IPDU-S8-P15 are each equipped with a 15A circuit breaker (IPDU-S4-P10 and IPDU-S8-P10 have a 10A circuit breaker). The breaker offers protection against overloading the circuit supplying power to the connected devices. A red "Trip" LED is provided on the front of the unit (page 7) for visible indication of a tripped circuit breaker.

In the event the breaker trips (the reset button will extend from the body of the breaker), identify the cause of the overload before resetting the breaker. With a momentary push, the breaker should reset and the button snap back to its pre-trip position. If the button continues to extend from the breaker body, and it does not snap back to a reset after you press it (the "Trip" LED on the front of the IPDU will still be illuminated), the cause of the overload still exists.

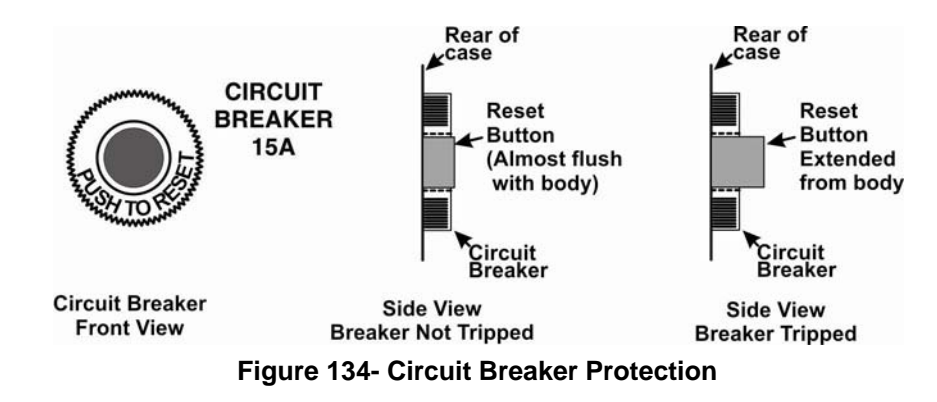

#### **USB PORT**

The IPDU-S4 and IPDU-S8 (-P10 and –P15) are each equipped with a USB Type A female port for connection of a USB flash drive or a GSM modem (page 8) for receiving alert messages via SMS. The port is compatible with USB 2.0 Full Speed flash drives. When enabled (page 52 and page 96) and with a USB flash drive connected, the Event and Data Logs will be written to a text file on the flash drive in addition to the memory in the IPDU.

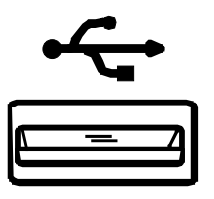

Figure 135- USB Flash Drive port

## WIRING METHODS

### PC-to IPDU-Sx Crossover Cable

In order to make a direct connection between a PC and the ETHERNET connector of the IPDU-Sx (all models), a crossover cable must be used. The cable is made with CAT5 cable terminated with RJ45 connectors and wired according to the chart below.

| Pin assignment at <u>Standard End</u> | Wire Color   | Pin assignment at<br><u>Crossed End</u> |
|---------------------------------------|--------------|-----------------------------------------|
| 1                                     | White/Orange | 3                                       |
| 2                                     | Orange       | 6                                       |
| 3                                     | White/Green  | 1                                       |
| 4                                     | Blue         | 4                                       |
| 5                                     | White/Blue   | 5                                       |
| 6                                     | Green        | 2                                       |
| 7                                     | White/Brown  | 7                                       |
| 8                                     | Brown        | 8                                       |

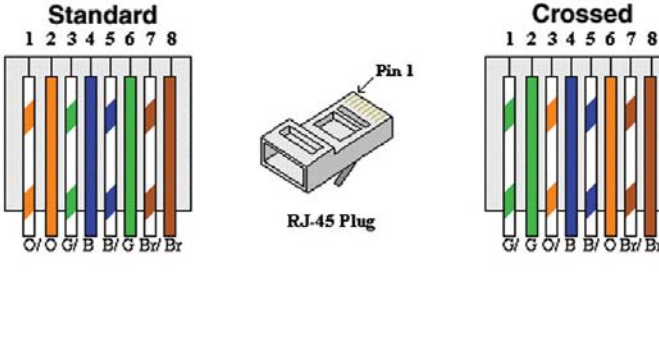

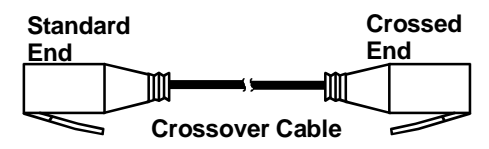

### **RS485 Sensor Cable**

The CAT5 connection cable between the IPDU and the external RS485 Sensors (page 6) is terminated with RJ45 connectors and must be wired according to the EIA/TIA 568 B industry standard. Wiring is as per the table and drawing below.

| Pin | Wire Color   | Pair |
|-----|--------------|------|
| 1   | White/Orange | 2    |
| 2   | Orange       | 2    |
| 3   | White/Green  | 3    |
| 4   | Blue         | 1    |
| 5   | White/Blue   | 1    |
| 6   | Green        | 3    |
| 7   | White/Brown  | 4    |
| 8   | Brown        | 4    |

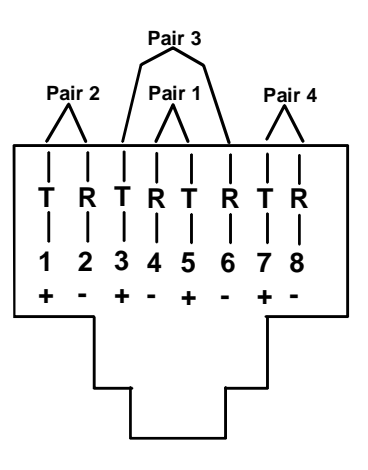

(View Looking into RJ45 Socket)

| TECHNICAL SPECIFICATIONS                   |                                                                                                    |  |  |
|--------------------------------------------|----------------------------------------------------------------------------------------------------|--|--|
| Sensor Inputs                              | Two RJ45 modular jacks for connecting NTI temperature, humidity, temperature/humidity, and liquid detection sensors. |  |  |
| Ethernet Port                              | One female RJ45 connector with LEDs.                                                                                 |  |  |
|                                            | 10 BaseT Ethernet interface.                                                                                         |  |  |
| Console Port                               | One female RJ45 connector.                                                                                           |  |  |
|                                            | Supports 3-wire interface (Tx, Rx, and GND)                                                                          |  |  |
| AC Outlet connectors                       | IEC 320-C13 10A @ 120/240VAC                                                                                         |  |  |
| Maximum combined load                      | 10A @ 120/240VAC (IPDU-S2, IPDU-S4-P10, IPDU-S8-P10)                                                                 |  |  |
| on outlets                                 | 15A @ 120/240VAC (IPDU-S4-P15, IPDU-S8-P15)                                                                          |  |  |
| USB Port (IPDU-S4/-S8<br>only)             | USB Type A Female- USB 2.0 Full Speed compatible                                                                     |  |  |
| Compatible Sensor Types                    | Temperature, Humidity, Temp/Humidity, Temp/Wide Range Humidity, Liquid Detection                                     |  |  |
| Max. Sensor Cable Length                   | 1000 feet                                                                                                    |  |  |
| Operating temperature                      | 32°F to 122°F (0°C to 50°C)                                                                                          |  |  |
| Storage temperature                        | -13°F to 149°F (-25°C to 65°C)                                                                                       |  |  |
| Operating and Storage<br>Relative Humidity | 0 to 90% non-condensing RH                                                                                           |  |  |
| Power                                      | 85-265VAC, 47-63Hz via Line Cord                                                                                     |  |  |
| Protocols                                  | HTTPS, SSHv2, SSLv3, IP Filtering, LDAPv3, AES 256-bit encryption, SNMPv2c                                           |  |  |
| Size (In.) WxDxH                           |                                                                                                    |  |  |
| IPDU-S2                                    | 6.1x5.6x1.7                                                                                                    |  |  |
| IPDU-S4-Pxx                                | 13.5x6x1.75 w/o supplied Rackmount Kit 19x6x1.75 w/Rackmount Kit                                                     |  |  |
| IPDU-S8-Pxx                                | 17.4x6x1.75 w/o supplied Rackmount Kit 19x6x1.75 w/Rackmount Kit                                                     |  |  |
| Approvals                                  | RoHS                                                                                                    |  |  |

### TROUBLESHOOTING

Each and every piece of every product produced by Network Technologies Inc is 100% tested to exacting specifications. We make every effort to insure trouble-free installation and operation of our products. If problems are experienced while installing this product, please look over the troubleshooting chart below to see if perhaps we can answer any questions that arise. If the answer is not found in the chart, a solution may be found in the knowledgebase on our website at

http://information.networktechinc.com/jive/kbindex.jspa or please call us directly at (800) 742-8324 (800-RGB-TECH) or (330) 562-7070 and we will be happy to assist in any way we can.

| Problem                                                                                    | Cause                                                                                                    | Solution                                                                                                    |
|--------------------------------------------------------------------------------------------|----------------------------------------------------------------------------------------------------|----------------------------------------------------------------------------------------------------|
| Cannot connect via telnet                                                                  | telnet service not enabled                                                                                                    | Enable telnet (page Error! Bookmark not defined.)                                                                                                    |
| Terminal connection not working                                                            | connection settings not right                                                                                                    | Check port configuration (page 6)                                                                                                    |
| Cannot connect via web interface- no login                                                 | wrong IP address                                                                                                    | <ul> <li>Use Discovery Tool to locate configured IP address<br/>(page 13)</li> </ul>                                                                                                    |
| screen                                                                                     | HTTP not enabled                                                                                                    | Enable HTTP (page 33)                                                                                                    |
|                                                                                            | <ul> <li>HTTP moved from default (port 80)</li> </ul>                                                                                                    | <ul> <li>Identify port number assigned (page 33)</li> </ul>                                                                                                    |
| Cannot get Discovery Tool to work                                                          | Java not installed                                                                                                    | Java Runtime Environment must be installed before the Discovery Tool can be used (page 13)                                                                                                    |
| LDAP user cannot login                                                                     | Login username and/or password does<br>not match same in IPDU-SX user list                                                                                                    | Make sure the username and password used in the LDAP server matches the username and password in the IPDU-SX user configuration (page 42)                                                                                                    |
| Cannot login                                                                               | cannot remember root password                                                                                                    | Either restore default settings (page 75) or contact NTI for assistance                                                                                                    |
| Cannot change state of<br>output relays through<br>SNMP<br>(applies to IPDU-S4/S8<br>only) | <ul> <li>"Read-Only Community Name"<br/>and "Read-Write Community<br/>Name" fields are different in the<br/>IPDU configuration from what<br/>they are in the SNMP network<br/>management software</li> <li>Old MIB file being used</li> </ul> | <ul> <li>The "Read-Only Community Name" in the IPDU network configuration (page 33) should match the same/similar field in the SNMP network management software and the "Read-Write Community Name" in the IPDU should also match the same/similar field in the SNMP software</li> <li>Download and install MIB file version 1.01 or later</li> </ul> |
|                                                                                            | Firmware outdated                                                                                                    | <ul> <li>Download and install Firmware version 1.3 or later</li> </ul>                                                                                                    |

#### **INDEX**

acknowledge, 16, 29, 59, 60, 99 Administration, 30, 50 authentication, 90 cable connections. 5 cascade notification, 41, 85 cascaded installation, 8 cascading-text menu, 37, 81 circuit breaker, 103 configure events, 28 console port connect, 55 crossover cable, 104 data log-view, 51, 94 default IP address, 14 Device Discovery Tool, 13 DHCP server, 33 Direct Connect, 8 dismiss, 16, 29, 59, 60, 99 downloads, 54 enable USB port, 52 enterprise configuration, 32, 76 Ethernet connection, 5 event and datal logs, 93 event log-view, 50, 93 event monitor, 28 features, 1, 3 firmware update-web, 48 flash drive, 103 groups, 19 GSM modem, 8, 11, 32 HTTP Server Port, 35, 80 IP devices-configure, 26, 70 IP devices-monitor, 25 IP devices-view, 60 IP filtering, 46, 91 Java Runtime Environment, 13 LDAP mode, 45 LEDs-front panel, 7 log in, 14 log settings, 94 log settings-configure, 51 login-web interface, 14

monitoring-text menu, 58 monitoring-web interface, 15 Network configuration, 76 Network Configuration, 33 operating modes, 19 overview, 10 Password, 14 port number, 35, 80 power outlet-configuration, 17, 61 power outlets-view, 59 reboot, 97 reboot, 49 reset button, 103 restore defaults, 75 security, 45 security configuration, 90 sensor attachment, 6 sensors-configure, 22, 64 sensors-view, 59 service settings, 80 SMS alert messages, 8 SMTP server, 35, 77 SNMP-control outputs, 35 SNTP server, 31 SSH, 56 Summary page, 15 system configuration, 30, 74 system information, 47, 96 Telnet, 56 terminal, 6 text menu navigation, 58 text menu-login, 55 text menu-non-admin, 98 threshold, 24, 66 time settings, 74 troubleshooting, 106 USB port, 103 user configuration, 42, 86 username and password, 14 web browsers supported, 2

# WARRANTY INFORMATION

The warranty period on this product (parts and labor) is two (2) years from the date of purchase. Please contact Network Technologies Inc at **(800) 742-8324** (800-RGB-TECH) or **(330) 562-7070** or visit our website at http://www.networktechinc.com for information regarding repairs and/or returns. A return authorization number is required for all repairs/returns.

MAN119 Rev. 4/2/13